# Добро пожаловать

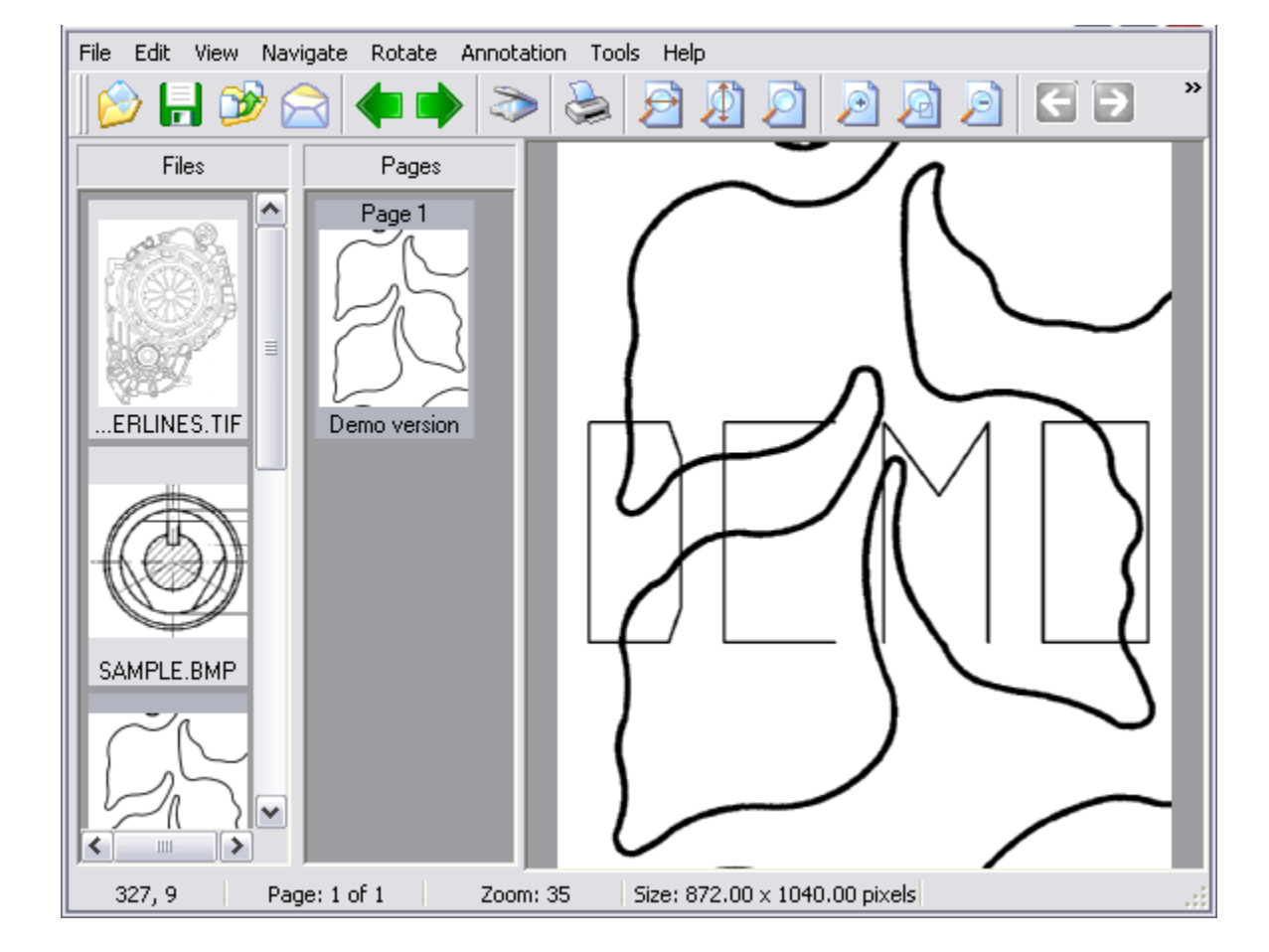

**Able Fax Tif View** это TIFF, PDF и FAX просмотрщик, редактор и конвертер.

Программа поддерживает более 30+ форматов изображений, позволяет просматривать и сохранять многостраничные изображения TIFF и PDF форматов.

**Able Fax Tif View** может отображать все типы FAX изображений, многостраничные FAX и TIFF изображения (rev.6.0, Packbits, LZW, CCITT G.3 и G.4) с RGB, CMYK, B/W, анимированный GIF. Также поддерживаются форматы FAX (CCITT3), G3F и G3N (Zetafax).

#### Top Next

**Able Fax Tif View** поддерживает много форматов TIF и FAX файлов. Поддерживаются 4, 8, 16, 32, 64, 128 и 256 цвеиные палитры.

Изображения отображаемые на экране могут быть отправлены напрямую на любой принтер поддерживаемый вашей операционной системой. Размер, область печати и позиция могут быть заданы в удобном диалоговом окне печати.

*Able Fax Tif View* может конвертировать файлы FAX и TIFF в стандартный TIFF/FAX формат, JPEG формат (RGB, GrayScale, YCbCr, CMYK, YCbCrK), PNG, BMP, PCX, GIF, PostScript (PS, EPS), Adobe PDF формат (PDF), DIB, RLE, TGA (TARGA, VDA, ICB, VST, PIX), Portable Bitmap PBM, PGM и PPM.

*Able Fax Tif View* может редактировать загруженные изображения: вырезать, перемещать, вставлять, удалять, поворачивать, зеркалить, инвертировать страницы, вставлять текст, использовать стерку, корректировать.

Вы также можете сканировать многостраничные документы, двухсторонние документы, несколько односторонних документов в одну последовательную операцию. Вы можете сохранить все отсканированные страницы в один многостраничный TIFF файл или можете сохранить каждую страницу в отдельном файле.

Другие функции, включая множество инструментов по автоматической обработке отсканированных изображений; возможность просмотра и редактирования Wang или Kodak аннотаций; работа с изображениями, которые имеют разные разрешения по горизонтали и вертикали; пакетная обработка.

**Able Fax Tif View** это быстрый и эффективный просмотрщик и конвертер для Windows 9x/Me/NT/2K/XP/Win7/Win8/Win10.

## Введение

### Поддерживаемые форматы изображений

- FAX, TIFF, GIF, DCX
- Adobe PDF (PDF)
- PostScript (PS, EPS)
- Adobe Illustrator (AI)
- Открывает все файлы в формате Common Graphic (\*.jpg; \*.jpeg;\*.pcx; \*.bmp; \*.ico; \*.cur; \*.png; \*.wmf; \*.emf; \*.tga; \*.pxm; \*.wbmp; \*.jp2; \*.j2k; \*.dcx; \*.crw ...)
- Поддерживает TIFF компрессии : rev.6.0, Packbits, LZW, CCITT G.3 и G.4.
- Поддерживает глубину цвета:
  - 1 бит (черно/белый),
  - 4 бит (16 цветов/уровней серого),
  - 8 бит (256 цветов/уровней серого) и
  - 24 бит (16,7 миллионов цветов), прозрачность.
- Диалог открытия файлов с предпросмотром
- Загрузка файлов по адресу URL

### Позволяет сохранять изображения в форматах

- FAX, TIFF, GIF, JPEG, PNG, BMP
- PCX, DIB, RLE, TGA, PBM, PGM и PPM
- Adobe PDF format (PDF)
- PostScript (PS, EPS)
- Wireless Bitmap (WBMP)
- Многостраничный РСХ (DCX)

### Просмотр изображений

- Перетаскивание изображения и быстрое панорамирование
- Прокрутка (с помощью клавиш управления курсором,

полос прокрутки)

- Увеличить изображение, чтобы соответствовать ширине экрана, высоте или любой стороне
- Увеличение, уменьшение или увеличение изображения до полного размера
- Режимы просмотра: просмотр страницы, страницы и миниатюры, только миниатюры.
- Сглаживание черно-белого изображения для улучшенного просмотра в оттенках серого
- Сглаживание цветного изображения для улучшенного просмотра с увеличением
- Фильтр масштабирования для всех режимов редактирования (аннотация, рисование, стирание).
- Поворот влево, вправо, вверх ногами (180 °)
- Вращение выбранной области.
- Пользовательское вращение
- Отразить вертикально и горизонтально
- Негативное изображение
- Сохранять пропорции для изображений с различным разрешением по горизонтали и вертикали (Авто Настройка DPI)
- Увеличительное стекло
- Перетаскивание панели инструментов (влево, вправо или в верхнюю часть).
- Редактирование размера миниатюр.
- Настройка кэширования изображений.
- Список последних использованных.
- Список страниц (миниатюры).
- Список файлов (миниатюры).
- Операции со Списком файлов (сохранение, загрузка).

- Выбор режима запуска.
- Кнопки «Следующий файл» и «Предыдущий файл» на панели инструментов.
- Получение изображений со сканеров TWAIN и WIA и камер.
- Множество параметров для работы со сканером.

### <u>МАНИПУЛЯЦИИ С МНОГОСТРАНИЧНЫМИ</u> ИЗОБРАЖЕНИЯМИ

- Вставить и добавить новую страницу изображения из сканера, изображения буфера обмена Windows или существующего файла
- Выполните вставку страницы, переместить и удалить
- Разделить (разбить) многостраничный файл TIFF на несколько файлов
- Объединить одностраничные или многостраничные файлы TIFF в один файл TIFF.
- Просмотр и сохранение многостраничных файлов
- Команда "Сохранить / экспорт страниц" экспортирует все выбранные страницы.
- Разделить страницу на части

## <u>ЧТЕНИЕ и ЗАПИСЬ АННОТАЦИЙ</u>

- Линия, круг, эллипс, текст, заметка и рисунок от руки
- Выделение области, изображение, линейка, полилиния
- Угол, памятка, дата / время
- Текстовые резиновые и графические штампы
- Навсегда объединить с фоном
- Совместимость с Wang и Kodak Imaging (также известная как Imaging for Windows)
- Менеджер свойств Штампов

- Единицы измерения
- Поиск аннотации в файлах.
- Сглаживание объектов
- Перемещение и изменение размера вставленных изображений.
- Информация об аннотациях на миниатюрах.

## <u>ПЕЧАТЬ</u>

- Печать в центре страницы
- Печатать в актуальный размер или подогнать под размер страницы
- Печать с аннотациями
- Оптимизация под размер страницы, произвольная область / размер / позиция
- Предварительный просмотр, автоматическая ориентация
- Печать многостраничных файлов TIFF в виде одного задания на печать
- Распечатать текущий дисплей
- Хранение последнего использованного принтера и формата бумаги.
- Сохранение параметров печати.
- Отображение номера страницы при печати.
- Команда "Быстрая Печать" (печать без диалога)

### ОБРАБОТКА ИЗОБРАЖЕНИЯ

- Выделение и обрезка области
- Автоматически обрезать края
- Автоматически удалить черные пятна
- Выравнивание изображения (для коррекции перекосов изображений при передаче факсов, сканировании и т.д.).

- Очистка изображения Удалить шум и Удалить изолированные пиксели.
- Вставка текста
- Инструменты Стерка (Ластик) для коррекции изображения (с выбором цвета).
- Преобразование в 24 бит, в серый, в черный и белый.
- Регулировка цвета, эффекты.
- Добавление и удаление полей.

### ИНСТРУМЕНТЫ ВЫБОРА

- Позволяет распечатать выбранную область
- Выполнить копирование, вставку, обрезку, редактирование, поворот, удаление
- Обработка изображения
- Очистка выделенной области на всех выбранных страницах (Ctrl + Del).

# ДРУГОЕ

- Выбор связанных файлов (расширений), чтобы дважды щелкнуть файл при запуске Able Fax Tif View.
- Чтение и редактирование TIFF тегов (просмотр, добавление, удаление, изменение).
- Пакетная обработка.
- Многопользовательские настройки.
- Настройки: Меню горячих клавиш (ярлыки), Панель инструментов
- Действия колесика мыши
- Советы дня
- Импорт из текста в графику

# Поддерживаемые форматы файлов <u>Тор Previous</u> изображений <u>Next</u>

Able Fax Tif View поддерживает следующие форматы:

- FAX
- TIFF
- GIF
- JPEG
- PNG
- BMP
- WBMP
- PCX
- DCX
- PS
- PDF
- DIB
- RLE
- TGA
- PBM
- PGM
- PPM
- PDF
- EPS, PS
- Al

Поддерживает компрессии (сжатие):

- rev.6.0
- Packbits

- LZW
- CCITT G.3
- CCITT G.4

#### Что Нового

Legend:

- + Added feature
- \* Improved/changed feature

+ Новая команда: Инструменты - Удалить Черные Пятна

\* Устранена проблема с открытием некоторых PDF файлов.

+ Новый параметр для команды "Удалить Черные Пятна": Удалять только пятна вблизи краев.

+ Возможность добавлять текст (Инструменты - Добавить Текст) с углами в +45 и -45 градусов.

- + Новое действие для Пакетного режима: "Очистить мета-данные".
- + OCR обновлен до последней версии Tesseract.

+ Возможность установить значение по умолчанию или изменить текущее выравнивание для всех текстовых объектов (текст, записка, штамп).

+ Новая команда: Аннотации - Добавить Аннотацию

+ Новый формат аннотаций (Внутренний). По умолчанию, программа сохраняет аннотации во Внутреннем формате, что позволяет сохранять все типы аннотаций и все свойства, но несвовместимом с другими приложениями.

Если вам нужна совместимость с другими приложениями, измените формат аннотаций: Настройки - Настройки - Аннотации - Формат аннотаций.

+ Исправлена команда "Добавить Текст (Водяной знак)".

+ Новое действие для Пакетного режима: Удалить Черные Пятна.

+ Новый параметр командной строки: /acquire-mode (См. тему "Параметры командной строки" для большей информации).

+ Новое действие для Пакетного режима: Объединить Страницы.

-----

Able Fax Tif View 3.19 Январь, 2019

+ Новый параметр для команды "Добавить Текст (Водяной знак)":

"Динамический размер шрифта".

+ Новый параметр "Удалять исходные файлы" для команды "Объединить" (Файл - Объединить).

+ Возможность использовать кнопку ESC в режиме РИСОВАНИЕ для отмены текущей операции.

+ Новый параметр для команды "Добавить Текст (Водяной знак)" : Цвет фона.

+ Новый тип файлв в Пакетном режиме: ORG - оригинал. Позволяет сохранять исходный тип файла (расширение).

+ Новый параметр для команды "Повернуть произвольно" : Цвет фона.

+ Теперь программа позволяет удалять страницы в пакетном режиме. Используйте действие "Удалить Страницы".

+ Теперь программа позволяет очищать мета-данные (EXIF, IPTC\_Info, XMP\_Info).

+ Новый движок OCR.

+ Новая команда: Поиск Текста (Инструменты - Поиск Текста). Позволяет искать текст в текущем документе или в целой папке.

+ Новая команда: Импортировать ІСС профиль (меню Файл).

+ Новое действие для Пакетного режима: Импортировать ІСС профиль.

+ Новое действие для Пакетного режима: Удалить TIFF тег.

+ Возможность изменить размер шрифта панели инструментов и главного окна (Настройки | Настройки | Просмотр 2 | Размер Шрифта).

+ Новое действие для Пакетного режима: Авто Обрезка Линий.

+ Новый параметр для Пакетного режима: Сохранять структуру папок (используйте кнопку "Добавить Папку").

+ Кнопка "Указать цвет" в режиме Рисование.

+ Возможность использовать "+" и "-" в тексте аннотаций.

+ Возможность запуска пакетного процесса из командной строки (с

"Пакетным списком файлов" and "Списком действий" как аргументами).

+ Новый параметр командной строкиз: /batchprocess, /actlist.

+ Новый параметр командной строки: /batchsavefolder.

-----

Able Fax Tif View 3.18 Февраль, 2018

+ Возможность показывать направляющие линии в окне "Повернуть произвольно"

(помогает выбрать нужный угол при ручном повороте).

- + Информация о лицензии в окне "Помощь О программе".
- + Теперь вы можете использовать клавишу Ctrl для удаления вдоль линии (Режим Стерка).
- + Виртуальный TIFF принтер теперь позволяет добавлять новые страницы вместо открытия нового файла.
- + Возможность добавить штамп "дата-время" во все выбранные страницы.
- + Возможность рисовать квадрат в режиме Рисование.

Используйте объект Прямоугольник и клавишу CTRL.

+ Возможность рисовать окружность в режиме Рисование. Используйте объект Эллипс

и клавишу CTRL.

+ Новая команда: Файл - Разбить на группу файлов (Позволяет разбить один многостраничный файл на несколько многостраничных файлов).

+ Возможность добавить теги 271 и 272 в редакторе TIFF тегов (Файл - TIFF теги ...)

+ Новая команда: Выделение - Копировать и Двигать выделенную область (Shift + Ctrl + C)

+ Новая команда: Выделение - Вырезать и Двигать выделенную область (Shift + Ctrl + X)

+ Возмлжность использовать клавиши-стрелки, чтобы двигать выбранную область и выделение

(CTRL + стрелки -> двигать, SHIFT + стрелки -> изменить размер,

CTRL + ALT + стрелки -> быстро двигать, SHIFT + ALT + стрелки -> быстро изменять размер)

+ Вы можете использовать перетаскивание файлов из Windows Explorer в Able Fax Tif View для открытия файла.

Теперь вы можете держать клавишу Ctrl для добавления файлов. + Новая команда: Страницы - Вставить Все страницы из файлов Буфера обмена.

Вы можете копировать файлы из Windows Explorer и вставлять их в Able Fax Tif View.

+ Новая команда: Страницы - Добавить Все страницы из файлов Буфера обмена.

Вы можете копировать файлы из Windows Explorer и добавлять их в Able Fax Tif View.

+ Возможность экспортировать аннотации (векторные объекты) в файл XML.

+ Возможность импортировать аннотации (векторные объекты) из файла XML.

+ Новые настройки : Вкладка "Просмотр 2" - Автоматически сохранять текущий файл

перед отправкой по почте

+ Новое действие в пакетном режиме: Импорт аннотаций из файла XML.

+ Новый режим выделения: Выделение - Внутри (Позволяет выделять целые группы

пикселей, которые полностью находятся внутри выделенной области).

\* Улучшена команда "Удалить отдельные пиксели".

- + Новая команда: Файл Переименовать.
- + Новый язык: Арабский

+ Обновление эскизов в Списке файлов при сохранении.

+ Теперь программа позволяет изменить ширину панели со списком файлов.

+ (Список файлов) Теперь программа показывает подсказки с полной информацией о файле под курсором.

+ Добавлен фильтр для Списка файлов.

+ Возможность выбора стандарта кодирования и декодирования для текстовых аннотаций (UTF8 или ANSI).

+ Улучшена работа команды "Подогнать".

+ Новая команда: Настройки - Отправить настройки по почте

+ Новые настройки: Вкладка ПРОСМОТР - Расположение изображений (Память, Файл или Битмап)

+ Новые настройки: Печатать аннотации (Файл - Печать)

+ Новая команда: Инструменты - Заливка (Заливает выбранную область сплошным цветом).

+ Новая команда: Инструменты - Пятна (Выполняет Гауссовский фильтр размытия с указанным радиусом для уменьшения шума и деталей).

+ Новая команда: Инструменты - Пикселизация (отображает выбранную область с использованием больших цветных блоков. Он очень похож на эффект, наблюдаемый на телевидении, когда скрываются лица).

+ Новое действие для Пакетного режима: Затемнять (Позволяет затемнять определенные области - заливка, пятна или пикселизация).

\* Устранена проблема с двухсторонней печатью.

+ Настройки Списка Файлов (стиль показа, размер эскизов).

+ Новые настройки. Возможность выбрать необходимые страницы для действия

ЗАТЕМНЕНИЕ (вкладка СТРАНИЦЫ) в Пакетном режиме.

Able Fax Tif View 3.17 Февраль, 2017

+ Новая система обновления.

\* Исправлена проблема с запуском программы в случае использования леворукой мышки.

\* Иногда окно программы не было видно т.к. оно было сохранено в позиции, которой больше не существует (потому, что отключен второй монитор). Теперь программа может автоматически определять это и сбрасывать позицию окна, которое было вне экрана.

Able Fax Tif View 3.10 Декабрь, 2016

+ Новые настройки: Задержка Масштабного фильтра (вкладка Просмотр)

- + Новое действие в Пакетном режиме: Вставить Страницы
- + Инструменты Удалить Следы Дырокола

(автоматически находит следы от дырокола на изображении и удаляет их).

- + Новая команда для работы с Выбором: Выбор Выбор Цветов
- (выбирает все цвета в диапазоне "Начальный цвет" до "Финальный Цвет").
- + Возможность изменить свойства Выбора (размер ручек, форма, цвет и т.д.)
- + Новые курсоры в режиме "Выбор".

Able Fax Tif View 3.9

Март, 2016

+ Инсталлятор теперь подписал с использование сертификата SHA256.

+ Возможность изменить курсор в режиме "Рисование".

+ Теперь в режиме "Выбор" есть возможность использовать кнопку ESC для отмены выбора всех выбранных областей.

\* Устранена проблема с импортом штампов-изображений из INI файла.

+ Новый язык: Шведский

+ Улучшена работа команд "Подогнать", "Подогнать по ширине" и "Подогнать по высоте" при изменении размеров окна программы.

+ Режим пакетного преобразования для инструмента "Распознавание Текста". Теперь программа позволяет конвертировать в текст (OCR) много файлов сразу.

+ Теперь инструмент "Обрезка" позволяет работать со всеми методами выбора (прямоугольник, окружность, полигон, лассо, волшебная палочка). \* Польский перевод был исправлен.

\* Румынский перевод был исправлен.

\* Венгерский перевод был исправлен.

\* Исправлена проблема с подсветкой текстовых объектов в режиме редактирования при движении мышки.

+ Новая функция OCR (оптическое распознавание символов). Инструменты | Распознавание текста.

+ Новые языки для OCR: много новых языков, включая русский и украинский.

+ Возможность установить значение "Порога" для команды "Удалить все пустые страницы".

\* Исправлено несколько проблем с "Виртуальным TIFF Принтером" в 64-бит системах.

+ Новые настройки: Пакетная обработка | Список действий | Использовать этот список по умолчанию.

+ Новое действие для функции "Автоматические действия при сохранении": Изменить разрешение (DPI)

+ Возможность объединить аннотации с фоном при сохранении не-TIF файлов (потому, что только TIF формат позволяет сохранять аннотации). + Новые настройки: Сканирование | Автовыравнивание (включает автоматическое выравнивание сканера)

Able Fax Tif View 3.8 Mapt, 2015

+ Возможность использовать кнопки со стрелками ["Ctrl" + стрелка] для перемещения выбранных аннотаций (Режим | Аннотации) или выбранную область (Режим | Выбор) + Возможность использовать кнопки со стрелками ["Shift" + стрелка] для изменения размера выбранных аннотаций (Режим | Аннотации)

+ Новый объект аннотаций: Полигон (закрытая полилиния с заливкой)

+ Возможность выбора необходимых страниц для команды "Поворот\Отражение"

(в Пакетном режиме). Все страницы, четные или нечетные.

+ Теперь программа позволяет изменять ширину панели "Страницы" (количество столбцов)

+ Новая команда: Просмотр | Белое-на-черном. Это будет полезно для людей с нарушением зрения.

+ Теперь программа поддерживает уникодные символы в аннотациях (текст, заметка ...).

+ Новая настройка: Очистить буфер обмена при выходе

(Настройки | Настройки | Просмотр 2)

+ Новый параметр командной строки: /printwodialog - этот параметр позволяет печатать выбранный файл без диалогового окна

+ Новая команда: Поворот - Страницы 180.

+ Возможность выбора нужной страницы на панели инструментов.

+ Возможность использовать "Начальный масштаб" для каждой страницы

+ Новый инструмент рисования: Окружность-Circle (по центральной точке и радиусу).

Режим | Рисование | Объект

+ Новый инструмент рисования: Прямоугольник-Rectangle (по центральной точке и размеру).

Режим | Рисование | Объект (вы можете рисовать квадрат используя клавишу Ctrl )

+ Новый инструмент рисования: Треугольник-Triangle (по центральной точке и размеру).

Режим | Рисование | Объект (вы можете использовать Ctrl клавишу)

+ Теперь программа поддерживает жесты в Windows 7 и Windows 8, позволяя двигать, масштабировать и поворачивать.

+ Возможность менять размер окон "Повернуть произвольно" и "Повернуть выбранную часть" (с областью предпросмотра)

\* Исправлена проблема с клавишей DEL.

\* Параметр "Начальный масштаб" теперь работает с сосканированными сраницами также.

Able Fax Tif View 3.7 Январь, 2014

+ Новая команда: Страницы - Выбрать диапазон.

- + Taskbar progress bar.
- + Program loading is accelerated
- + Новый параметр (Paper Orientation) in the Printer Profile

+ Новая команда: View - Scroll Left (shortcut - LEFT button)

+ Новая команда: View - Scroll Right (shortcut - RIGHT button)

+ Новая команда: View - Ruler (Настройки | Настройки | View 2 tab)

+ Новая команда: Pages - New page

+ Новая команда: Pages - Insert New page Before the selected page

+ Новая команда: Pages - Insert New page After the selected page

+ New selection methods: Mode | Select (rectangle, circle, polygon, lasso, magic wand)

+ Новый параметрs for "Magic wand" selection: mode, max filter, tolerance

- + New TIFF compression: ZIP, AdobeZIP
- + Новый параметрs for TIFF compression: ZIP Compression and JPEG Quality
- + Новый параметр: Hide password (Encrypt-Decrypt dialog box)
- + Новый параметр: PDF Resolution (Settings | Saving tab)
- + Ability to change the eraser size (Eraser mode) using Ctrl + mouse wheel
- + Ctrl key in "Draw" mode: helps to draw vertical and horizontal objects
- + Новая команда line parameter: /export. Allows to export all, odd or even pages.

+ New: Инструменты | Convert to BW (Threshold) - now you can resize this window

+ New: "Crop" button on toolbar in "Selection" mode

- + Новый параметрs: 256 Colors,16 Colors,65536 shades of Gray (Settings | Saving | Use Default color depth)
- + New: new encryption algorithm for Encrypt and Decrypt
- \* Fixed: Using "+" and "-" (number pad on keyboard) in the Text mode
- \* Fixed: Problem with printing big files with annotations
- \* Fixed: Selections on big images

\* Fixed: Issue with combining black-and-white annotations with big black-andwhite background

Able Fax Tif View 3.6 December 05, 2012

- + New menu item: File | Close
- + Новый параметр: Use the Recycle-Bin for deleted files
- + Новая команда: File | Split one multipage file into several multipage files
- + Новая команда line parameter: /close
- + New settings (Pages Manager): resize dialog window and thumbnails
- + Новая команда: Export To Folder (allows to convert file into predefined folders)

Able Fax Tif View 3.5 February 20, 2012

- + Новый параметр: Presets (Eraser mode)
- + Новый параметря: Инструменты | Добавить Текст
- + Новый параметр: Freehand Smoothness (Draw mode)

- + ANSI paper sizes added to the PDF paper selection (Settings | Saving)
- + New action (Batch mode): Canvas Size
- + Новая команда line parameter: /settings, allows to load the program settings (Settings | Export Settings)
- + Новый параметр (Batch mode): Overwrite all existing files
- + The program now allows to copy and paste several selected pages.
- + Новая команда: Copy selected pages (Pages menu)
- + Новая команда: Paste selected pages (Pages menu)
- + Новая команда: Cut selected pages (Pages menu)
- + Новая команда: Paste (Append) selected pages (Pages menu)
- + Новая команда: Paste (Append) ap page (Edit menu)

Able Fax Tif View 3.4.9.9 September 12, 2011

+ Новая команда: Auto Equalize (Инструменты menu), equalizes the colors histogram

- + Новый параметря: Multipage Scanning (Settings | Acquire tab)
- + Новый параметрss: Acquire Frame (Settings | Acquire tab | Advanced)
- + Новый параметря: Standard Size (Settings | Acquire tab | Advanced)

+ Новый параметрs: Custom TWain Source Settings (Settings | Acquire tab | Advanced)

- + Новый параметр: Confirmation for "Delete page" (Settings | Edit tab)
- + Новый параметр: Confirmation for "Crop (Delete) page" (Settings | Édit tab)
- + Новый параметр: Print Numerical Sequence (File | Print | Captions)
- + Новая команда: Multipage Text Recognition (OCR)
- + Новая команда: Capture from Screen.
- + Новая команда line parameter: /print
- + Ability to use Ghost Script Plug-In for 64bit OS
- + E-mail sending using MAPI and OLE (Outlook)
- + Новая команда: New Page (File menu)
- + Новый параметр: Step (Rotate | Rotate Custom)
- + New action (Batch mode): Добавить Текст (Водяной знак)
- + Новая команда: Create Image Object from Selected Area (Selection menu)
- + Improved and accelerated command: Merge Files (File menu)
- + Новая команда: Freehand (Mode | Draw)
- + New: adaptation of the "Draw" mode for working with a tablet devices
- + ability to save TIFF multipage files with different compression for each page

+ Новая команда (toolbar): Export To. Allows to export your file to predefined folder.

- + Multiline text for the Stamp annotation.
- + Новая команда: Pages Manager (Edit menu). Allows to insert pages from other files.
- + Program now allows to open password protected PDF files.

Установка программы Able Fax Tif View

<u>Top</u> <u>Previous</u> <u>Next</u>

Для начала установки, дважды кликните на файле **faxtifview.exe**.

Следующий экран будет отображен:

| Русский | • |
|---------|---|

Выберите Русский язык и нажмите ОК.

| Лицензионное Соглашение                                                                                               | 1          |
|----------------------------------------------------------------------------------------------------|------------|
| Пожалуйста, прочтите следующую важную информацию перед<br>продолжить.                                                 | д тем, как |
| Пожалуйста, прочтите следующее Лицензионное Соглашение.<br>принять условия этого соглашения перед тем, как продолжить | Вы должны  |
| License for use and distribution.                                                                                     | *          |
| Advanced TIFF Editor is distributed as try-before-y                                                                   | you-buy.   |
| This means:                                                                                                    |            |
| 1. All rights to Advanced TIFF Editor are exclusively the author – Graphic-Region Development.                        | / owned by |
| 2. Anyone may use this software during a test period                                                                  | od of 30 👻 |
| Я принимаю условия соглашения                                                                                         |            |
| 🔘 Я не принимаю условия соглашения                                                                                    |            |
|                                                                                                    |            |

Ознакомьтесь с лицензионным соглашением, выберите "Я принимаю ..." и нажмите **Далее** если вы согласны с условиями соглашения.

| какие компонентов<br>Какие компоненты должны бы                                               | ыть установлены?                                                                                                    |
|-----------------------------------------------------------------------------------------------|----------------------------------------------------------------------------------------------------|
| Выберите компоненты, котор<br>компонентов, устанавливать<br>будете готовы продолжить.         | ые вы хотите установить; снимите флажки с<br>которые не требуется. Нажмите «Далее», когда вы                                                                                                    |
| Выборочная установка                                                                          | •                                                                                                    |
| Маin Files<br>[32-бит] Установить "Gra<br>можете загрузить и устан<br>установки программы (На | phicRegion TIF Printer" виртуальный принтер. Вы<br>ювить 64-бит версию виртуального принтера после<br>стройки   Настройки   Виртуальный принтер)<br>ctScript" Побарляет возможность работь с PDE |
| [32-бит] Установить "Gho<br>EPS, PS, PRN и AI файлам                                          | и. (Настройки   Настройки   Доп. модуль)                                                                                                    |

Выберите необходимые компоненты для установки. В дополнение к основным вы можете выбрать "Виртуальный принтер - GraphicRegion TIFF printer" или "GhostScript" плагин, который позволяет работать с PDF файлами.

Вы можете установить эти компоненты и после установки программы, если пропустите их на данном этапе.

| ъ Advanced TIFF Editor?                                   |                                                                                              |
|-----------------------------------------------------------|----------------------------------------------------------------------------------------------|
| nced TIFF Editor в следующу<br>ить. Если вы хотите выбраз | ую папку.<br>ть другую папку.                                                                |
| itor                                                      | Обзор                                                                                        |
|                                                           |                                                                                              |
| מהסקומנים מאכאמפסנס מספרדים                               | анства                                                                                       |
|                                                           |                                                                                              |
|                                                           | ь Advanced TIFF Editor?<br>nced TIFF Editor в следующи<br>ить. Если вы хотите выбрат<br>itor |

Укажите каталог, в который вы хотите установить приложение, или используйте настройки по умолчанию.

| 2 20                                              |                       |                          | -          |
|---------------------------------------------------|-----------------------|--------------------------|------------|
| выберите папку в меню «Пуск»                      | »                     |                          | 1          |
| Где программа установки должна                    | а создать ярлыки?     |                          |            |
| Программа создаст ярлы                            | ки в следующей папке  | меню «Пуск»              |            |
| Нажмите «Далее», чтобы продол<br>нажмите «Обзор». | ажить. Если вы хотите | выбрать <mark>дру</mark> | гую папку, |
| Advanced TIFF Editor                              |                       |                          | Обзор      |
|                                                   |                       |                          |            |
|                                                   |                       |                          |            |
|                                                   |                       |                          |            |
|                                                   |                       |                          |            |
| Не создавать папку в меню «                       | Пуск»                 |                          |            |

Укажите имя, которое должно отображаться для программы в разделе «Запуск программ» или используйте настройку по умолчанию на следующем экране.

| Установка — Advanced TIFF Editor                                                                               |                  |
|----------------------------------------------------------------------------------------------------|------------------|
| Выберите дополнительные задачи<br>Какие дополнительные задачи необходимо выполнить?                            |                  |
| Выберите дополнительные задачи, которые должны выполнить<br>Advanced TIFF Editor, после этого нажмите «Далее»: | ся при установке |
| 🔽 Создать ярлык на Рабочем столе                                                                               |                  |
| 🔲 Создать ярлык в панели Быстрого запуска                                                                      |                  |
| 📝 Связать Advanced TIFF Editor c *.tif, *.fax, *.g3n, *.g3f раси                                               | ширениями        |
|                                                                                                    |                  |
|                                                                                                    |                  |
|                                                                                                    |                  |
|                                                                                                    |                  |
|                                                                                                    |                  |
|                                                                                                    |                  |
| < Назад Дале                                                                                                   | е > Отмена       |
| < назад Далее                                                                                                  | Отмена           |

Установка будет продолжена, после чего вам будет задан вопрос, хотите ли вы установить **Able Fax Tif View** в качестве средства просмотра по умолчанию (рекомендуется для файлов TIFF) и хотите ли вы установить ярлык на рабочем столе

| BO | сё готово к установке                                                                                         | 1 |
|----|----------------------------------------------------------------------------------------------------|---|
|    | Программа установки готова начать установку Advanced TIFF Editor на ваш компьютер.                            |   |
|    | Нажмите «Установить», чтобы продолжить, или «Назад», если вы хотите просмотреть или изменить опции установки. |   |
|    | Тип установки:                                                                                                | * |
|    | Выборочная установка                                                                                          |   |
|    | Выбранные компоненты:                                                                                         |   |
|    | Main Files                                                                                                    |   |
|    | Дополнительные задачи:                                                                                        |   |
|    | Создать ярлык на Рабочем столе                                                                                |   |
|    | Связать Advanced TIFF Editor c *.tif, *.fax, *.g3n, *.g3f расширениями                                        | Ŧ |
|    | 4                                                                                                    |   |

Проверьте данные в форме и нажмите Установить, чтобы продолжить.

Нажмите **Finish** на следующем экране для завершения установки:

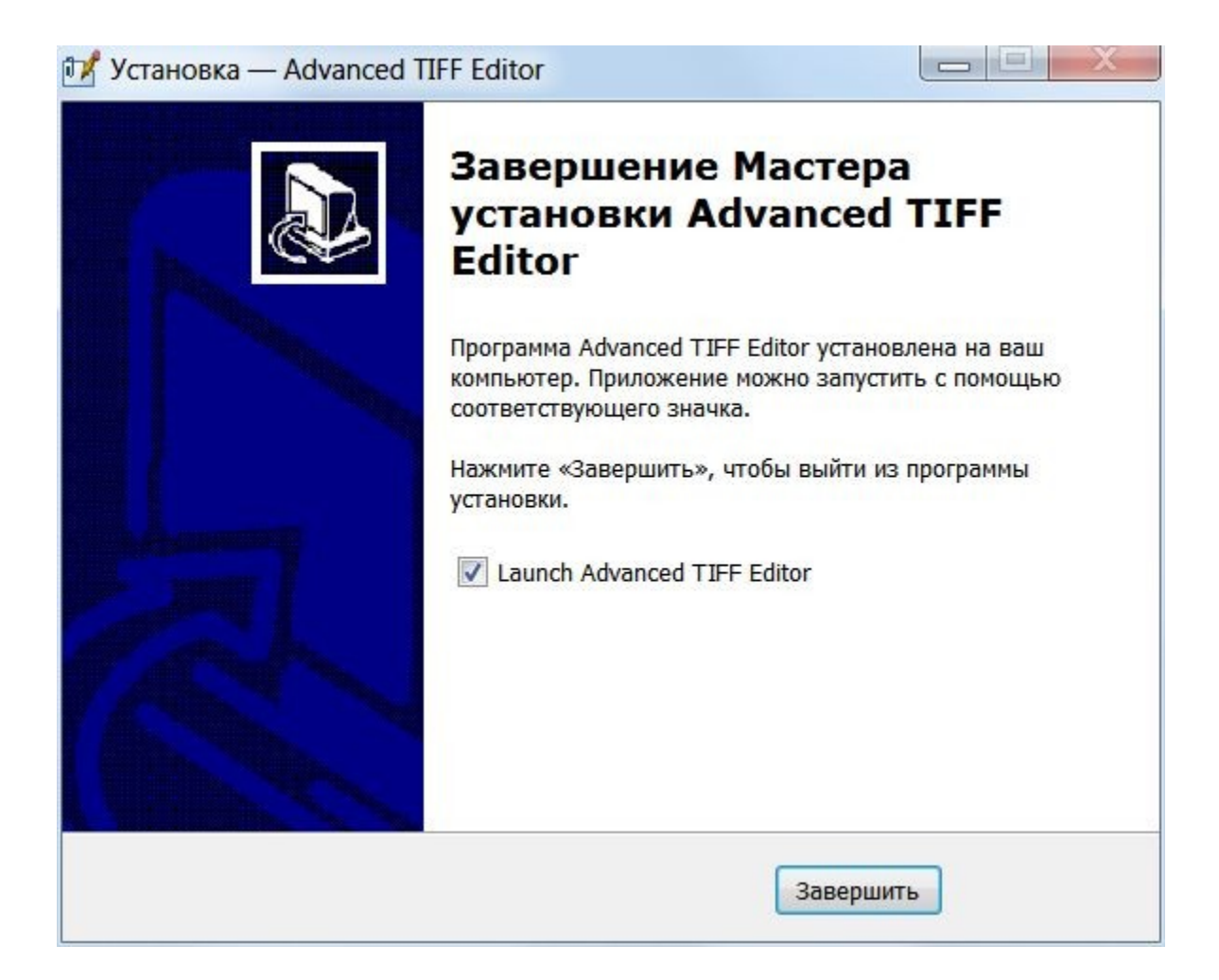

Поздравляем, теперь вы готовы начать использовать Able Fax Tif View

### Использование Able Fax Tif View

Top Previous Next

Приложение **Able Fax Tif View** можно запустить из меню «Пуск» в разделе «Able Fax Tif View», выбрав приложение «Able Fax Tif View» или нажав на ярлык на рабочем столе. Доступ к функциям этого приложения можно получить одним из двух способов: через меню или с помощью значков, расположенных на панели инструментов под меню в верхней части экрана приложения.

#### Top Previous Next

#### Режимы

Просмотр
 Выделение
 Стерка
 Текст
 Рисование
 Аннотации
 Измерение

### <u>Просмотр</u>

Позволяет просматривать изображения и документы.

#### <u>Выделение</u>

Позволяет выбрать необходимую область для работы с ней.

Вы можете выбрать прямоугольную область. Нажмите и переместите мышь, чтобы выбрать прямоугольник.

Нажмите (и удерживайте) левую кнопку мыши и перетащите, чтобы выбрать требуемую область. Когда вы закончите выбор, отпустите левую кнопку мыши.

Клавиша **SHIFT** позволяет выбрать несколько регионов. Одновременное нажатие клавиши **ALT** приводит к тому, что выбор сохраняет свое соотношение сторон.

#### <u>Стерка</u>

Позволяет стереть требуемую область.

| Размер | цвет         | Предустановки   |               |
|--------|--------------|-----------------|---------------|
|        |              |                 | + ДОБАВЬ      |
| 200    | Синий 🔻      | Ţ               | - УДАЛИ       |
|        | 200 <b>1</b> | 200 🔀 🗖 Синий 🔻 | 200 🔏 Синий 🔹 |

Вы можете выбрать цвет, форму и размер Стерки.

Вы можете использовать <Ctrl + колесико мыши>, чтобы изменить значение «Размер».

Используйте клавишу Ctrl, чтобы стереть по прямой линии.

Можно выбрать этот режим также нажатием кнопки "Инструмент стерка" на панели инструментов.

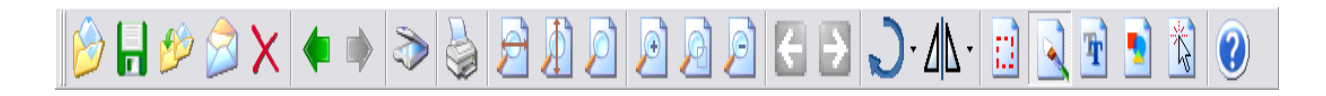

#### <u>Текст</u>

Позволяет вставить текст.

| Шрифт: Имя - Размер - Стиль | Угол | Цвет ш <mark>риф</mark> та | Метод | Текст      |   |
|-----------------------------|------|----------------------------|-------|------------|---|
| ▲ 36 🔥 B I Ц                | 0    | Черный 🔻                   | •     | тест текст | • |

Вы можете выбрать шрифт, размер, стиль и строку текста.

Можно выбрать этот режим также нажатием кнопки "Текст" на панели инструментов.

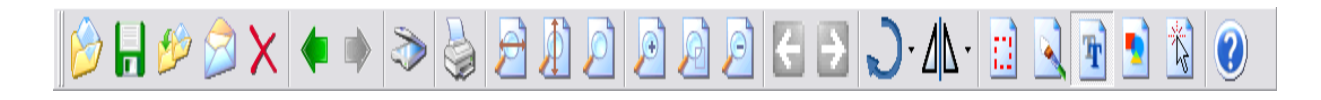

#### Рисование Функции рисова

Функции рисования.

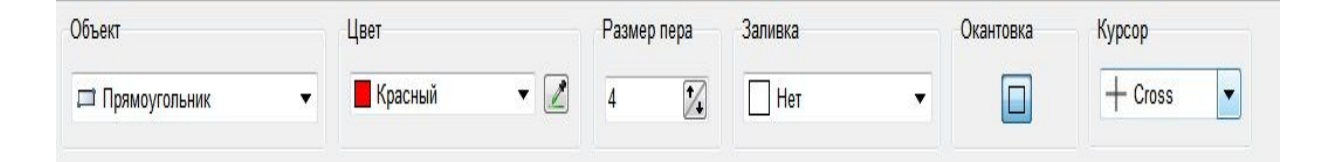

Можно выбрать объект для рисования (прямоугольник, линия, эллипс, заливка и т.д.), цвет и размер пера, включить или выключить заливку и окантовку.

Можно выбрать этот режим также нажатием кнопки "Рисование" на панели инструментов.

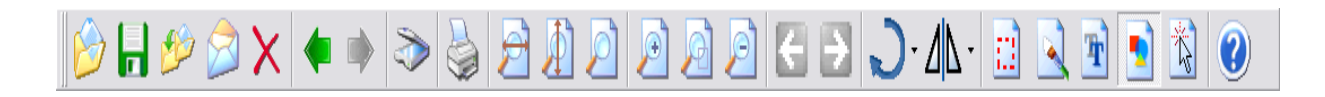

#### <u>Аннотации</u>

Позволяет вставлять и редактировать аннотации.

Аннотация позволяет пользователям добавлять примечания, линии, выделения и т.д. к изображениям, независимо от того, были ли они получены в виде факсов, получены с помощью сканера или цифровой камеры, или каким-либо другим способом.

| Объекты | Карандаш: Цвет - Стиль - Ширина | Кисть: Цвет - Стиль | Шрифт<br>Размер Угол Alionment | Прозрачность                          |
|---------|---------------------------------|---------------------|--------------------------------|---------------------------------------|
|         | Her <b>v</b> 7 🔀                | Her                 | A 36 1 0 1 Let •               | 255 🤦 0-255 🔳<br>О-полн-тью прозрачн. |

#### <u>Измерение</u>

В меню «Измерение» доступны различные инструменты измерения для файлов чертежей и изображений. Вы должны откалибровать базовое расстояние до того, как станут доступны инструменты Линия (Расстояние), Полилиния (Расстояние), Полигон и Измерение прямоугольника.

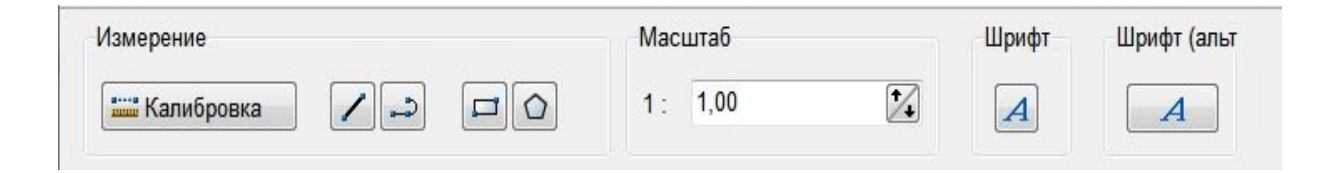

## Горячие клавиши быстрого старта

Top Previous Next

Ниже приведен список горячих клавиш и клавиатурных команд, которые можно использовать с *Able Fax Tif View* 

| Клавиши                         | Функция                       |
|---------------------------------|-------------------------------|
| + (над цифровой клавиатурой)    | Увеличить                     |
| - (над цифровой клавиатурой)    | Уменьшить                     |
| PAGE UP                         | Предыдущая страница           |
| PAGE DOWN                       | Следующая страница            |
| CTRL + PAGE UP                  | Предыдущий файл               |
| CTRL + PAGE DOWN                | Следующий файл                |
| НОМЕ                            | Первая страница               |
| END                             | Последняя страница            |
| 0                               | Открыть Изображение           |
| E                               | Экспорт изображения           |
| S                               | Сохранить изображение         |
| P                               | Печать изображения            |
| R                               | Повернуть изображение -       |
|                                 | Вправо                        |
| L                               | Повернуть изображение -       |
|                                 | Влево                         |
| Space bar                       | Следующий файл                |
| Delete                          | Удалить страницу или файл     |
| Ctrl + A                        | Выбрать все страницы в списке |
|                                 | страниц                       |
| Ctrl + клик на эскизе в списке  | Выбрать несколько страниц     |
| страниц                         |                               |
| Shift + клик на эскизе в списке | Выбрать группу страниц        |
| страниц                         |                               |

# Настройки

Top Previous Next

Используйте пункты меню «Настройки».

| 🗘 Настройки                    |   |
|--------------------------------|---|
| 年 Загрузить настройки          |   |
| 🗣 Сохранить настройки          |   |
| 😂 Отправить настройки по почте |   |
| Администрирование              | • |
| Ассоциации файлов              |   |

### <u>Настройки</u>

Загрузить настройки позволяет загружать пользовательские настройки из файла.

Сохранить настройки позволяет сохранить настройки пользователя в файл.

Ассоциации файлов

# Пользовательские настройки

### <u>Top</u> <u>Previous</u> <u>Next</u>

### Вкладка "Просмотр"

| npocmorp                                        | Начальный масштаб                                                                    | Размер эскизов                                                                                   |                         |
|-------------------------------------------------|--------------------------------------------------------------------------------------|--------------------------------------------------------------------------------------------------|-------------------------|
|                                                 | Подогнать 👻                                                                          | Ширина Выс                                                                                       | сота                    |
| 1 Просмотр 2                                    | 🔲 Для каждой страницы                                                                | 80 120                                                                                           |                         |
| Сканирование                                    | Сохранять Позицию                                                                    | Сохранять пропор                                                                                 | рции                    |
| Язык                                            | Масштабный фильтр                                                                    |                                                                                                  |                         |
|                                                 | Bilinear                                                                             | Режим запуска                                                                                    | Экранные единицы        |
| Аннотации                                       | 📃 Задержка масшт. фильтра                                                            | Просмотр                                                                                         | тиксел                  |
| Горячие клавиши                                 | Состояние окна                                                                       | Расположение изображ                                                                             | кений                   |
| Меню                                            | Растянутое 🔻                                                                         | Битмад (рисование и совместимость)                                                               |                         |
| Панель инструм-в<br>Редактировать<br>Сохранение | Размер окна (пиксели)<br>Ширина Высота<br>1938 2 1050 2<br>Сверху Слева<br>-9 2 -9 2 | <ul> <li>Авто настройка DPI</li> <li>Показывать поврежде</li> <li>Кеширование изобраз</li> </ul> | енные страницы<br>жений |
| Сохранение 2                                    | Колесо мыши                                                                          | Многостраничная про                                                                              | окрутка                 |
| Дополнит. модуль                                | Действие Масштаб 🔻                                                                   | 🔲 Запускать только 1 ко                                                                          | опию программы          |
| Измерение                                       | Позиция Мышь 🔻                                                                       | Проверять Обновления                                                                             | Автоматически           |
| A second second second second second            | Изменить направление                                                                 | Раз в месяц                                                                                      | Проверить Сейчас.       |

### Начальный масштаб

<u>Полный размер - изображение загружается в реальный размер, без масштабирования.</u>

<u>По высоте</u> - изменяет размер изображения (масштаб) в соответствии с высотой окна программы.

<u>По ширине</u> - изменяет размер изображения (масштаб) в соответствии с шириной окна программы.

<u>Подогнать</u> - вычисляет лучшее значение увеличения, чтобы растянуть изображение в программе.

#### Масштабный фильтр

Масштабный фильтр определяет фильтр, который будет применяться в операциях масштабирования.

Самый быстрый способ увеличить изображение - это установить Масштабный фильтр на None.

Если вам нужно лучшее качество, мы предлагаем: Hermite, Bell, BSpline, Lanczos3, Mitchell, Nearest, Bilinear, Bicubic.

Если вам нужна скорость, мы предлагаем: Triangle, Linear, FastLinear.

Для проектов (белый на черном или черный на белом) мы предлагаем: ProjectBW и ProjectWB.

#### Состояние окна

Представляет, как форма отображается на экране.

Экранные единицы указывает единицу измерения, используемую для отображения изображения.

#### Размер окна

Определяет высоту и ширину (в пикселях) формы.

#### Размер эскизов

Ширина и Высота - это ширина и высота миниатюры.

Режим запуска позволяет установить режим программы при открытии файла и при запуске.

Доступные значения: Просмотр, Выделение, Стерка, Текст, Рисование, Аннотация, Текущий, Измерения.

Если установлен флажок **Авто настройка DPI**, а последнее загруженное / отсканированное изображение имеет горизонтальный DPI (точка на дюйм), не равный вертикальному DPI, программа изменяет размер изображения, делая DPIX = DPIY.

#### Кеширование изображений

Кеширование изображений позволяет ускорить рисование миниатюр, сохраняя каждое нарисованное изображение в кеш.

Это включено по умолчанию.

Вы можете изменить Колесо мыши - Действие (прокрутка, масштабирование).

#### Колесо мыши - Позиция

Если Действие Колеса мыши равно Масштабирование, Позиция колеса указывает, где действует масштабирование. По умолчанию (Центр) является центром элемента управления, в противном случае (Мышь) масштабируется от положения мыши.

#### Mouse Wheel Invert Direction inverts wheel direction.

Изменение направления колеса мыши инвертирует направление вращения колеса.

### Вкладка "Просмотр 2"

| Impoсмотр 2     Impocmot Paspewen     Impocmot Paspewen       Impocmot Paspewen     Impocmot Paspewen     Impocmot Paspewen       Impocmot Paspewen     Impocmot Paspewen     Impocmot Paspewen </th <th>Тулбар<br/>Системный лоток</th> | Тулбар<br>Системный лоток             |  |  |
|----------------------------------------------------------------------------------------------------|---------------------------------------|--|--|
| Сканирование         Максимальное число строк           У Язык         Лин                                                                                                    | Системный лоток                       |  |  |
| 5 🔀 Лин<br>🥥 Язык                                                                                                    |                                       |  |  |
| 🕥 Язык                                                                                                    | нейка                                 |  |  |
|                                                                                                    | Показать линейку                      |  |  |
| Счистить список файлов Еди                                                                                                    | Единицы                               |  |  |
| См                                                                                                    | •                                     |  |  |
| Е Меню                                                                                                    | nt Size                               |  |  |
| В Панель инструм-в                                                                                                    | 🔀 🔽 System                            |  |  |
| Редактировать ПСохранять и восстанавливать текущий размер                                                                                                    | печати принтера                       |  |  |
| Сохранение Очищать буфер обмена при выходе                                                                                                    |                                       |  |  |
| 🔓 Сохранение 2                                                                                                    |                                       |  |  |
| Дополнит. модуль                                                                                                    | отправкой его по почте.               |  |  |
| Отправка по Е-тан Оригинал. гр                                                                                                    | рафич. формат (палитры, серые, 32 бит |  |  |
| Измерение Система упр                                                                                                    | Система управления цветом (CMS)       |  |  |
| Виртуальн. Принтер OLE (Outlook) Система с                                                                                                    | =256 цветов                           |  |  |

Система управления цветом (CMS) позволяет визуализировать изображение с оригинальными цветами.

### Оригинальный графический формат

Установив для этого свойства значение ВКЛ, вы отключаете преобразование палитровых изображений, оттенков серого и всех других форматов в 24-битный или 1-битный.

По умолчанию программа преобразует все изображения из палитры, градаций серого и других форматов в 24-битный формат. Только черно-белые изображения хранятся в исходном формате с 1 битом на пиксель.

## Вкладка "Сканирование"

| 🔟 Просмотр                        | Тип устройства                                                                                                   | Выбор сканера                                   |
|-----------------------------------|----------------------------------------------------------------------------------------------------|-------------------------------------------------|
| Просмотр 2                        | • Twain совместимые (сканеры)                                                                                    | HP DeskJet 2130 series TWAIN 💌                  |
|                                   | WIA совместимые (сканеры и камеры)                                                                               | Сброс                                           |
| <ul> <li>Язык</li> </ul>          | Опции                                                                                                    | Многостраничное Сканирование                    |
| 🖹 Аннотации                       | DPI: 300                                                                                                    | Разрешить использовать загрузчик                |
| Борячие клавиши                   | Цвет                                                                                                    | Авто загрузка Разрешить сканировать обе сторонь |
| Меню                              | Черно-Белый 👻                                                                                                    | П Авто-обнаружение границ                       |
| Панель инструм-в                  | Расширенные настр                                                                                                | Авто выпрямление (если доступно)                |
| 🔰 Редактировать                   | Имя Файла по-умолчанию                                                                                           |                                                 |
| 🕹 Сохранение                      | fromscanner1.tif                                                                                                 |                                                 |
| Coхранение 2                      | Решение проблем                                                                                                  |                                                 |
| 🧄 Дополнит. модуль<br>🤌 Измерение | Выберите один из этих вариантов только ес<br>специфическим сканером.<br>Не используйте их при нормальной работе. | ли вы имеете проблему со                        |
| 🔌 Виртуальн. Принтер              | 🔲 Вариант 1                                                                                                    | Зариант 2                                       |

Вы можете выбрать тип устройства для сканирования.

Если установлен флажок "Показывать диалог сканера",

пользовательский интерфейс сканера включается при вызове команды "Сканировать".

DPI - это DPI (точек на дюйм) по оси Х.

Цвет - это тип данных пикселей, которые сканер способен получить.

Допустимые значения: черно-белый, серый и цветной (24 бита).
**Feeder Enabled** enables the feed loader mechanism when present. Use this property to disable the feed loader.

If **Auto Feed** is checked, the scanner will automatically feed the next page from the document feeder.

If **Duplex Enabled** is checked, the scanner scans both sides of a paper; otherwise, the scanner will scan only one side.

Use this property to enable/disable duplex mode.

Разрешить использовать загрузчик включает механизм

загрузчика, когда он присутствует. Используйте это свойство, чтобы отключить загрузчик.

Если установлен флажок "**Авто загрузка**", сканер автоматически подаст следующую страницу из устройства подачи документов. Если включен режим "**Разрешить сканировать обе стороны**", сканер сканирует обе стороны бумаги; в противном случае сканер будет сканировать только одну сторону. Используйте это свойство для включения / отключения дуплексного режима.

<u>Вкладка "Язык"</u>

| Просмотр           | Язык                                                                          | 200000000000000000000000000000000000000            |
|--------------------|-------------------------------------------------------------------------------|----------------------------------------------------|
| Просмотр 2         | Russian.Ing                                                                   | Переведено<br>burlakov@pisem.net                   |
| Канирование        | Your native language is not curre                                             | ently supported by Advanced TIFF Editor?           |
| Язык               | Create your language file and ge                                              | t a FREE registration!                             |
| Аннотации          | your-language-name.ing name.                                                  | ted fir r Editor home directory direct the         |
| Горячие клавиши    | Open it with any text editor (pleas<br>Translate all texts in this file to vo | e do not use Microsoft Word for these purposes!).  |
| Меню               | check your translation and then r                                             | nail it to us in order to get a free registration. |
| Панель инструм-в   |                                                                               |                                                    |
| Редактировать      | Другие языки                                                                  |                                                    |
| Сохранение         | Расширенные диалоги                                                           |                                                    |
| Сохранение 2       | System 🔻                                                                      |                                                    |
| Дополнит. модуль   |                                                                               |                                                    |
| Измерение          |                                                                               |                                                    |
| Виртуальн. Принтер |                                                                               |                                                    |

# Вкладка "Аннотации"

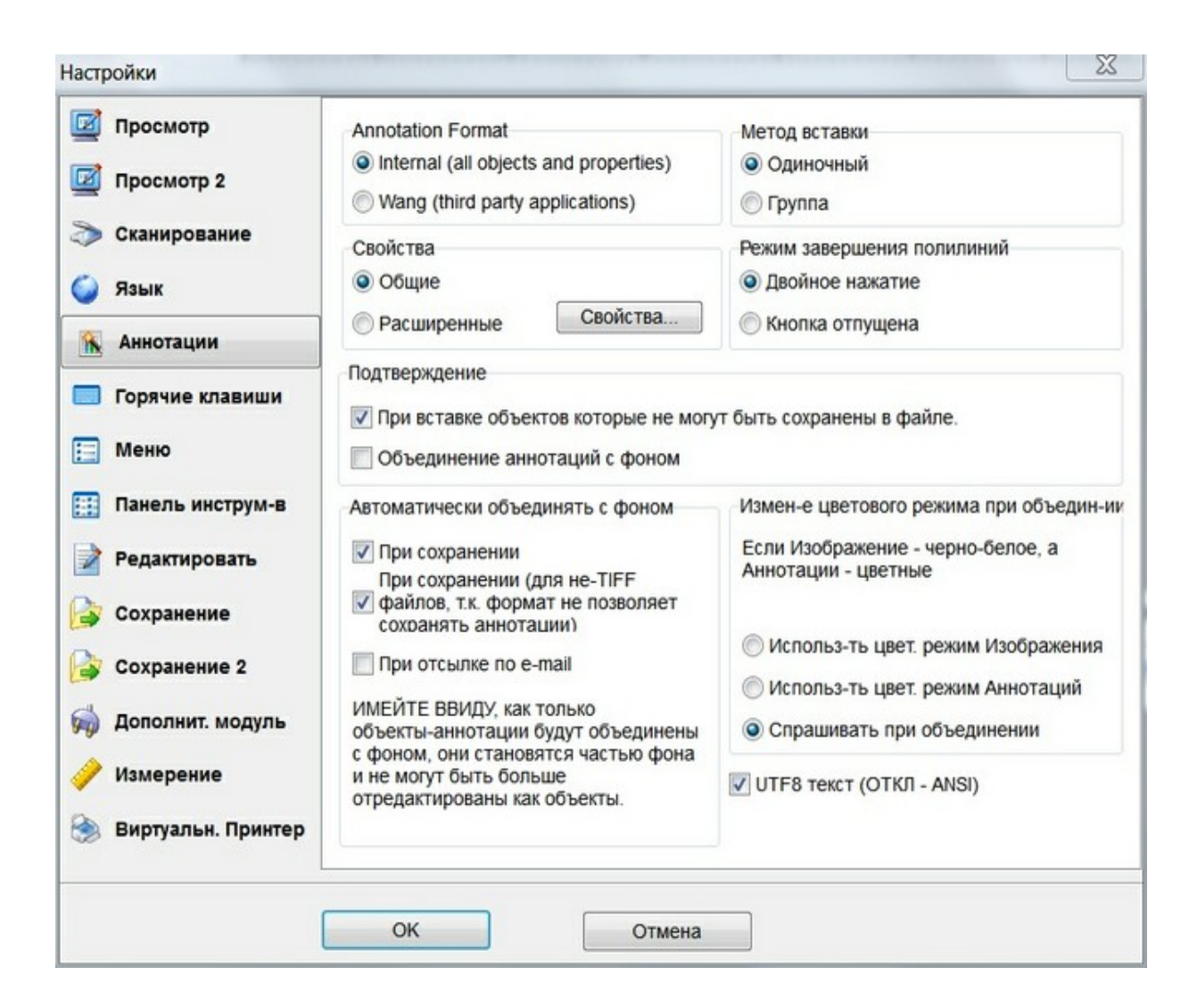

# Режим завершения полилинии определяет, как завершить полилинию.

#### Единица измерения

Единица измерения указывает Единицу измерения, используемую для отображения задач измерения (например, инструмент Линейка в режиме аннотации).

#### Масштабный фильтр

Масштабный фильтр определяет фильтр, применяемый в операциях масштабирования для всех режимов редактирования. Самый быстрый способ увеличить изображение - это установить Масштабный фильтр на None.

Если вам нужно лучшее качество, мы предлагаем: Hermite, Bell, BSpline, Lanczos3, Mitchell, Nearest, Bilinear, Bicubic. Если вам нужна скорость, мы предлагаем: Triangle, Linear, FastLinear.

### Вкладка "Горячие клавиши"

| Просмотр           | Пункт                                                    | Комбина      | ци |
|--------------------|----------------------------------------------------------|--------------|----|
|                    | Файл                                                     |              | -  |
| Просмотр 2         | 📃 Файл -> Новый Файл                                     | Ctrl+N       | -  |
| Craumananuua       | 😂 Файл -> Открыть                                        | Ctrl+O       | -  |
| Сканирование       | 🚽 Файл -> Сохранить                                      |              |    |
| Galin              | Файл -> Сохранить как/Экспорт документ                   | Ctrl+S       | 2  |
| /ISBIK             | Файл -> Сохранить/Экспорт страниц                        | Shift+Ctrl+E |    |
| Аннотации          | 😰 Файл -> Экспорт в Папку                                |              |    |
|                    | Файл -> Экспорт в Папку> С:\ААА_ТМР                      | Ctrl+A       |    |
| Горячие клавиши    | Файл -> Экспорт в Папку> Настройки                       |              |    |
|                    | 💻 Файл -> Переименовать                                  |              |    |
| Меню               | Файл -> Разбить на группу файлов                         |              |    |
|                    | Файл -> Параметры сохранения                             |              |    |
| Панель инструм-в   | Файл -> Предыдущий файл                                  | Ctrl+PgUp    |    |
|                    | Файл -> Следующий файл                                   | Ctrl+PgDn    | 4  |
| Редактировать      | Файл -> Загрузить из интернета                           |              |    |
|                    | 🗎 Файл -> Импорт текста                                  |              |    |
| Сохранение         | Файл -> Захват с Экрана                                  |              | _  |
|                    | Файл -> Импортировать ICC профиль                        |              | _  |
| Сохранение 2       | Файл -> Выбор сканера                                    |              | _  |
|                    | Файл -> Сканировать (добавить)                           |              | _  |
| Дополнит. модуль   | Файл -> Сканировать (вставить)                           |              | -  |
|                    | Файл -> Параметры сканирования                           |              | _  |
| Измерение          | Изменить                                                 | Сбросить     |    |
| Виртуальн. Принтер | Использовать клавишу ПРОБЕЛ для перехода к "Следующему о | Файлу"       |    |

## Вкладка "Панель инструментов"

| Просмотр           | Кнопка (дважды щелкнуть для изменения) |                                         |           |   |  |  |
|--------------------|----------------------------------------|-----------------------------------------|-----------|---|--|--|
| Просмотр 2         | Новая страница                         |                                         | Visible   | - |  |  |
|                    | Новая страница                         | > Новый файл                            | Visible   |   |  |  |
| Сканирование       | Открыть                                |                                         | Visible   |   |  |  |
| Язык               | Сохранить                              |                                         | Visible   |   |  |  |
| Аннотации          | Сохранить как                          |                                         | Visible   |   |  |  |
|                    | 😼 Экспортировать в                     | 1                                       | Visible   |   |  |  |
| Горячие клавиши    | Экспортировать в                       | -> C:VAAA TMP                           | Visible   |   |  |  |
| Меню               | 🧷 Экспортировать в                     | -> Настройка                            | Visible   |   |  |  |
|                    | 🖂 Послать по e-mail                    |                                         | Visible   |   |  |  |
| Панель инструм-в   | Послать по e-mail                      | -> Послать выбранные страницы по e-mail | Visible   | _ |  |  |
| Редактировать      | 🗙 удалить файл                         |                                         | Visible   |   |  |  |
| Сохранение         | 🙎 Обновить список                      | файлов                                  | Invisible |   |  |  |
|                    | 두 Предыдущий фай                       | n                                       | Visible   |   |  |  |
| Сохранение 2       | 🗭 Следующий файл                       | í                                       | Visible   | - |  |  |
| Дополнит. модуль   | Сканировать (доб                       | авить)                                  | Invisible |   |  |  |
| Измерение          | Сканировать (Вст                       | авить)                                  | Invisible |   |  |  |
|                    |                                        | /ลิะเกิดวบบนก กาดวบนแน/                 | Invieible |   |  |  |
| Виртуальн. Принтер | Маленькие кнопки                       |                                         |           | _ |  |  |
|                    |                                        |                                         |           |   |  |  |

Вкладка "Сохранение"

| Просмотр           | TIFF сжатие     |                                    |                                      |                                                  |  |  |  |  |
|--------------------|-----------------|------------------------------------|--------------------------------------|--------------------------------------------------|--|--|--|--|
| Enocuorn 2         | Использоват     | гь сжатие по умолчанию             | ZIP Сжатие                           |                                                  |  |  |  |  |
| и просмотр 2       |                 | GAEAX                              | нормальное                           | •                                                |  |  |  |  |
| • Сканирование     | Черно-белое     |                                    | JPEG Качество                        | _                                                |  |  |  |  |
| Язык               | Цветное         | LZW 🔻                              | 80                                   | 1/4                                              |  |  |  |  |
| Аннотации          | PDF-сжатие      |                                    | PDF, PS-размер б                     | умаги                                            |  |  |  |  |
| Annoragan          | Черно-белый     | G4Fax 🔻                            | Оригинальный ра                      | азмер 🗸                                          |  |  |  |  |
| Горячие клавиши    | Цветной         | JPEG 🔹                             | Ширина                               | Высота                                           |  |  |  |  |
| Меню               | PDF Разрешен    | ие                                 | -2 🚺                                 | -2 🌠                                             |  |  |  |  |
| Панель инструм-в   | 0               | <ul> <li>Пиксели / дюйм</li> </ul> | Задает размер бу<br>единицах Adobe F | Задает размер бумаги в единицах Adobe PDF (1 ед. |  |  |  |  |
| Редактировать      | 0 = Оригинал    | льное разрешение                   | = 1/72 дюйма).                       |                                                  |  |  |  |  |
| Сохранение         | Глубина цвета   |                                    | Авто Действия                        |                                                  |  |  |  |  |
|                    | П Глубина цве   | та по-умолчанию                    | Использ. при с                       | охранении                                        |  |  |  |  |
| Сохранение 2       | 1 бит - Черно-  | белый                              | -                                    |                                                  |  |  |  |  |
| Дополнит. модуль   |                 |                                    | Дейст                                | вия                                              |  |  |  |  |
| Измерение          | Директория по у | молчанию                           |                                      |                                                  |  |  |  |  |
| Виртуальн. Принтер |                 |                                    |                                      | (                                                |  |  |  |  |

# Директория по умолчанию для сохранения.

# TIFF сжатие

| UNCOMPRESSED | Несжатый TIFF. Поддерживает все<br>форматы пикселей и альфа-канал.                                          |
|--------------|----------------------------------------------------------------------------------------------------|
| CCITT1D      | Двухуровневая компрессия Хаффмана.<br>Только черно-белые изображения, без<br>альфа-канала.                  |
| G3FAX1D      | Двухуровневая компрессия Group 3 CCITT,<br>одномерная. Только черно-белые<br>изображения, без альфа-канала. |
| G3FAX2D      | Двухуровневая компрессия Group 3 CCITT,                                                                     |

|          | двумерная. Только черно-белые             |
|----------|-------------------------------------------|
|          | изображения, без альфа-канала.            |
| G4FAX    | Двухуровневая компрессия Group 4 CCITT,   |
|          | двумерная. Только черно-белые             |
|          | изображения, без альфа-канала.            |
| LZW      | Сжатие LZW. Поддерживает альфа-канал.     |
| JPEG     | Сжатие JPEG. Только истинные цветные      |
|          | изображения, без альфа-канала.            |
| PACKBITS | Сжатие RLE. Поддерживает альфа-канал.     |
| ZIP      | Сжатие ZIP (не стандарт TIFF). Нет альфа- |
|          | канала.                                   |
| ADOBEZIP | Сжатие Adobe ZIP (не стандарт TIFF). Нет  |
|          | альфа-канала.                             |

# Автоматические действия при сохранении

Штамп Изменить разрешение (DPI)

Вкладка "Редактировать"

| Просмотр                                                                                                    | Отмена комманд-6 | буфер                                             | Масштабный фильтр                   |
|----------------------------------------------------------------------------------------------------|------------------|---------------------------------------------------|-------------------------------------|
| Tassuera 2                                                                                                    | Ограничение      | Расположение                                      | FastLinear                          |
| просмотр 2                                                                                                    | 2                | Файл                                              | Текстовые Единицы                   |
| > Сканирование                                                                                                    |                  |                                                   | Поинты (устройство)                 |
| 🥥 Язык                                                                                                    | Подтверждения    |                                                   | Текстовый режим - Метол             |
| Аннотации                                                                                                    | 🗸 Удалить страни | цу                                                | Указатель - Текст                   |
| Борячие клавиши                                                                                                    | 📝 Вырезать (Удал | пить) страницу                                    |                                     |
| Меню                                                                                                    | _                |                                                   |                                     |
|                                                                                                    | Предупреждать п  | пользователя когда нажа                           | ата правая кнопка мыши на странице, |
| Панель инструм-в                                                                                                    | которая не выор  | ана, но есть другие выо                           | ранные страницы.                    |
| Панель инструм-в<br>Редактировать                                                                                                    |                  | ана, но есть другие выо                           | ранные страницы.                    |
| Панель инструм-в<br>Редактировать<br>Сохранение                                                                                                    |                  | ана, но есть другие выо                           | ранные страницы.                    |
| Панель инструм-в<br>Редактировать<br>Сохранение<br>Сохранение 2                                                                                    |                  | ана, но есть другие выо                           | ранные страницы.                    |
| Панель инструм-в<br>Редактировать<br>Сохранение<br>Сохранение 2                                                                                    |                  | ана, но есть другие выо                           | ранные страницы.                    |
| <ul> <li>Панель инструм-в</li> <li>Редактировать</li> <li>Сохранение</li> <li>Сохранение 2</li> <li>Дополнит. модуль</li> </ul>                    |                  | ана, но есть другие выо                           | ранные страницы.                    |
| <ul> <li>Панель инструм-в</li> <li>Редактировать</li> <li>Сохранение</li> <li>Сохранение 2</li> <li>Дополнит. модуль</li> <li>Измерение</li> </ul> | Использовать Ко  | ана, но есть другие выо<br>рзину для удаленных фа | ранные страницы.<br>айлов           |
| <ul> <li>Панель инструм-в</li> <li>Редактировать</li> <li>Сохранение</li> <li>Сохранение 2</li> <li>Дополнит. модуль</li> </ul>                    |                  | ана, но есть другие выо                           | ранные страницы.                    |

Отмена команд-буфер указывает, сколько изображений может быть сохранено.

**Отмена команд - Расположение** указывает, где программа сохраняет изображения «Отменить».

#### Вкладка "Дополнительный модуль"

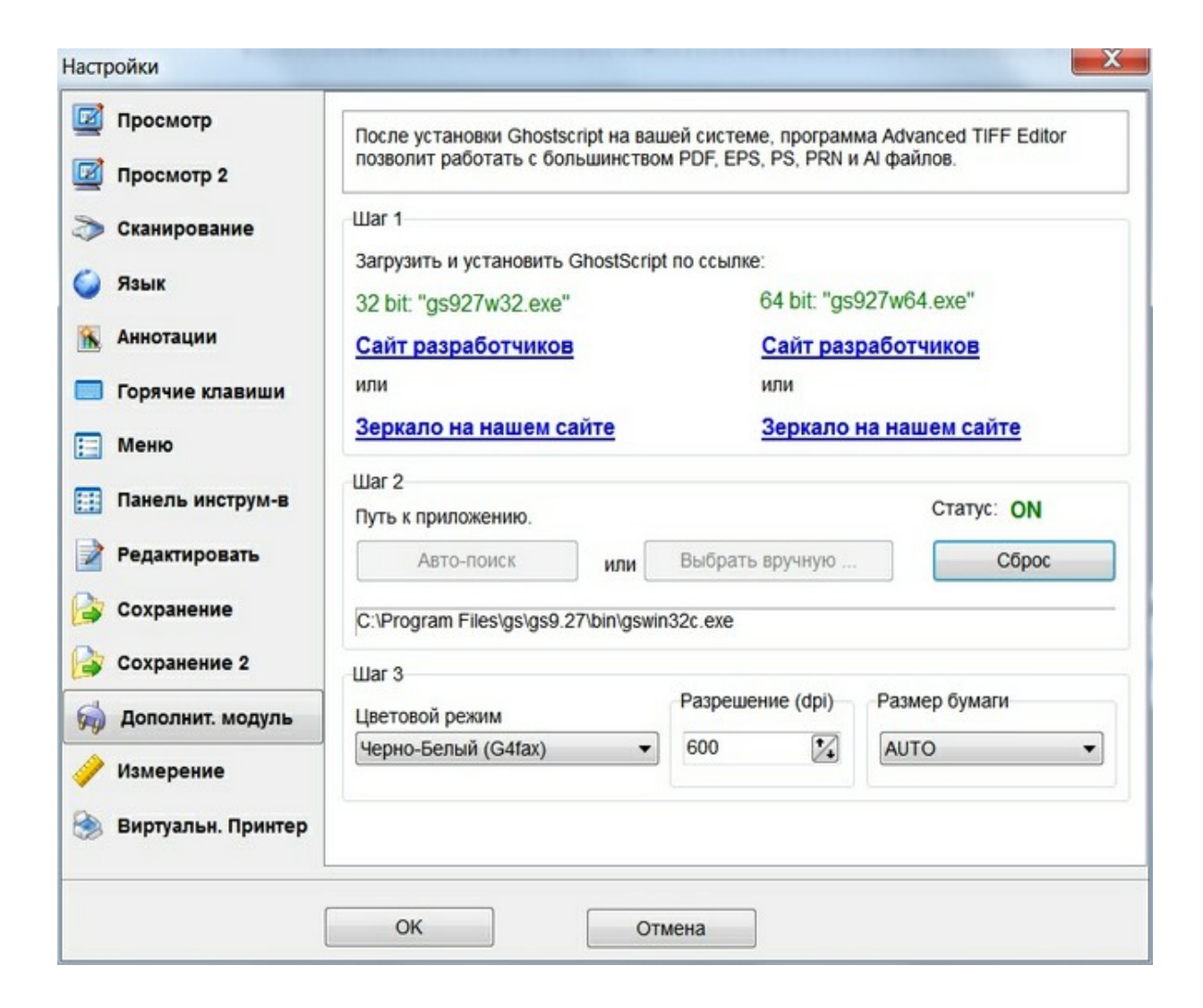

# Ассоциации файлов

Top Previous Next

X

Ассоциации файлов

Выберите приложение, которое будет ассоциировано с вашим форматом изображения. Приложение, которое вы выберите, будет использоваться для отображения файлов данного типа при двойном щелчке на нем в Проводнике.

| TIFF Bitmap (*.tif;*.tiff;*.fax;*.g3n;*.g3f)        | Adv Tiff Editor   | AdvancedTIFFEditor  |
|-----------------------------------------------------|-------------------|---------------------|
| IPEG Bitmap (*.jpg;*.jpeg;*.jpe)                    | O Adv Tiff Editor | AblePhotoSlideShow  |
| Nindows Bitmap (*.bmp;*.dib;*.rle)                  | O Adv Tiff Editor | FastStone.bmp       |
| PaintBrush (*.pcx)                                  | Adv Tiff Editor   | FastStone.pcx       |
| CompuServe Bitmap (*.gif)                           | O Adv Tiff Editor | FastStone.gif       |
| Windows Icon (*.ico)                                | O Adv Tiff Editor | AWicons Pro.icofile |
| Portable Network Graphics (*.png)                   | Adv Tiff Editor   | FastStone.png       |
| Windows Metafile (*.wmf)                            | Adv Tiff Editor   | FastStone.wmf       |
| Enhanced Windows Metafile (*.emf)                   | O Adv Tiff Editor | () emffile          |
| arga Bitmap (*.tga;*.targa;*.vda;*.icb;*.vst;*.pix) | O Adv Tiff Editor | None                |
| Portable Pixmap (*.pxm;*.ppm;*.pgm;*.pbm)           | Adv Tiff Editor   | None                |
| PEG2000 Code Stream (*.j2k;*.jpc;*.j2c)             | O Adv Tiff Editor | None                |
| PEG2000 (*.jp2)                                     | O Adv Tiff Editor | None                |
| Vireless Bitmap (*.wbmp)                            | O Adv Tiff Editor | None                |
|                                                     | ~                 | ~                   |
| оверять эти ассоциации файлов при старте            | Advanced TIFF Edi | itor                |
|                                                     |                   |                     |

| Управление Файлами Тор н |               |          |          |       |           |         | Top Prev  | <u>ious</u> <u>Next</u> |           |        |
|--------------------------|---------------|----------|----------|-------|-----------|---------|-----------|-------------------------|-----------|--------|
| Файл                     | Редактировать | Страницы | Просмотр | Режим | Навигация | Поворот | Аннотации | Инструменты             | Настройки | Помощь |

| 📋 Новый Файл                    | Ctrl+N       |
|---------------------------------|--------------|
| 🗁 Открыть                       | Ctrl+O       |
| 🛃 Сохранить                     |              |
| 😥 Сохранить как/Экспорт докумен | HT Ctrl+S    |
| 😥 Сохранить/Экспорт страниц     | Shift+Ctrl+E |
| 🍙 Экспорт в Папку               |              |
| 🗊 Переименовать                 |              |
| 를 Разбить на группу файлов      |              |
| 🔅 Параметры сохранения          |              |
| О Предыдущий файл               | Ctrl+PgUp    |
| 🕑 Следующий файл                | Ctrl+PgDn    |
| 🏉 Загрузить из интернета        |              |
| Импорт текста                   |              |
| Захват с Экрана                 |              |
| Импортировать ICC профиль       |              |
|                                 |              |
| выбор сканера                   |              |
| Сканировать (добавить)          |              |
| Сканировать (вставить)          |              |
| Параметры сканирования          |              |
| 🍓 Печать                        | Ctrl+P       |
| 🍓 Быстрая печать                |              |
| 🗼 Информация                    |              |
| tag TIFF теги                   |              |
| Пакетная обработка              |              |
| 둼 Объединить файлы              |              |
| Х Улалить                       | Shift+Del    |
|                                 |              |
|                                 | Chift Chill  |
| Millionars no e-mail            | Shint+Cui+E  |
| 🔍 Зашифровать                   |              |
| 🥰 Расшифровать                  |              |
| 🖰 Список файлов                 |              |
| 1 multipage file 1.tif          |              |
| 2 multipage file.tif            |              |
| 3 multipage file 2.tif          |              |
| 4 multipage file.tif            |              |
| 5 multipage file.tif            |              |
| 🛃 Закрыть                       |              |
| • Выход                         |              |

<u>Открыть ...</u> <u>Сохранить</u> <u>Сохранить как / Экспорт</u> <u>Параметры сохранения</u>

Загрузить из интернета ... Импорт Текста ...

Сканировать (добавить) Сканировать (вставить) (вставить в выбранную позицию) Печать Быстрая печать (печать без диалогового окна)

Информация <u>Tif теги</u>

<u>Пакетная обработка ...</u> <u>Объединить файлы ...</u>

#### <u>Настройки</u>

Загрузить настройки позволяет загружать настройки пользователя из файла. Сохранить настройки позволяет сохранить настройки пользователя в файл.

Ассоциации файлов

Удалить позволяет удалить открытый файл.

<u>Послать по e-mail</u> <u>Послать файлы по e-mail</u>

Список Файлов

## Открытие файлов

Откройте файл изображения, дважды щелкнув файл изображения или используя параметр **«Открыть»** в меню **«Файл»** или на панели инструментов. Выбранное изображение откроется и отобразится в новом окне программы Able Fax Tif View. Затем вы можете использовать параметры панели инструментов, чтобы разметить изображение по желанию.

**Able Fax Tif View** может открывать самые разнообразные файлы изображений. Выберите пункт меню **«Файл» - «Открыть»**, который откроет следующее окно:

| Папка:       | 🗼 images_ate_  | rus        |                  | • 0 | 🦸 🔛▼            |         |   | Вписать 🗸 🔎                                                                                                    |
|--------------|----------------|------------|------------------|-----|-----------------|---------|---|----------------------------------------------------------------------------------------------------|
| e.           | Имя            |            | Дата             |     | Тип             | Размер  |   |                                                                                                    |
| 0            | 👸 file_menu.jp | g          | 27.09.2019 21:51 |     | FastStone JPG F |         | Ξ | The part of the part of the pa |
| давние места | B options9.jpg | 1          | 27.09.2019 21:48 |     | FastStone JPG F |         |   | The second second secon |
| 1            | 🐻 options8.jpg | 1          | 27.09.2019 21:45 |     | FastStone JPG F |         |   | Rear     House House Annual Spring     Rear     House Spring     House Spring     House     House          |
| ·            | 🐻 options7.jpg | ,          | 27.09.2019 21:31 |     | FastStone JPG F |         |   | Representations     Definition     Participation     Participation                                                                                                    |
| абочий стол  | 🐻 options6.jpg | ,          | 27.09.2019 21:29 |     | FastStone JPG F |         |   | New     Patric reactions were by     Patric reactions were by     Patric reactions were by                                                                                                    |
| ALC .        | 🐻 options5.jpg | ,          | 27.09.2019 21:28 |     | FastStone JPG F |         |   | Pageregenere     Companyee     Companye      |
|              | 👸 options4.jpg | 1          | 27.09.2019 20:55 |     | FastStone JPG F |         |   | Conjunction and Constant      Constant and      Constant and       |
| Библиотеки   | 👸 options3.jpg | 1          | 27.09.2019 20:09 |     | FastStone JPG F |         |   | Versigness Trange Mass                                                                                                    |
|              | 👸 options2.jpg | ,          | 27.09.2019 20:00 |     | FastStone JPG F |         |   |                                                                                                    |
|              | 👸 options1-2.j | pg         | 27.09.2019 19:52 |     | FastStone JPG F |         |   | UN UNIXA                                                                                                    |
| Компьютер    | 🐻 options1.jpg | 1          | 27.09.2019 19:27 |     | FastStone JPG F |         | Ŧ | IDEC Image (IDEC VChCa)                                                                                                    |
| A            | •              |            | III              |     |                 | Þ       |   | 323 x 652 ликселей 16 777 216 Шерта                                                                                                    |
| Сеть         | Имя файла:     | options1.j | pg               |     | •               | Открыть |   | 179 КВ (Файл), 1 573 КВ (ОЗУ)                                                                                                    |
|              | Тип файлов:    | Common     | Graphic Files    |     | •               | Отмена  |   |                                                                                                    |
|              |                | П Только   | учтение          |     |                 |         |   |                                                                                                    |

Позволяет вам перейти к нужному файлу изображения. Двойной щелчок по файлу откроет файл в новом окне изображения в Able Fax Tif View:

| 📝 multipage fi                 | le 1.tif - Advanced TIFF Editor 3. | 19.9.21            |                      |             |           | T                     |          | - | X |
|--------------------------------|------------------------------------|--------------------|----------------------|-------------|-----------|-----------------------|----------|---|---|
| Файл Редакти                   | провать Страницы Просмот           | р Режим Навигация  | Поворот Аннотации    | Инструменты | Настройки | Помощь                |          |   |   |
| _ 🗋 • 🔌 🖥                      | 🖻 📴 · 🖳 · 🗙 🐗 🖬                    | 👌 🍣 · 🖻 💈          |                      | 2 🖬 1       | 9 🦿       | <b>\</b> • <b>\</b> • | <u>P</u> | 1 | 0 |
| Файлы                          | Страницы                           |                    |                      |             |           |                       |          |   | ^ |
| 1                              | Страница 1<br>1                    |                    |                      |             |           |                       |          |   |   |
| multipage                      |                                    |                    |                      |             |           |                       |          |   |   |
| 1                              | Страница 2                         |                    |                      |             | 4         |                       |          |   |   |
| multipage                      | 2                                  |                    |                      |             |           |                       |          |   |   |
| 1                              | Страница 3                         |                    |                      |             |           |                       |          |   | н |
| multipage                      | 3                                  |                    |                      |             |           |                       |          |   |   |
|                                | 🗄 Страница 4                       |                    |                      | 1           |           |                       |          |   |   |
| Spen<br>Lipponiar<br>new 0.tif | 4                                  |                    |                      |             |           |                       |          |   |   |
|                                | Страница 5                         |                    |                      |             |           |                       |          |   |   |
| Фильтр                         | ÷ 5 .                              |                    |                      |             |           |                       |          |   |   |
| 392, 74                        | Страница: 1 из 5 Масшта            | аб: 100 Размер: 60 | 0,00 x 800,00 pixels |             | _         | _                     |          |   |   |

Файлы также можно открыть с помощью Able Fax Tif View, дважды щелкнув соответствующий тип файла в проводнике Windows.

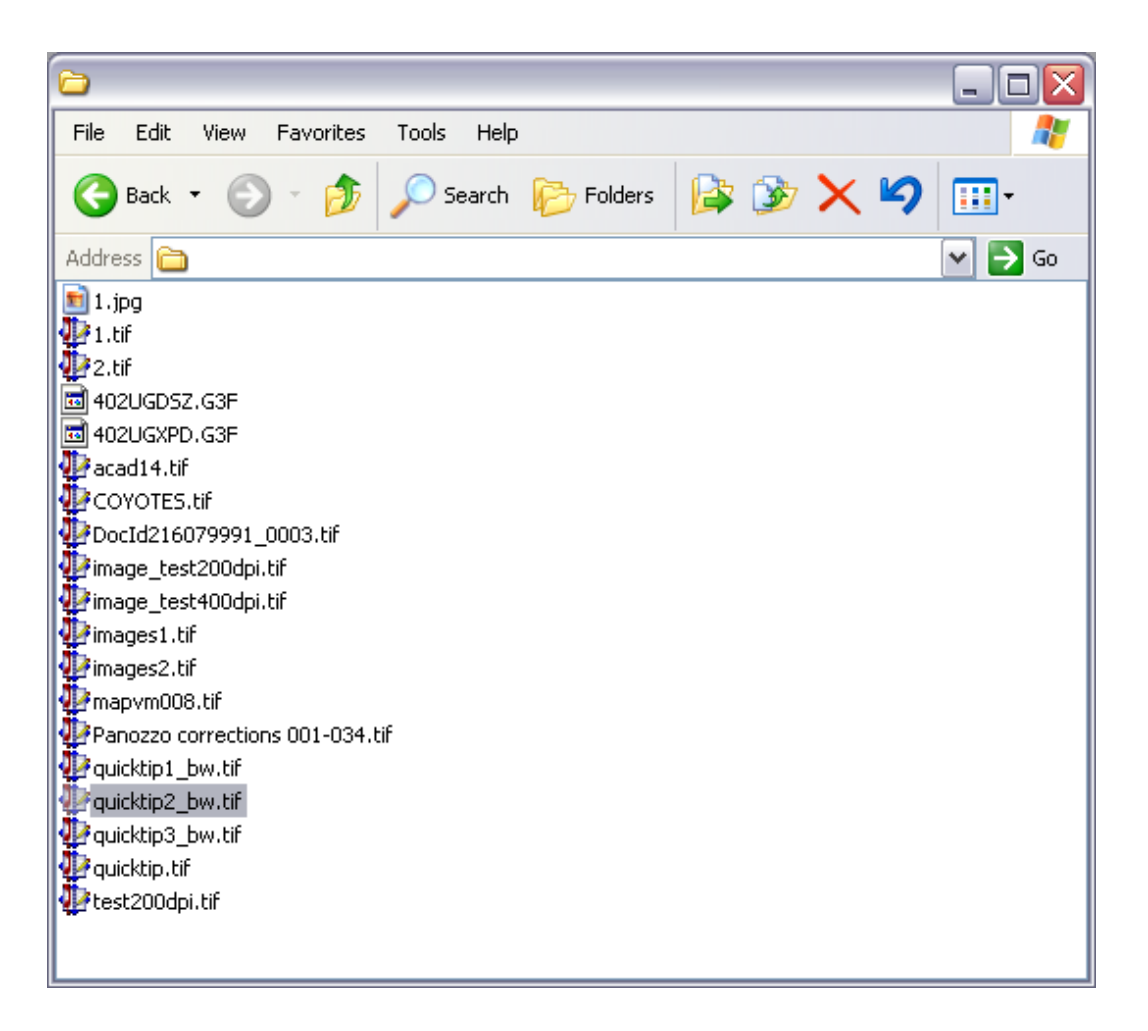

Двойной щелчок по файлу откроет файл в новом окне изображения внутри Able Fax Tif View.

# 🔲 • 🄌 🚽 🥬 🎰 • 🏡 • 🗙 🍬 🛸 • 🕪 🖉 🖉 🖉 🖉 🖉 🖉 🖉 🖉 🖉 🖉 🖉 🖉 🖉

# Следующий файл в директории

Нажмите кнопку Следующий файл на панели инструментов. Программа отобразит следующий поддерживаемый файл.

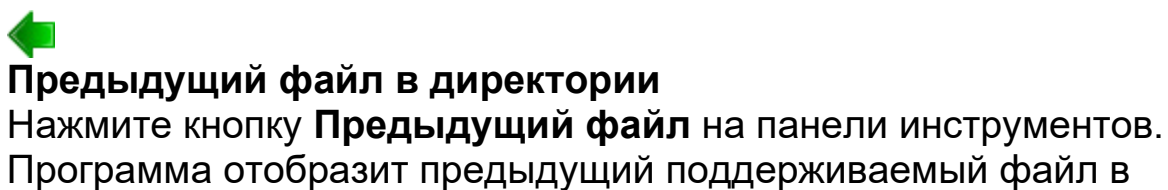

обратной последовательности.

# Импорт текста в графику

Вы можете импортировать текстовый файл в графический файл.

# Файл - Импорт текста

Выберите необходимый файл в окне выбора.

| Тараметры страни            | цы       |   |               |      |   |
|-----------------------------|----------|---|---------------|------|---|
| Ширина стр.:                | 500      |   | Высота стр.:  | 900  | 1 |
| X отступ <mark>(%</mark> ): | 5        | • | Y отступ (%): | 5    | 1 |
| Х (разреш.):                | 300      | ★ | Ү (разреш.):  | 300  | 1 |
| Межстрочное :<br>(0=Авто)   | 0        | • | Выровнить: С  | лева | • |
| Фонт                        | Arial, 8 |   |               |      |   |
|                             |          |   |               |      |   |

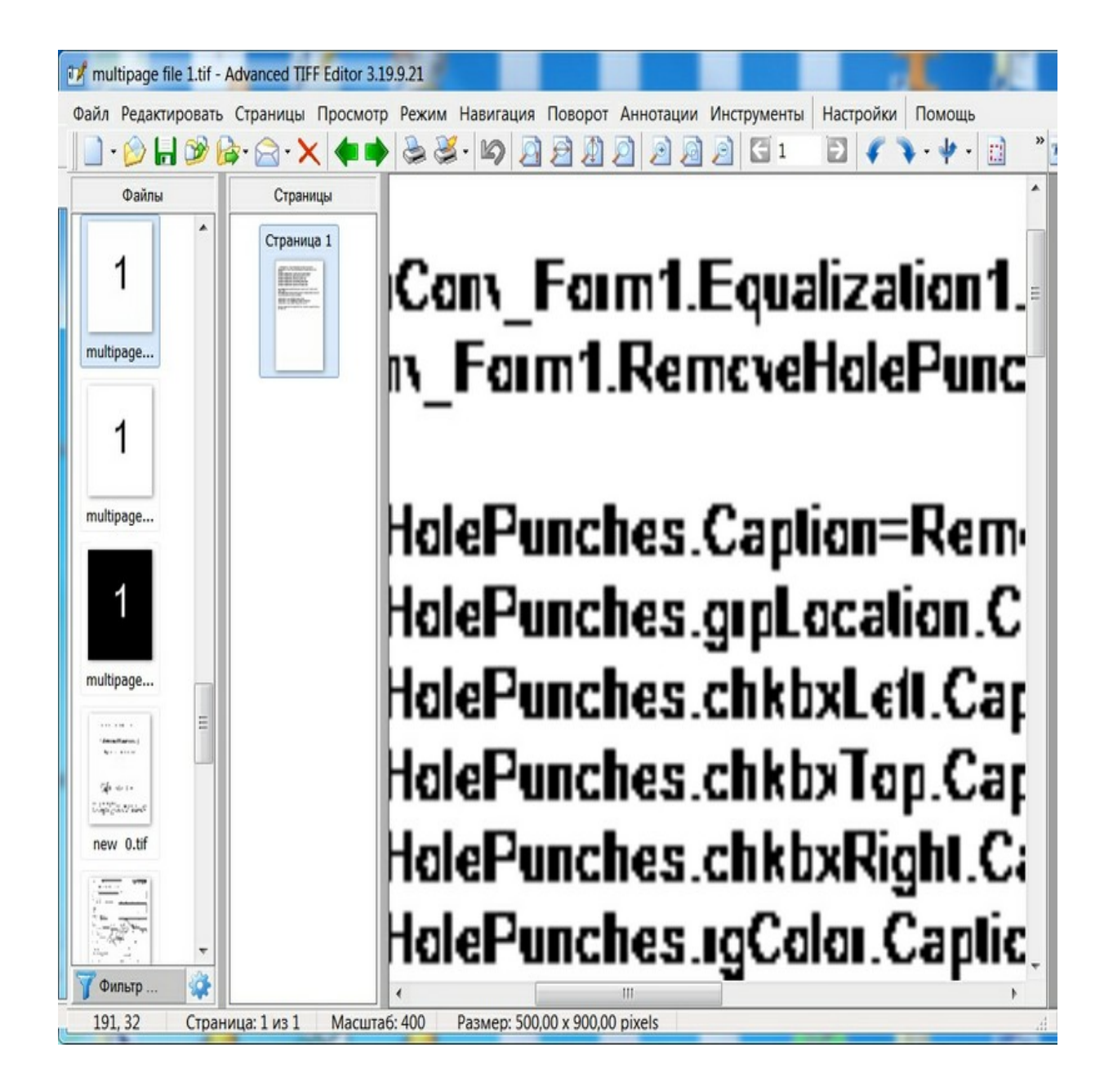

Загрузка файла из интернета

Top Previous Next

#### Файл - Загрузить из интернета

| omain[:port]/resource |
|-----------------------|
| omain[:port]/resource |
|                       |
|                       |
| ce                    |
|                       |
|                       |
|                       |
|                       |
|                       |
|                       |

#### Загрузить из интернета (URL) команда загружает

изображение из сети по протоколу http, указав URL. Эта функция не поддерживает аутентификацию по паролю и не поддерживает безопасный http (https).

URL должен иметь синтаксис: 'http://domain[:port]/resource' Можно установить параметры прокси, используя свойства Прокси-Адрес, Прокси-Логин и Прокси-Пароль.

# Объединить файлы

## Файл - Объединить файлы

Позволяет объединять файлы (все страницы или выбранные).

| Имя файла Папка Страницы<br>settings_for_water C.\=ОБЩАЯ\WORK 1\<br>test2.tif C.\=OБЩАЯ\WORK 1\<br>C.\=OБЩАЯ\WORK 1\<br>C.\=OБЩАЯ\WORK 1\<br>D.<br>D.<br>D.<br>D.<br>D.<br>D.<br>D.<br>D.<br>D.<br>D.<br>D.<br>D.<br>D.                                                                                                    | Search of identical             | files in the list                      |                              | с= Добавить файлы  |
|----------------------------------------------------------------------------------------------------|---------------------------------|----------------------------------------|------------------------------|--------------------|
| settings_for_water С\=ОБЩАЯ\WORK 1\<br>test2.tif C\=OБЩАЯ\WORK 1\<br>C\=OБЩАЯ\WORK 1\<br>C\=OБЩАЯ\\U<br>C\=OБЩАЯ\\U<br>C\=O\=O\=O\\<br>C\=O\=O\\U<br>C\=O\=O\\U<br>C\=O\=O\\U<br>C\=O\=O\\U<br>C\=O\=O\\U<br>C\=O\\U<br>C\=O\\U<br>C\=O\\U<br>C\=O\\U<br>C\=O\\U<br>C\=O\\U<br>C\=O\\U<br>C\=O\\U<br>C\=O\\U<br>C\=O\\U<br>C\=O\\U<br>C\=O\\U<br>C\\U<br>C\=O\\U<br>C\\U<br>C\U | Имя файла                       | Папка                                  | Страницы                     | - Hoodpille damps  |
| <ul> <li>⇒ Удалить</li> <li>А Веерх</li> <li>V Вниз</li> <li>Страницы</li> <li>Выбранные</li> <li>Выбранные</li> <li>Страница 1</li> <li>Выбранные</li> </ul>                                                                                                    | settings_for_water<br>test2.tif | C:\=ОБЩАЯ\WORK 1\<br>C:\=ОБЩАЯ\WORK 1\ | Все страницы<br>Все страницы | = Из Списка файлог |
| Результат   сохранить в файл     У Вниз     У Вниз   У Вниз   Отраница   © Выбранные     Страница     Открыть в программе                                                                                                    |                                 |                                        |                              | => Удалить         |
| <ul> <li>У Вниз</li> <li>Страницы</li> <li>Выбранные</li> <li>Страница 1</li> <li>Страница 1</li> <li< td=""><td></td><td></td><td></td><td>Л Вверх</td></li<></ul>                                                                                                    |                                 |                                        |                              | Л Вверх            |
| Результат<br>сохранить в файл<br>Удалить исходные файлы                                                                                                    |                                 |                                        |                              | V Вниз             |
| Результат<br>сохранить в файл<br>Удалить исходные файлы                                                                                                    |                                 |                                        |                              | Страницы           |
| Результат<br>сохранить в файл<br>Удалить исходные файлы                                                                                                    |                                 |                                        |                              | 🔘 Выбранные        |
| Результат<br>сохранить в файл<br>Удалить исходные файлы                                                                                                    |                                 |                                        |                              | Страница 1         |
| Результат<br>сохранить в файл 🔊 🔲 Открыть в программе<br>Удалить исходные файлы                                                                                                    |                                 |                                        |                              |                    |
| Удалить исходные файлы                                                                                                    | Результат<br>сохранить в фай    | 1                                      |                              |                    |
| Удалить исходные файлы                                                                                                    |                                 |                                        |                              | программе          |
|                                                                                                    | Удалить исходные                | файлы                                  |                              |                    |

# Список Файлов

Программа позволяет работать со Списком Файлов. Они отображаются в специальной панели, которую можно включить или выключить.

Вы можете загрузить и сохранить Список Файлов.

При открытии файла по команде **Файл | Открыть**, список файлов содержит все файлы из текущего каталога.

Используйте меню Просмотр | Список файлов для показа панели с эскизами.

| Файлы                          |   |
|--------------------------------|---|
| 1                              | • |
| multipage                      |   |
| 1                              |   |
| multipage                      |   |
| 1                              |   |
| multipage                      |   |
| i Januarili Jaron, j<br>Ny - 1 | Π |
| Sala da te<br>Sala sector      |   |
| new 0.tif                      |   |
|                                | - |
| 🍸 Фильтр                       | à |

Фильтр позволяет выбирать типы файлов.

| исок Фаилов - Настроики             | Размер эскизов |        |   |
|-------------------------------------|----------------|--------|---|
| Показать список                     | Ширина         | Высота |   |
| <ul> <li>Показать детали</li> </ul> | 80             | 120    | 1 |
| <ul> <li>Показать эскизы</li> </ul> |                |        |   |
|                                     |                |        |   |
|                                     |                |        |   |
|                                     |                |        |   |
|                                     |                |        |   |
|                                     |                |        |   |
|                                     |                |        |   |
| OK                                  | Отме           | на     |   |

Список файлов - Настройки (позволяет выбрать стиль показа и размер эскизов).

| писок Файлов - Настройки            | -              |        |
|-------------------------------------|----------------|--------|
| Стиль показа                        | Размер эскизон | B      |
| Показать список                     | ширина         | высота |
| 🔘 Показать детали                   | 80             | 120 1  |
| <ul> <li>Показать эскизы</li> </ul> |                |        |
|                                     |                |        |
| ОК                                  | Отме           | ена    |

## Сохранение Файлов

Top Previous Next

Able Fax Tif View может использоваться для сохранения изображений, которые были изменены, сохранения изображений из одного типа сжатия в другой, а также для изменения изображений из одного формата файла в другой (например, TIFF в JPEG).

Сохранение изменений в файл изображения

| Папка:        | 🔰 Загрузки     |                                  | - GØD         |              |           | Вписать 🔻 🔎 🖒                                                                                            |
|---------------|----------------|----------------------------------|---------------|--------------|-----------|----------------------------------------------------------------------------------------------------|
| Pa            | Имя            |                                  |               | Дата измене  | ения      |                                                                                                    |
| 0             | 1 multipage    | file 1.tif                       |               | 21.09.2019 1 | 8:14      | =                                                                                                    |
| едавние места | 🖬 multipage    | file 2.tif                       |               | 21.09.2019 1 | 5:43      |                                                                                                    |
|               | 🖬 multipage    | file.tif                         |               | 19.04.2018 1 | :01       | 1 2                                                                                                    |
|               | M TestFile_1.t | if                               |               | 27.03.2017 4 | :30       |                                                                                                    |
| Рабочий стол  | 1 ТестФайл_    | 2.tif                            |               | 27.03.2017 4 | :29       |                                                                                                    |
| 1000          | 1 ТестФайл_    | 3.tif                            |               | 27.03.2017 4 | :28       |                                                                                                    |
|               | 176BUZAN       | C0101-ECUEIL-3.tif               |               | 09.03.2016 9 | :25       |                                                                                                    |
| Библиотеки    | 176BUZAN       | C0101-ECUEIL - копия.tif         |               | 08.03.2016 1 | 3:52      |                                                                                                    |
|               | 176BUZAN       | C0101-ECUEIL.tif                 |               | 08.03.2016 1 | 3:52      |                                                                                                    |
|               | 176BUZAN       | C0101-ECUEIL-2.tif               |               | 08.03.2016 1 | 3:37      | · · · · · · · · · · · · · · · · · · ·                                                                    |
| Компьютер     | M Bild300Art   | M1_PlusVersion.tif               |               | 30.01.2016 1 | 0:59      | TIES Image (TIES   ZMI)                                                                                  |
| 0             | M Bild300Art   | M1_PlusVersion (2).tif           |               | 30.01.2016 1 | 0:59      |                                                                                                    |
|               |                | M1_NormalVersion tif             |               | 20.01 2016 1 | ∩-57<br>► | <ul> <li>600 х 800 пикселей, 16 777 216 Цвета, 5 кадр(а,</li> <li>30 КВ (файв) 1 406 КВ (ОЗУ)</li> </ul> |
| Celb          | Имя файла:     | multipage file 1.tif             |               | • Co         | охранить  |                                                                                                    |
|               | Тип файла:     | TIFE Bitman (* tif* tiff* fax* o | 3n* a3f* xif) | -            | Отмена    |                                                                                                    |

Изменения, внесенные в файл изображения, можно сохранить с помощью пункта меню Файл - Сохранить как / Экспорт.

Нажмите кнопку Опции... чтобы установить дополнительные параметры.

В зависимости от формата изображения будет отображаться диалоговое окно с запросом сведений о конкретном формате.

#### Сохранение файла TIFF для использования другого сжатия

Изменение сжатия для файла TIFF легко выполняется с помощью *Able Fax Tif View*.

Просто используйте команду Сохранить как / Экспорт и нажмите кнопку Опции..., которая выведет следующее окно:

| игинал:                                                                                          |                                                             | Резул                                  | пьтат:                                                   |                 |                |   |          |
|--------------------------------------------------------------------------------------------------|-------------------------------------------------------------|----------------------------------------|----------------------------------------------------------|-----------------|----------------|---|----------|
|                                                                                                  |                                                             |                                        |                                                          |                 |                |   | ОК       |
|                                                                                                  | 4                                                           |                                        |                                                          | 1               |                |   | Отмена   |
|                                                                                                  | 1                                                           |                                        |                                                          | I               |                |   | Просмотр |
|                                                                                                  |                                                             |                                        |                                                          |                 |                |   |          |
|                                                                                                  |                                                             |                                        |                                                          |                 |                |   |          |
| EE .                                                                                             |                                                             |                                        |                                                          |                 |                |   |          |
| Сжатие:                                                                                          | LZW                                                         | •                                      | Номер изо                                                | бр.:            | 0              | A | ]        |
| Сжатие:<br>Режим:                                                                                | LZW<br>RGB                                                  | •                                      | Номер изо<br>Цвета:                                      | бр.:            | 0<br>16M       | * |          |
| ГРР<br>Сжатие:<br>Режим:<br>Информация                                                           | LZW<br>RGB<br>а о документе                                 | •                                      | Номер изо<br>Цвета:                                      | бр.:            | 0<br>16M       | * |          |
| ГР<br>Сжатие:<br>Режим:<br>Информация<br>Название:                                               | LZW<br>RGB<br>а о документе                                 | •                                      | Номер изо<br>Цвета:<br>ние:                              | бр.:            | 0<br>16M       | × |          |
| ГР<br>Сжатие:<br>Режим:<br>Информация<br>Название:<br>Назв. странии                              | LZW<br>RGB<br>в о документе<br>цы:                          | •<br>•<br>Описан<br>Номер              | Номер изо<br>Цвета:<br>ние:<br>страницы:                 | бр.:<br>0       | 0<br>16М<br>из | • |          |
| FF<br>Сжатие:<br>Режим:<br>Информация<br>Название:<br>Назва. странии<br>Гориз. позиц             | LZW<br>RGB<br>а о документе<br>цы:<br>ия (дюйк 0            | •<br>•<br>Описан<br>Номер<br>Верт. п   | Номер изо<br>Цвета:<br>ние:<br>страницы:<br>озиция (дюй  | 6p.:<br>0<br>N0 | 0<br>16М<br>из | 0 |          |
| FF<br>Сжатие:<br>Режим:<br>Информация<br>Название:<br>Назв. странии<br>Гориз. позиц<br>Оригинал: | LZW<br>RGB<br>а о документе<br>цы:<br>ия (дюйь <sup>0</sup> | •<br>Описан<br>Номер<br>Верт. п<br>Упа | Номер изо<br>Цвета:<br>ние:<br>страницы:<br>озиция (дюйн | 6p.:<br>0<br>№0 | 0<br>16М<br>из | 0 |          |

Используемый метод сжатия можно указать в разделе «Сжатие» вышеприведенного окна.

После того, как вы сделали свой выбор, нажмите ОК, чтобы сохранить файл с новыми настройками.

Если вы хотите сохранять все ваши TIFF файлы с одним и тем же сжатием, вы можете зайти в пользовательские настройки

#### Настройки - Настройки - вкладка <u>Сохранение</u> TIFF сжатие Использовать сжатие по умолчанию = ВКЛ и выберите необходимое сжатие для цветных и черно-белых изображений. OK

В этом случае при сохранении файла вам не нужно нажимать кнопку **Опции**.

Установленное сжатие будет применено ко всем сохраняемым файлам TIFF.

Сохранение файла изображения в другом формате

*Able Fax Tif View* может использоваться для преобразования изображений из одного формата файла в другой. Чтобы преобразовать файлы в другой формат, используйте пункт меню **«Сохранить как / Экспортировать»** из меню **«Файл»**:

| Папка:        | 🗼 images_ate_rus  | 3        |                    | - G          | ) 🗇 🗁 🛄 🔻   |      |          |    | Вписать 🗸 🔎                                                                                                    |              |                 |
|---------------|-------------------|----------|--------------------|--------------|-------------|------|----------|----|----------------------------------------------------------------------------------------------------|--------------|-----------------|
| e.            | Имя               |          | Дата               | v            | Тип         |      | Размер   |    | Viegenes (edu                                                                                                    | 14           |                 |
| 0             | save_adv_tif_d    | llg.jpg  | 28.09.2019 1       | .7:43        | FastStone J | PG F |          |    | Susch of stock of lines in the set     Inst guides frame     Inst guides     Inst guides     Configuration(dis in | Citatria A   | e Arlann, paine |
| едавние места | 🐻 save_tif_dlg.jp | g        | 28.09.2019 1       | 7:36         | FastStone J | PG F |          | 1  | widter c'+ofspelenolere                                                                                           | Bie itgenige | o lares         |
| -             | 🐻 merge.jpg       | -        | 27.09.2019 2       | 2:35         | FastStone J | PG F |          | ۲  |                                                                                                    |              | A dear          |
|               | loadurl.jpg       |          | 27.09.2019 2       | 2:29         | FastStone J | PG F |          |    |                                                                                                    |              | Стренць         |
| Рабочий стол  | text import 2.    | ipa      | 27.09.2019 2       | 2:24         | FastStone J | PG F |          |    |                                                                                                    |              | Chilphonet      |
| Pres.         | textimport.ipg    | 1        | 27.09.2019 2       | 2:21         | FastStone J | PG F |          |    |                                                                                                    |              | (great)         |
|               | toolbar0.ipg      |          | 27.09.2019 2       | 2:15         | FastStone J | PG F |          |    |                                                                                                    |              | 128-1           |
| Библиотеки    | main wnd.ipg      |          | 27.09.2019 2       | 2:12         | FastStone J | PG F |          |    |                                                                                                    |              |                 |
| -             | 🐻 open dla.ipa    |          | 27.09.2019 2       | 2:07         | FastStone J | PG F |          |    | Negenere a gale.                                                                                                  | a p          |                 |
|               | file menu.ipa     |          | 27.09.2019 2       | 1:51         | FastStone J | PG F |          |    | C. On an a nitre dayon                                                                                            | 1            |                 |
| Компьютер     | options9.ipg      |          | 27.09.2019.2       | 1:48         | FastStone J | PGE  |          |    |                                                                                                    |              |                 |
| -             | Contions8 ing     |          | 27.09.2019.2       | 1.45         | FastStone I | PGF  |          |    | JPEG Image (JPEG YCbCr)                                                                                           |              |                 |
|               | Contions7 ing     |          | 27.00.2010 2       | 1.21         | EactStone I |      |          | Ψ. | 852 х 722 пикселей, 16 777                                                                                        | 216 Цвета    |                 |
| Сеть          | (                 |          | 111                |              |             |      | •        |    | 122 КВ (Файл), 1 802 КВ (О                                                                                        | 3Y)          |                 |
| cerb          | Имя файла:        | merge.jp | 9                  |              | •           | C    | охранить |    |                                                                                                    |              |                 |
|               | Тип файла:        | JPEG Bit | map (*.ipq;*.ipeq; | *.jpe;*.jif) | •           |      | Отмена   |    |                                                                                                    |              |                 |

Выберите нужный тип формата файла в раскрывающемся списке «Тип файла».

Перейдите к нужной папке, выберите файл и нажмите «Сохранить» или введите новое имя файла, который необходимо создать.

Если вы укажете существующий файл, вы увидите следующее окно:

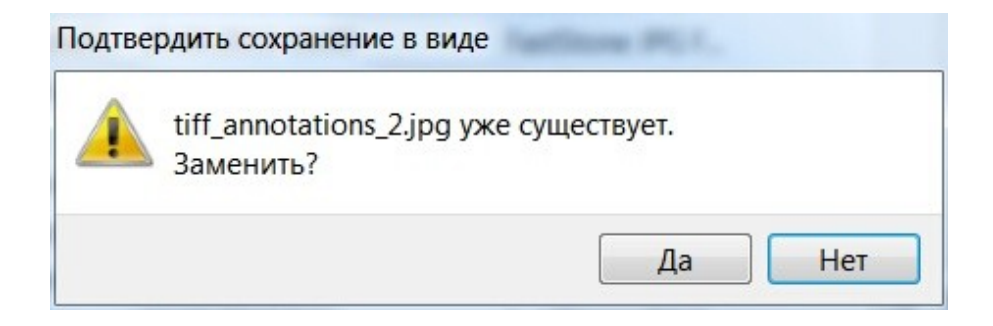

Нажмите **Нет**, чтобы выбрать другой файл или имя файла, нажмите **Да**, чтобы сохранить в выбранный файл.

В зависимости от выбранного типа файла вам потребуется указать дополнительные сведения в диалоговом окне "Настройка параметров" при нажатии кнопки «Опции».

| ригинал:                                                                 | Pe         | езультат:                                                               |                               |         |    |
|--------------------------------------------------------------------------|------------|-------------------------------------------------------------------------|-------------------------------|---------|----|
|                                                                          |            |                                                                         |                               | ОК      |    |
| 1                                                                        |            |                                                                         | 1                             | Отмена  | 3  |
|                                                                          |            |                                                                         |                               | Просмот | тр |
|                                                                          |            |                                                                         |                               |         |    |
| JPEG<br>Качество: 80<br>Опции<br>Метод DCT:                              | ISlow      | • Режим:                                                                | YCbCr                         |         |    |
| JPEG<br>Качество: 80<br>Опции<br>Метод DCT:<br>Сглаживание:              | ISlow      | <ul> <li>Режим:</li> <li>Опти<br/>Прог</li> </ul>                       | УСЬСг<br>мизация<br>рессивный |         |    |
| JPEG<br>Качество: 80<br>Опции<br>Метод DCT:<br>Сглаживание:<br>Оригинал: | ISlow<br>0 | <ul> <li>Режим:</li> <li>Опти<br/>Прог</li> <li>Упакованный:</li> </ul> | YCbCr<br>мизация<br>рессивный |         |    |

# Сохранение одной страницы из многостраничного файла в виде файла изображения

Выберите необходимую странцу в *Списке Страниц* и используйте пункт меню **"Сохранить / Экспорт страниц**" из меню **Файл**.

Параметры сохранения ...

# Опции - Настройка параметров TIFF

|       |                     |                                                   | OTHOUS                                                             |
|-------|---------------------|---------------------------------------------------|--------------------------------------------------------------------|
|       | 1                   |                                                   | Отмена                                                             |
|       |                     |                                                   | Просмотр                                                           |
| •     | Номер изобр.:       | 0                                                 | ]                                                                  |
| •     | Цвета:              | 16M                                               |                                                                    |
| те    |                     |                                                   | -                                                                  |
|       |                     |                                                   |                                                                    |
| Описа | ние:                |                                                   |                                                                    |
| Описа | ние:<br>страницы: 0 | из 0                                              |                                                                    |
|       | •<br>•              | <ul> <li>Номер изобр.:</li> <li>Цвета:</li> </ul> | <ul> <li>Номер изобр.: 0</li> <li>↓ Цвета:</li> <li>16М</li> </ul> |

Блокировать

**Сжатие**. Определяет тип сжатия для формата изображения TIFF.

Номер изображения это индекс (от 0) изображения.

Режим. Фотометрическая интерпретация.

Цвета. Определяет желаемое цветовое пространство.

#### Информация о документе.

*Название*. Определяет поле имени документа в формате TIFF. *Описание*. Поле описания изображения в формате TIFF.

*Название страницы.* Поле имени страницы в формате изображения TIFF.

*Номер страницы*. Поле номера страницы в формате изображения TIFF.

*Гориз. позиция*. Х верхнее левое положение исходного отсканированного изображения.

**Верт. позиция**. У верхнее левое положение исходного отсканированного изображения.

#### JPEG

| оигинал:                                                                | Pe      | зультат:                                                                      |                               | ОК      |    |
|-------------------------------------------------------------------------|---------|-------------------------------------------------------------------------------|-------------------------------|---------|----|
| 1                                                                       |         |                                                                               | 1                             | Отмена  | 1  |
|                                                                         |         |                                                                               | 1                             | Просмот | rp |
|                                                                         |         |                                                                               |                               |         |    |
| РЕБ<br>Качество: 80<br>Опции                                            | ] [<br> |                                                                               |                               | 2.2     |    |
| РЕБ<br>Качество: 80<br>Опции<br>Метод DCT:                              | ISlow   | Режим:                                                                        | TCbCr                         |         |    |
| РЕБ<br>Качество: 80<br>Опции<br>Метод DCT:<br>Сглаживание:              | ISlow • | <ul> <li>Режим:</li> <li>Опти<br/>Прог</li> </ul>                             | УСЬСг<br>мизация<br>рессивный |         |    |
| РЕБ<br>Качество: 80<br>Опции<br>Метод DCT:<br>Сглаживание:<br>Оригинал: | ISlow V | <ul> <li>Режим:</li> <li>Опти:</li> <li>Прог</li> <li>/пакованный:</li> </ul> | УСbСr<br>мизация<br>рессивный |         |    |

**Качество**. Коэффициент качества от 1 до 100. Чем выше значение, тем лучше качество изображения и тем больше требуется результирующая память.

Метод DCT. Определяет метод DCT.

Режим. Фотометрическая интерпретация.

Сглаживание. Коэффициент сглаживания (0 - нет, 100 - максимум). Если параметр не равен нулю, компрессор јред сгладит изображение перед его сжатием. Это улучшает сжатие. Оптимизация. Если этот флажок установлен, то это указывает Јред-компрессору использовать оптимальную таблицу Хаффмана (больше сжатия). Если не отмечено, используется стандартная таблица.

**Прогрессивный**. Определяет, является ли это прогрессивным JPEG.

Top Previous Next

## Сканирование

Able Fax Tif View может получать изображения из любого источника, совместимого с TWAIN и WIA, включая сканеры и цифровые камеры.

Файл | Сканировать (добавить) Команда позволяет добавлять страницы.

Файл | Сканировать (вставить) Команда позволяет вставить изображение в выбранную позицию.

Смотри Настройки сканирования

Изображения могут быть легко получены (сканированы) из источника данных TWAIN и WIA, используя следующие шаги:

# 1. Убедитесь, что сканер / камера и программное обеспечение установлены и настроены правильно

Убедитесь, что сканер / камера и программное обеспечение установлены и работают правильно. **Able Fax Tif View** не может помочь с настройкой сканера, оборудования или программного обеспечения камеры. Пожалуйста, свяжитесь с производителем сканера или аппаратного и программного обеспечения камеры для технической помощи.

#### 2. Выбор источника Twain (сканер, камера и т. д.)

Следующим шагом является выбор источника Twain, который будет использоваться для сканирования. Откройте *Advanced TIFF Editor*, выберите пункт меню "Файл", а затем "Выбор сканера". Появится следующее диалоговое окно:

TWAIN устройство

| HP DeskJet 2130 series TWAIN 2.1 (32-32)<br>Выбрать | Асточники:                               |         |
|-----------------------------------------------------|------------------------------------------|---------|
| Выбрать                                             | HP DeskJet 2130 series TWAIN 2.1 (32-32) |         |
| Выбрать                                             |                                          |         |
|                                                     |                                          | Выбрать |

В диалоговом окне отобразится список сканеров, камер и других совместимых устройств TWAIN и WIA, которые можно использовать с программным обеспечением Able Fax Tif View. Выберите нужное устройство и нажмите Выбрать.

Обратите внимание: каждый раз, когда *Able Fax Tif View* закрывается и перезапускается, вы должны повторить этот шаг для сканирования документа.

WIA устройство

| 🧈 Select Devic   | e                     | ? 🔀        | ( |
|------------------|-----------------------|------------|---|
| Which dev        | vice do you want to u | ise?       |   |
|                  |                       |            |   |
| Canon<br>PowerSh |                       |            |   |
|                  |                       |            |   |
| Manufacturer:    | Generic               | Properties |   |
| Description:     | Canon PowerShot S50   |            |   |
|                  |                       | OK Cancel  |   |
# 3. Сканирование документа и открытие его в Advanced TIFF Editor

Теперь, когда сканер выбран, вы готовы к сканированию. Вставьте документ в сканер. Это запустит пользовательский интерфейс программного обеспечения вашего устройства.

См. Снимок экрана ниже для примера использования программного обеспечения сканера от НР:

| Профили сканирования<br>Выберите задачу и нажмите кнолку "Сканировать" | Изменен | Настройки профиля ска<br>Цветной документ | нирования |                | Больше |  |
|------------------------------------------------------------------------|---------|-------------------------------------------|-----------|----------------|--------|--|
|                                                                        |         | Сканировать                               |           |                |        |  |
| 📄 Цветной документ                                                     | 8 7     | Тип документа                             |           |                |        |  |
|                                                                        |         | Документ                                  | ~         |                |        |  |
| Серыи документ                                                         |         | Размер страницы                           |           |                |        |  |
| Черно-белый документ                                                   |         | А4 (210 х 297 мм)                         | ~         | Автоориентация |        |  |
| Φοτο                                                                   |         |                                           |           |                |        |  |
|                                                                        |         |                                           |           |                |        |  |
|                                                                        |         | Изображение                               |           |                |        |  |
|                                                                        |         | Цветовой режим                            |           |                |        |  |
|                                                                        |         | Черно-белый                               | ~         |                |        |  |
|                                                                        |         |                                           |           |                |        |  |
| Создать профиль сканирования                                           |         | 🛃 Просмотр после ска                      | ирования  |                |        |  |

Нажмите Сканировать.

| HP TWAIN HP DeskJet 2130 series (USB) |              | Ξ      | ×  |
|---------------------------------------|--------------|--------|----|
| x.27 x 11.69                          |              | Больше | >  |
| 1/                                    | Назад Готово | Отмен  | на |

Нажмите кнопку "**Готово**", чтобы отправить документ в *Advanced TIFF Editor*. Документ будет отсканирован и открыт в программном обеспечении Able Fax Tif View.

Обратите внимание: у каждого производителя будет свой пользовательский интерфейс для своего программного обеспечения, поставляемого с устройством; однако общая идея та же самая. Для получения дополнительной информации об использовании программного обеспечения, прилагаемого к вашему сканеру, обратитесь к производителю устройства.

# Получение информации о файле

*Able Fax Tif View* может предоставить подробную информацию о выбранных файлах изображений. В меню **«Файл»** программы имеется пункт **«Информация»**, который можно использовать для сбора информации о конкретном файле изображения.

# Информация

| lapamerp             | Значение                      |
|----------------------|-------------------------------|
| Имя файла            | new_file.tif                  |
| Туть                 | C:\TEMP2\                     |
| Тип файла            | TIFF Image (TIFF Group 4 Fax) |
| Ширина               | 836                           |
| Высота               | 995                           |
| Разрешение           | 300 x 300                     |
| Число цветов         | 2 (1bits/pixel)               |
| Размер файла         | 15,01 KB                      |
| Дата файла           | 21.09.2013 3:08:36            |
| Количество страниц   | 16                            |
| Имя документа        |                               |
| Описание изображения |                               |
|                      |                               |
|                      |                               |

Предоставляет отчет о текущем файле изображения, включая: имя файл, тип файла и сжатие, размеры (в пикселях), цвета и разрешение.

. Параметр «Описание изображения» может быть изменен.

# TIFF meru

Top Previous Next

Программа Able Fax Tif View позволяет читать все теги TIFF, редактировать / добавлять теги и, наконец, сохранять измененный TIFF.

|                           | •                                                                                                    |                                                                                                    | <ul> <li>Страница: 1/16</li> </ul>                                                                                                    |                                                                                                    |
|---------------------------|----------------------------------------------------------------------------------------------------|----------------------------------------------------------------------------------------------------|----------------------------------------------------------------------------------------------------|----------------------------------------------------------------------------------------------------|
| ация                      |                                                                                                    |                                                                                                    |                                                                                                    |                                                                                                    |
| Описание                  | Тип                                                                                                    | Кол                                                                                                    | Значение                                                                                                    |                                                                                                    |
| NewSubfileType            | Long                                                                                                    | 1                                                                                                    | 0                                                                                                    |                                                                                                    |
| ImageWidth                | Long                                                                                                    | 1                                                                                                    | 836 - The number of columns                                                                                                    |                                                                                                    |
| ImageLength               | Long                                                                                                    | 1                                                                                                    | 995 - The number of rows                                                                                                    |                                                                                                    |
| BitsPerSample             | Short                                                                                                    | 1                                                                                                    | 1 - The number of bits per component                                                                                                    |                                                                                                    |
| Compression               | Short                                                                                                    | 1                                                                                                    | 4 - CCITT T.6                                                                                                    |                                                                                                    |
| PhotometricInterpretation | Short                                                                                                    | 1                                                                                                    | 0 - WhitelsZero                                                                                                    |                                                                                                    |
| FillOrder                 | Short                                                                                                    | 1                                                                                                    | 1                                                                                                    | Ξ                                                                                                    |
| StripOffsets              | Long                                                                                                    | 1                                                                                                    | 2 - The byte offset of each strip                                                                                                    |                                                                                                    |
| SamplesPerPixel           | Short                                                                                                    | 1                                                                                                    | 1 - The number of components per pixel                                                                                                    |                                                                                                    |
| RowsPerStrip              | Long                                                                                                    | 1                                                                                                    | 995 - The number of rows in each strip                                                                                                    |                                                                                                    |
| StripByteCounts           | Long                                                                                                    | 1                                                                                                    | 456 - The number of bytes in each strip after .                                                                                                    |                                                                                                    |
| XResolution               | Rational                                                                                                    | 1                                                                                                    | 300 - The number of pixels per ResolutionUnit                                                                                                    |                                                                                                    |
| YResolution               | Rational                                                                                                    | 1                                                                                                    | 300 - The number of pixels per ResolutionUnit                                                                                                    |                                                                                                    |
| PlanarConfiguration       | Short                                                                                                    | 1                                                                                                    | 1 - Chunky format                                                                                                    |                                                                                                    |
| T4Options                 | Long                                                                                                    | 1                                                                                                    | 0                                                                                                    |                                                                                                    |
| T6Options                 | Long                                                                                                    | 1                                                                                                    | 0                                                                                                    | -                                                                                                    |
|                           | <u>.</u>                                                                                                    | iii                                                                                                    | • • • •                                                                                                    |                                                                                                    |
|                           | ация<br>Описание<br>NewSubfileType<br>ImageWidth<br>ImageLength<br>BitsPerSample<br>Compression<br>PhotometricInterpretation<br>FillOrder<br>StripOffsets<br>SamplesPerPixel<br>RowsPerStrip<br>StripByteCounts<br>XResolution<br>YResolution<br>PlanarConfiguration<br>T4Options<br>T6Options | <ul> <li>Описание</li> <li>Тип</li> <li>NewSubfileType</li> <li>Long</li> <li>ImageWidth</li> <li>Long</li> <li>ImageLength</li> <li>BitsPerSample</li> <li>Short</li> <li>Compression</li> <li>Short</li> <li>PhotometricInterpretation</li> <li>Short</li> <li>FillOrder</li> <li>Short</li> <li>StripOffsets</li> <li>Long</li> <li>SamplesPerPixel</li> <li>Short</li> <li>RowsPerStrip</li> <li>Long</li> <li>StripByteCounts</li> <li>Long</li> <li>XResolution</li> <li>Rational</li> <li>YResolution</li> <li>Short</li> <li>T4Options</li> <li>Long</li> </ul> | < Ш         Описание       Тип       Кол         NewSubfileType       Long       1         ImageWidth       Long       1         ImageLength       Long       1         BitsPerSample       Short       1         Compression       Short       1         PhotometricInterpretation       Short       1         StripOffsets       Long       1         SamplesPerPixel       Short       1         StripByteCounts       Long       1         XResolution       Rational       1         YResolution       Short       1         Tup Officent       Long       1 | Кол       Страница: 1/16         Списание       Тип       Кол       Значение         NewSubfileType       Long       1       0         ImageWidth       Long       1       836 - The number of columns         ImageLength       Long       1       995 - The number of rows         BitsPerSample       Short       1       1 - The number of bits per component         Compression       Short       1       4 - CCITT T.6         PhotometricInterpretation       Short       1       1         StripOffsets       Long       1       2 - The byte offset of each strip         SamplesPerPixel       Short       1       1 - The number of rows in each strip         StripByteCounts       Long       1       995 - The number of rows in each strip         StripByteCounts       Long       1       300 - The number of pixels per ResolutionUnit         YResolution       Rational       1       300 - The number of pixels per ResolutionUnit         YResolution       Rational       1       0         T4Options       Long       1       0         Unit       News       1       1 - Chunky format         T4Options       Long       0       0       1 |

| Тег          | Значение                                         |
|--------------|--------------------------------------------------|
| 435345       | ваше значение                                    |
| Внимание. Пр | ограмма позволяет добавлять и редактировать теги |

# Печать

Top Previous Next

**Able Fax Tif View** может использоваться для печати файлов изображений, будь то одностраничные или многостраничные. Выберите пункт меню **«Файл - Печать»** или нажмите кнопку **«Печать»** на панели инструментов. Откроется следующее окно:

| ечать                                                                                                    |                                                      |          |
|----------------------------------------------------------------------------------------------------|------------------------------------------------------|----------|
| Отступы (дюймы)<br>Сверху<br>0,00 Ф<br>Слева<br>0,00 Ф<br>Справа<br>0,00 Ф<br>Справа                                                                                         |                                                      | Просмотр |
| Размер<br>Подогнать под страницу<br>Ширина 6,00 дюймы<br>Высота 4,00 дюймы<br>Масштаб 100 у %                                                                                | Единицы измерения<br>Единицы Дюймы •<br>Копии<br>1 • |          |
| Что вы хотите печатать?<br>Печатать выбранные страницы                                                                                                    |                                                      |          |
| <ul> <li>✓ Печатать Аннотации</li> <li>Быстрая печать</li> <li>✓ А</li> <li>НР DJ 2130 series</li> <li>✓ Установки принтера</li> <li>Профили</li> <li>✓ Загрузить</li> </ul> | вто-ориентация<br>Ав Надписи<br>Сохранить Удалить    |          |
| ПЕЧАТЬ                                                                                                    | Отмена                                               |          |

Отсюда пользователь может выбрать параметры, которые он хочет использовать для печати текущего файла. Далее следует серия параметров с несколькими вариантами печати.

Это:

## <u>Размер</u>

Нормальный - распечатать изображение без каких-либо масштабных коэффициентов Подогнать под страницу - Масштабирует изображение по размеру страницы Растянуть до страницы - Растягивает изображение, чтобы заполнить страницу Специальный размер : указать абсолютные размеры с параметрами Ширина и Высота Специальный масштаб : указать масштаб

Печатать все страницы - Выберите это значение, чтобы распечатать все страницы в файле.

Быстрая печать - быстро, но с низким качеством.

Авто-ориентация - может определить оптимальную ориентацию.

Надписи ... позволяет добавлять дополнительные надписи на печатаемом докуметне. Например, номер страницы.

|                                        | Позиция                                                   |                                  |
|----------------------------------------|-----------------------------------------------------------|----------------------------------|
| Arial, 8                               | Верх-Лево                                                 | •                                |
| Фонт                                   | Х Отступ<br>0                                             | Y Отступ<br>0          ●         |
| Печатать Ци                            | фровую Последова                                          | ательность                       |
| 🗌 Печатать Цио                         | фровую Последова                                          | ательность                       |
| Печатать Цио<br>Начальный номер<br>0 🏒 | фровую Последова<br>Позиция<br>Верх-Лево                  | ательность                       |
| Печатать Цис<br>Начальный номер<br>0 🔀 | фровую Последова<br>Позиция<br>Верх-Лево<br>X Отступ      | ательность<br>▼<br>У Отступ      |
| Печатать Цис<br>Начальный номер<br>0 • | фровую Последова<br>Позиция<br>Верх-Лево<br>X Отступ<br>0 | ательность<br>▼<br>Y Отступ<br>0 |

| Принтера          | <u>Top</u> <u>Previous</u> <u>N</u>                                               |
|-------------------|-----------------------------------------------------------------------------------|
|                   |                                                                                   |
| HP DJ 2130 series | ▼ Свойства                                                                        |
| Готов             |                                                                                   |
| HP DJ 2130 series |                                                                                   |
| USB001            |                                                                                   |
|                   |                                                                                   |
| Op                | иентация                                                                          |
| er 🔻              | 🔍 🔘 Книжная                                                                       |
|                   | A                                                                                 |
| овыбор 🔻          | О Альбомная                                                                       |
|                   | Принтера<br>HP DJ 2130 series<br>Готов<br>HP DJ 2130 series<br>USB001<br>Op<br>er |

Эта опция открывает общее диалоговое окно принтера, которое позволяет пользователю указать принтер и его свойства, а также ориентацию печати (книжную или альбомную), а также размер и источник бумаги.

# Послать файлы по e-mail

Top Previous Next

*Able Fax Tif View* позволяет пересылать изображения другим людям с помощью электронной почты.

Если вы выберите изображение (или изображения) и нажмите Файл | Послать по e-mail | Страницы, откроется пустое окно электронной почты с прикрепленными изображениями, чтобы вы могли легко переслать их друзьям и коллегам.

Если нажать **Файл | Послать файлы по e-mail** вы можете выбрать файлы с ПК.

# Отображение изображений

Top Previous Next

*Able Fax Tif View* может отображать различные файлы изображений, как одностраничные, так и многостраничные изображения.

При просмотре изображений доступны различные параметры для управления отображением изображения.

Пункты меню "Просмотр"

| Файл | Редактировать | Страницы | Просмотр | Режим                                   | Навигация                                        | Поворот                                  | Аннотации             | Инструменты | Настройки | Помощь |
|------|---------------|----------|----------|-----------------------------------------|--------------------------------------------------|------------------------------------------|-----------------------|-------------|-----------|--------|
|      |               |          |          | るなめ                                     | Подогнат<br>Подогнат<br>Подогнат<br>Действите    | ь<br>ь по шир<br>ь по выс<br>ельный р    | оине<br>оте<br>размер |             |           |        |
|      |               |          |          |                                         | Прокрутка<br>Прокрутка<br>Прокрутка<br>Прокрутка | а вверх<br>а вниз<br>а Влево<br>а Вправо | )                     |             |           |        |
|      |               |          |          | 5                                       | Масштаб.                                         |                                          |                       |             |           |        |
|      |               |          |          | B                                       | Увеличить                                        | b [+]                                    | F2                    |             |           |        |
|      |               |          |          | P                                       | Уменьшит                                         | ть [-]                                   | F1                    |             |           |        |
|      |               |          |          | 8                                       | Страница                                         | <-> Эск                                  | ИЗЫ                   |             |           |        |
|      |               |          |          | ~                                       | Страница<br>Страница<br>Эскизы то                | и эскизь<br>только<br>лько               | sl.                   |             |           |        |
|      |               |          |          | ~                                       | Список фа                                        | айлов (эс                                | кизы)                 |             |           |        |
|      |               |          |          |                                         | Линейка                                          |                                          |                       |             |           |        |
|      |               |          |          | •                                       | Черно-бе                                         | лое                                      |                       |             |           |        |
|      |               |          |          | <ul><li>✓</li><li>✓</li><li>✓</li></ul> | Панель ин<br>Навигатор<br>Лупа<br>Показыва       | нструмен<br>р<br>ть сетку                | тов                   |             |           |        |
|      |               |          |          | 23                                      | Стопка стр                                       | раниц                                    |                       |             |           |        |
|      |               |          |          | -                                       | Белое-на-                                        | черном                                   |                       |             |           |        |

Подогнать по ширине

Масштабирует изображение, чтобы соответствовать ширине экрана просмотра.

#### Подогнать по Высоте

Масштабирует изображение, чтобы соответствовать высоте экрана просмотра.

#### Подогнать

Масштабирует изображение, которое целиком помещается в окне просмотра.

#### Действительный размер

Отображает изображение без каких-либо масштабных коэффициентов, используя фактический размер изображения.

#### Режимы просмотра:

- а Страница и эскизы
- b Только страница
- с Только эскизы

#### Список файлов (эскизы)

Показать панель списка файлов

# Лупа

Увеличивает изображение (прямоугольник или как линза).

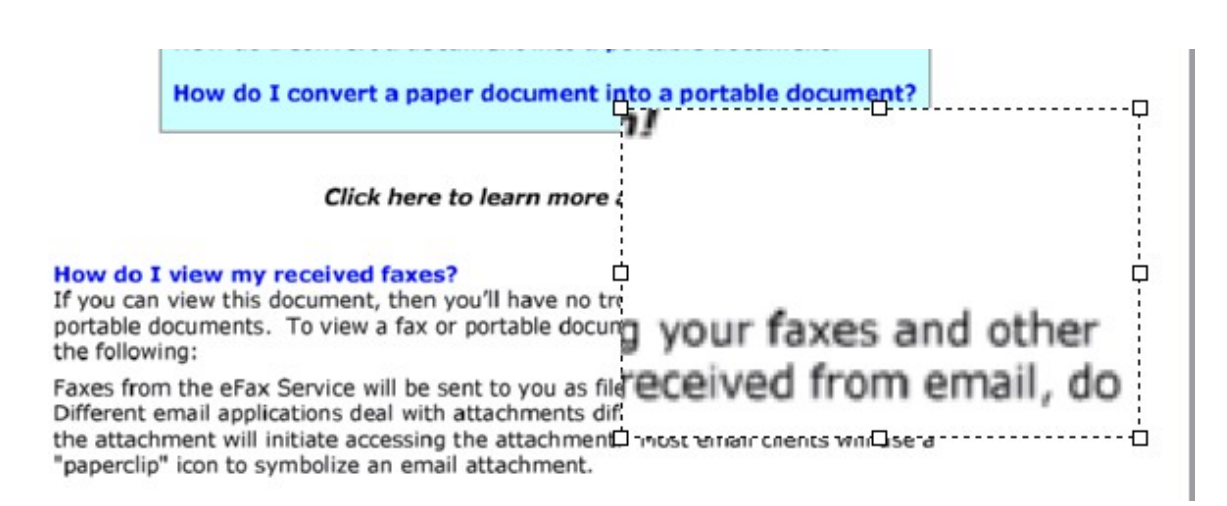

# Навигатор

Позволяет пользователю удерживать изображение с помощью мыши и перемещать изображение, нажимая на изображение и перетаскивая мышь в направлении, которое он хочет переместить.

## Стопка страниц

Эта функция заставляет все страницы появляться друг на друге (похоже, они напечатаны на прозрачной пленке). Таким образом, вы можете обнаружить страницы, которые были отсканированы ОЧЕНЬ криво, страницы, которые неправильно расположены, а также мы можем увидеть общие границы страниц. Это дает своего рода представление о документе в целом. Это позволяет удалять поля, номера страниц, заголовки и т.д. со всего документа одним ударом, не опасаясь случайного удаления содержимого со страниц.

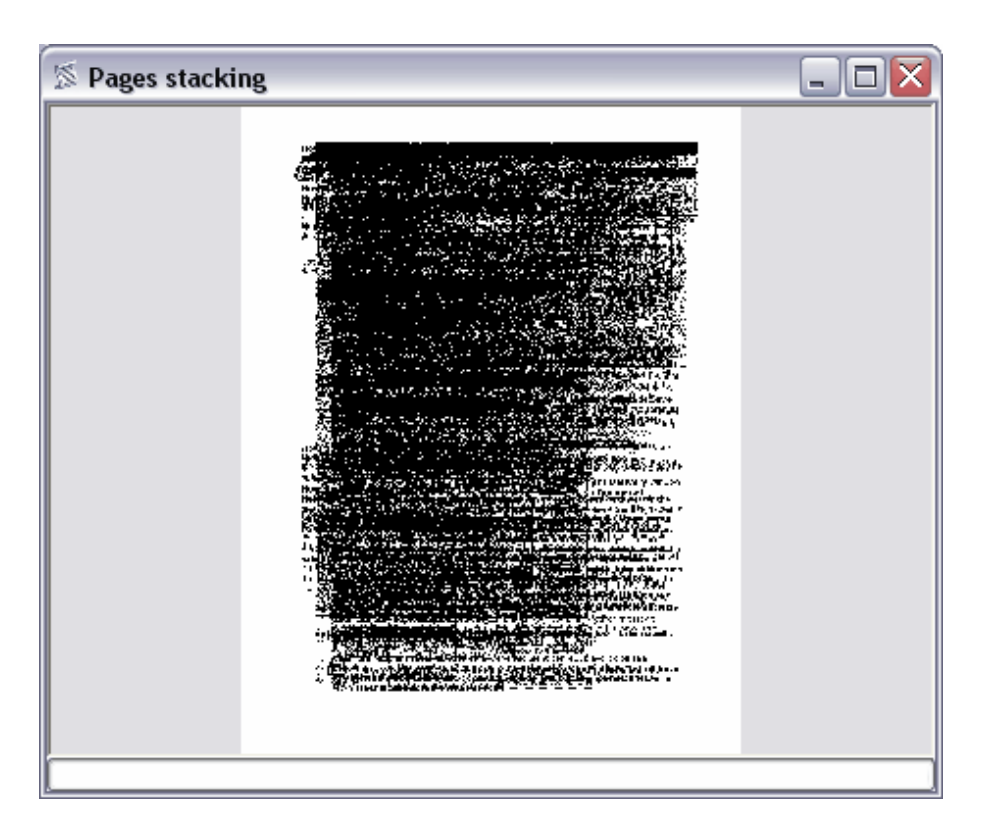

Показать сетку

Когда вкл.чен пункт "Показать сетку", а Масштаб равен или больше 400, рисуется сетка. Каждое поле сетки эквивалентно растровому пикселю.

# Белое на черном

Это будет полезно для тех, кто имеет нарушения зрения.

Просмотр многостраничных файлов

Top Previous Next

*Able Fax Tif View* может быть использован для просмотра многостраничных файлов.

Когда открыт многостраничный файл, у вас есть следующие опции для переключения между страницами:

Используйте пункты меню Навигация.

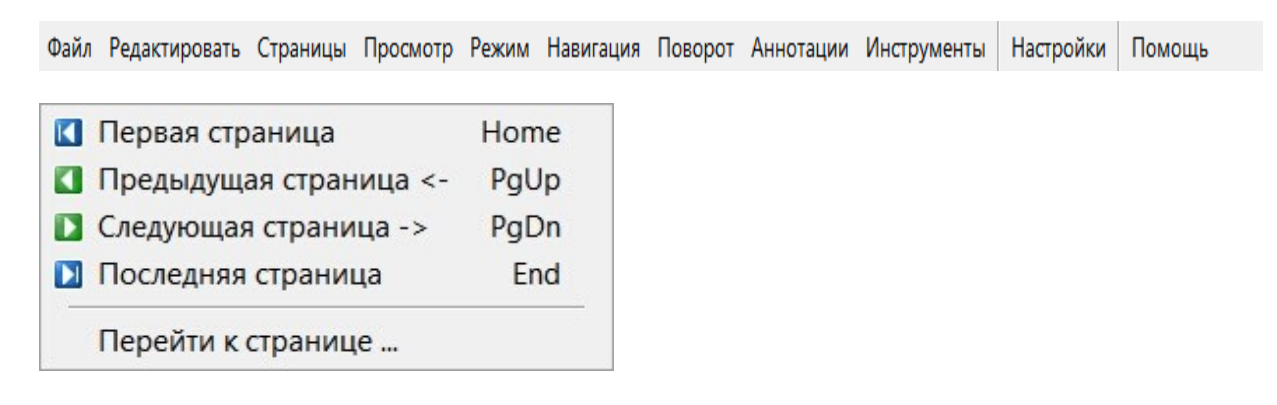

Используйте кнопки Следующая страница and Предыдущая страница :

Нажатие кнопки Следующая переместит вас на следующую страницу в файле, нажатие кнопки Предыдущая вернет вас на предыдущую страницу в файле.

Используйте **Page Up** и **Page Down** клавиши клавиатуры: Нажатие клавиши Page Down переключает на следующую страницу в файле изображения, нажатие клавиши Page Up переключает на предыдущую страницу в файле изображения.

Используйте раскрывающийся список страниц (диалоговое окно «Перейти к странице»), чтобы перейти к определенной странице файла изображения. Вы можете либо ввести номер страницы или выбрать его из списка страниц.

| 💌 из 16 |
|---------|
|         |
|         |

| Γ | ЮВ | оро | т и пере | е <mark>ворот</mark> из | ображени | <b>1</b> <u>Top</u> | Previous 1 | <u>Vext</u> |
|---|----|-----|----------|-------------------------|----------|---------------------|------------|-------------|
| - |    | _   |          | _                       |          |                     |            |             |

*Able Fax Tif View* может быть использован для поворота и переворота (зеркалирования) изображений.

Изображения можно поворачивать на 90, 180 или 270 градусов. Они также могут быть перевернуты вокруг горизонтальной или вертикальной оси.

Функции поворота и переворота в *Able Fax Tif View* доступны из меню «Поворот».

| Файл   | Редактировать                          | Страницы                   | Просмотр              | Режим           | Навигация      | Поворот | Аннотации | Инструменты | Настройки | Помощь |
|--------|----------------------------------------|----------------------------|-----------------------|-----------------|----------------|---------|-----------|-------------|-----------|--------|
| с<br>Э | Страницы 9<br>Страницы 9<br>Страницы 1 | 90 впра<br>90 влево<br>180 | BO<br>D               |                 |                |         |           |             |           |        |
|        | Страницы і<br>Страницы і               | перевер<br>перевер         | онуть гор<br>онуть ве | ризон<br>ртика  | тально<br>льно |         |           |             |           |        |
| с<br>р | Документ в<br>Документ в               | зправо<br>злево            |                       |                 |                |         |           |             |           |        |
|        | Документ г<br>Документ г               | теревер<br>теревер         | нуть гор<br>нуть вер  | оизон<br>отикал | тально<br>іьно |         |           |             |           |        |
| _      | Повернуть                              | произв                     | ольно                 |                 |                |         |           |             |           |        |
|        | Повернуть                              | выбран                     | ную час               | ть              |                |         |           |             |           |        |

# Повернуть произвольно ...

| Просмотр поворота |                                                          |
|-------------------|----------------------------------------------------------|
|                   | Угол: Шаг                                                |
|                   | Сглаживание                                              |
|                   | Поворот и обрезка                                        |
|                   | Показывать<br>направляющие<br>Цвет фона<br>Авто<br>Белый |
|                   | Увеличить<br>Уменьшить                                   |
| ОК                | Отмена                                                   |

Повернуть выбранную часть

# Работает когда выделена область в режиме "Выделение"

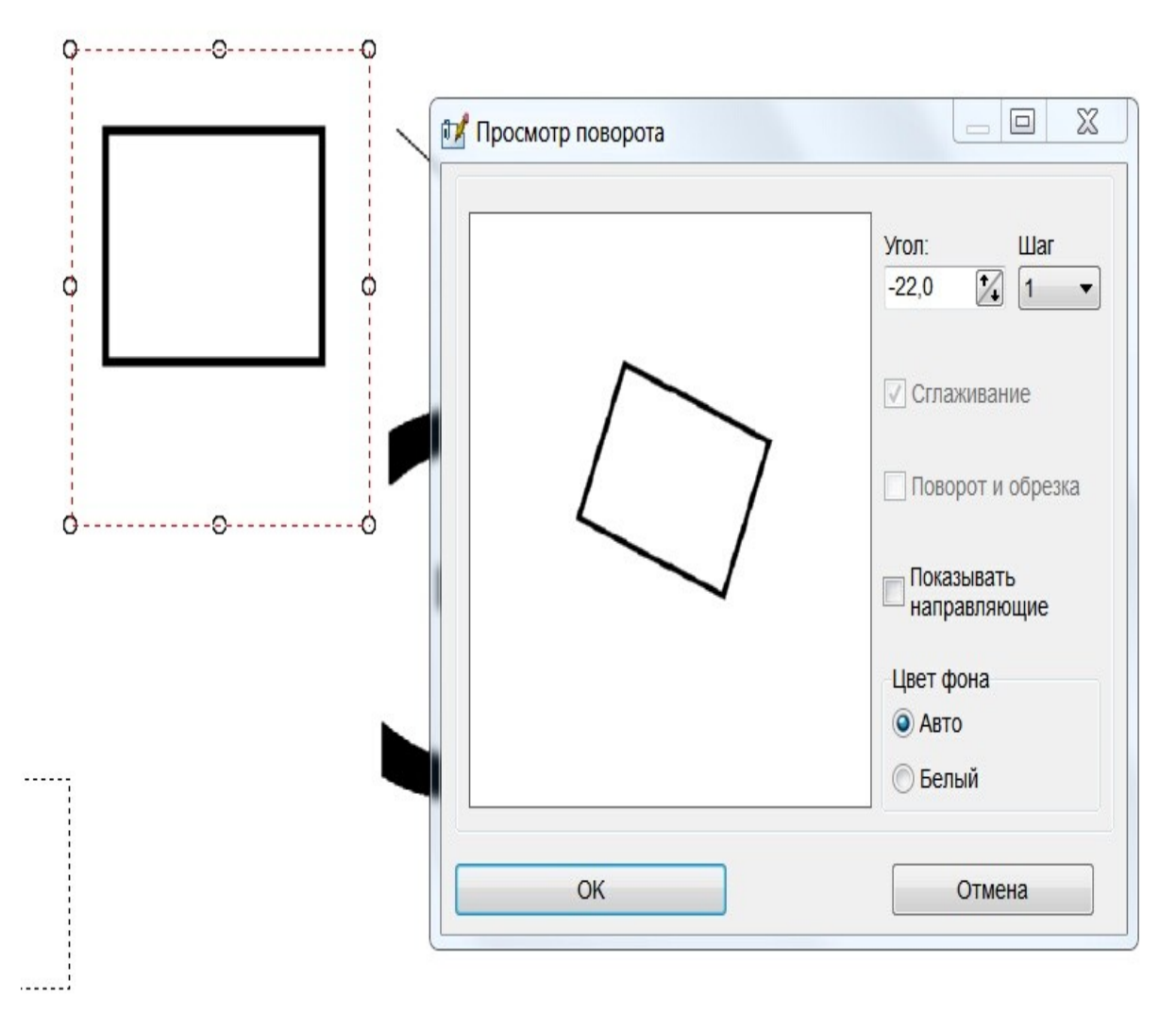

# Масштабирование

Top Previous Next

*Able Fax Tif View* может увеличивать изображения, используя различные методы

#### Используйте пункты меню Просмотр.

| Файл | Редактировать | Страницы | Просмотр | Режим Навигация Поворот Аннотации Инструменты Настройки                                                                | Помощь |
|------|---------------|----------|----------|----------------------------------------------------------------------------------------------------|--------|
|      |               |          |          | <ul> <li>Подогнать</li> <li>Подогнать по ширине</li> <li>Подогнать по высоте</li> <li>Действительный размер</li> </ul> |        |
|      |               |          |          | Прокрутка вверх<br>Прокрутка вниз<br>Прокрутка Влево<br>Прокрутка Вправо                                               |        |
|      |               |          |          | <ul> <li>Гаранана Масштаб</li> <li>Э Увеличить [+]</li> <li>F2</li> <li>Э Уменьшить [-]</li> <li>F1</li> </ul>         |        |
|      |               |          |          | Страница <-> Эскизы                                                                                                    |        |
|      |               |          |          | <ul> <li>Страница и эскизы</li> <li>Страница только</li> <li>Эскизы только</li> </ul>                                  |        |
|      |               |          |          | <ul> <li>Список файлов (эскизы)</li> </ul>                                                                             |        |
|      |               |          |          | Линейка                                                                                                    |        |
|      |               |          |          | 🖪 Черно-белое                                                                                                    |        |
|      |               |          |          | <ul> <li>Панель инструментов</li> <li>Навигатор</li> <li>Лупа</li> <li>Показывать сетку</li> </ul>                     |        |
|      |               |          |          | 🔁 Стопка страниц                                                                                                    |        |
|      |               |          |          | Белое-на-черном                                                                                                    |        |

#### Увеличить

Увеличивает изображение на один шаг масштабирования.

#### Уменьшить

Уменьшает изображение на один шаг масштабирования.

# Масштаб

| сштаб      |   |
|------------|---|
| Масштаб, % |   |
| 67         | • |
|            |   |

Позволяет пользователю указать собственные коэффициенты масштабирования как для увеличения, так и для уменьшения изображения.

Вы можете установить режим просмотра по умолчанию в меню Настройки - Настройки - вкладка Просмотр - <u>Начальный</u> масштаб.

# Манипуляции со страницами

Top Previous Next

Используйте Список страниц и пункты меню Редактировать и Страницы.

#### <u> Меню РЕДАКТИРОВАТЬ</u>

#### Отменить

Восстанавливает активное изображение таким, каким оно было до последнего изменения.

#### Вырезать

Эта команда вырезает выбранную страницу в буфер обмена.

#### Копировать

Эта команда копирует выбранную страницу в буфер обмена.

#### Вставить

Вставляет текущее выделение или растровое изображение из буфера обмена в активное изображение.

Вы можете переместить вставленный выбор и изменить его размер с помощью ручек.

#### Вставить как страницу

Вставляет изображение буфера обмена как новое изображение на Новую Страницу.

#### Обрезать

Обрезает выделенную область и копирует ее как текущее изображение без использования буфера обмена.

Работает когда выбрана облась в режиме "Выделение".

Нажмите кнопку «Режим - Выделение», выберите область (размерную и подвижную) и используйте пункт меню «Обрезать» в меню Редактирование.

Инструмент **«Обрезать»** позволяет работать со всеми методами выделения (прямоугольник, круг, многоугольник, лассо, волшебная палочка).

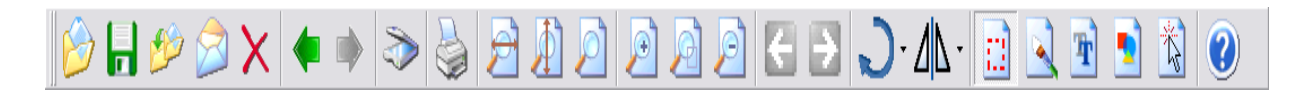

| Solver: Transformer (1000)                                                                                                    |  |
|----------------------------------------------------------------------------------------------------|--|
| All and Control of (1.2018)                                                                                                    |  |
| <ol> <li>If year email client pixels you a choice between opening and saving, which Open it<br/>followed by DK, which will baunch the Hessenger Plus viewer and display the<br/>document.</li> </ol>                                                                                                    |  |
| En Mitchene Manne E                                                                                                    |  |
| Since the case castler values is differential in Initialial to pace<br>compare the operate in the cases that the likes here a<br>without practice                                                                                                    |  |
| Uning and a figure phone in the line                                                                                                    |  |
| 7 Appenditions array the year life                                                                                                    |  |
| 5. If you only have the false signal, they have the program to false it is disk noting the means of the file and the directory where your program to false. We recommend that you sprove that file an work effective for news.                                                                                                    |  |
| Care Affrictmant A:                                                                                                    |  |
| Bits to a Fred States in<br>On to be a Fred States in<br>States in a States to A free A free A fr |  |
| B <sup>a</sup> sara <u>an</u> Cl<br>B tan<br>B tanana taptarana                                                                                                    |  |
| Fingure passwoll de                                                                                                    |  |
| <ol> <li>After saving the file, as to your desizing and double click on the EfX file to view the<br/>document. This will open the document in effect Hessenger Plas.</li> </ol>                                                                                                    |  |
| casemal de                                                                                                    |  |
|                                                                                                    |  |

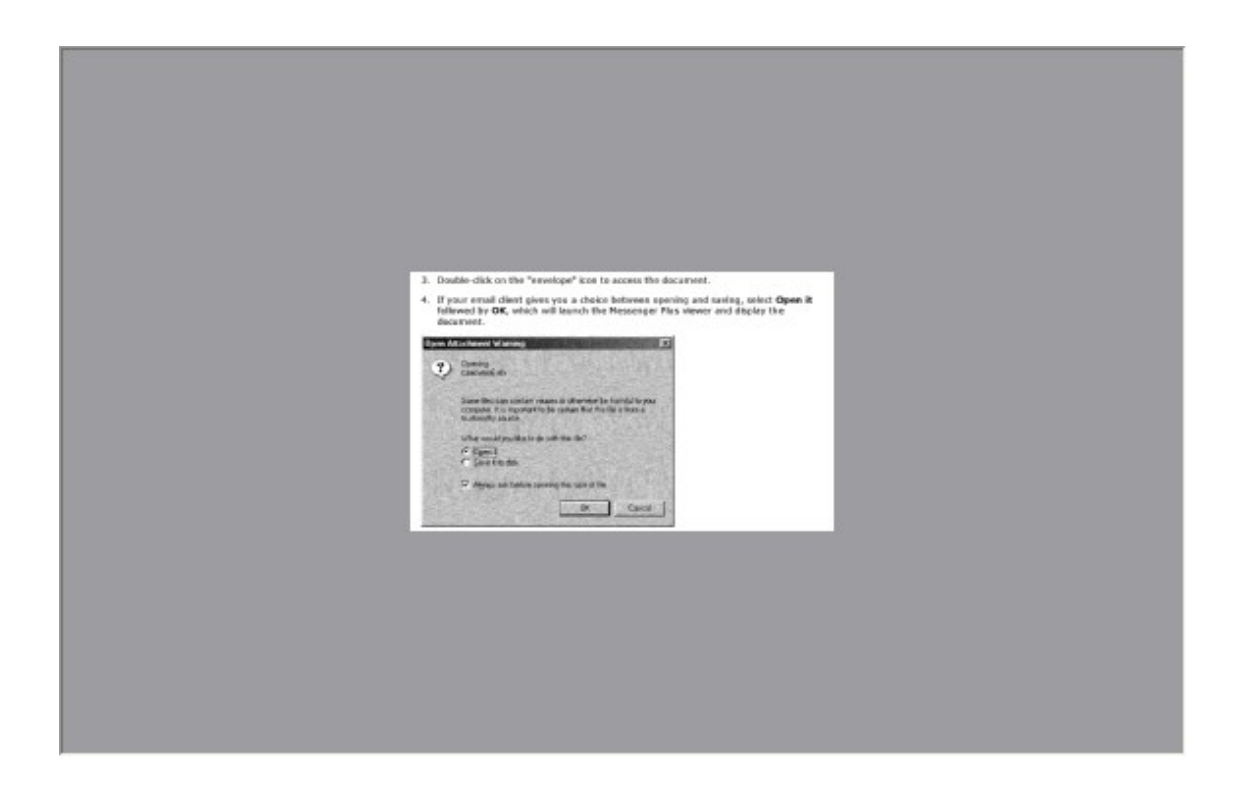

# Меню СТРАНИЦЫ

| Файл | Редактировать | Страницы | Просмотр | Режим | Навигация | Поворот | Аннотации | Инструменты | Настройки | Помощь |
|------|---------------|----------|----------|-------|-----------|---------|-----------|-------------|-----------|--------|
|------|---------------|----------|----------|-------|-----------|---------|-----------|-------------|-----------|--------|

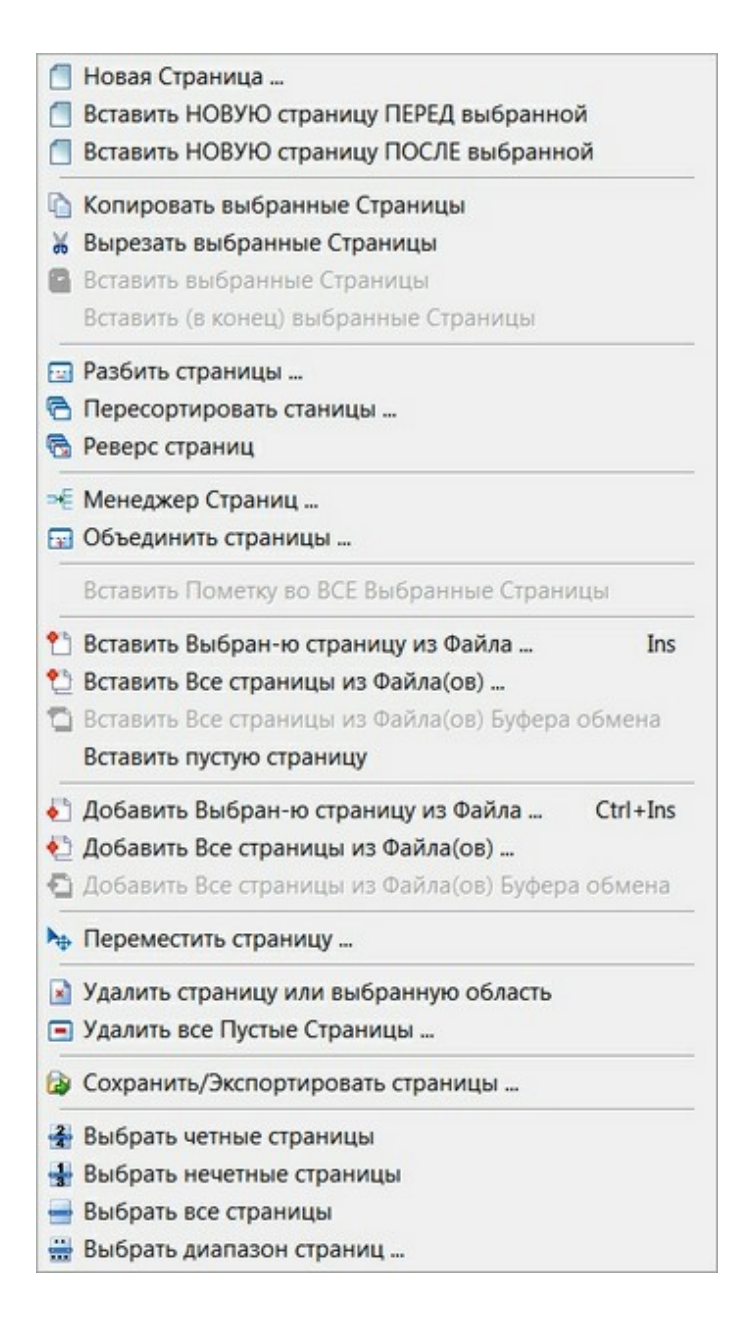

#### Разбить страницы ...

Вы можете разбить выбранные страницы по горизонтали или по вертикали.

Нажмите на предварительный просмотр страницы и переместите разделитель.

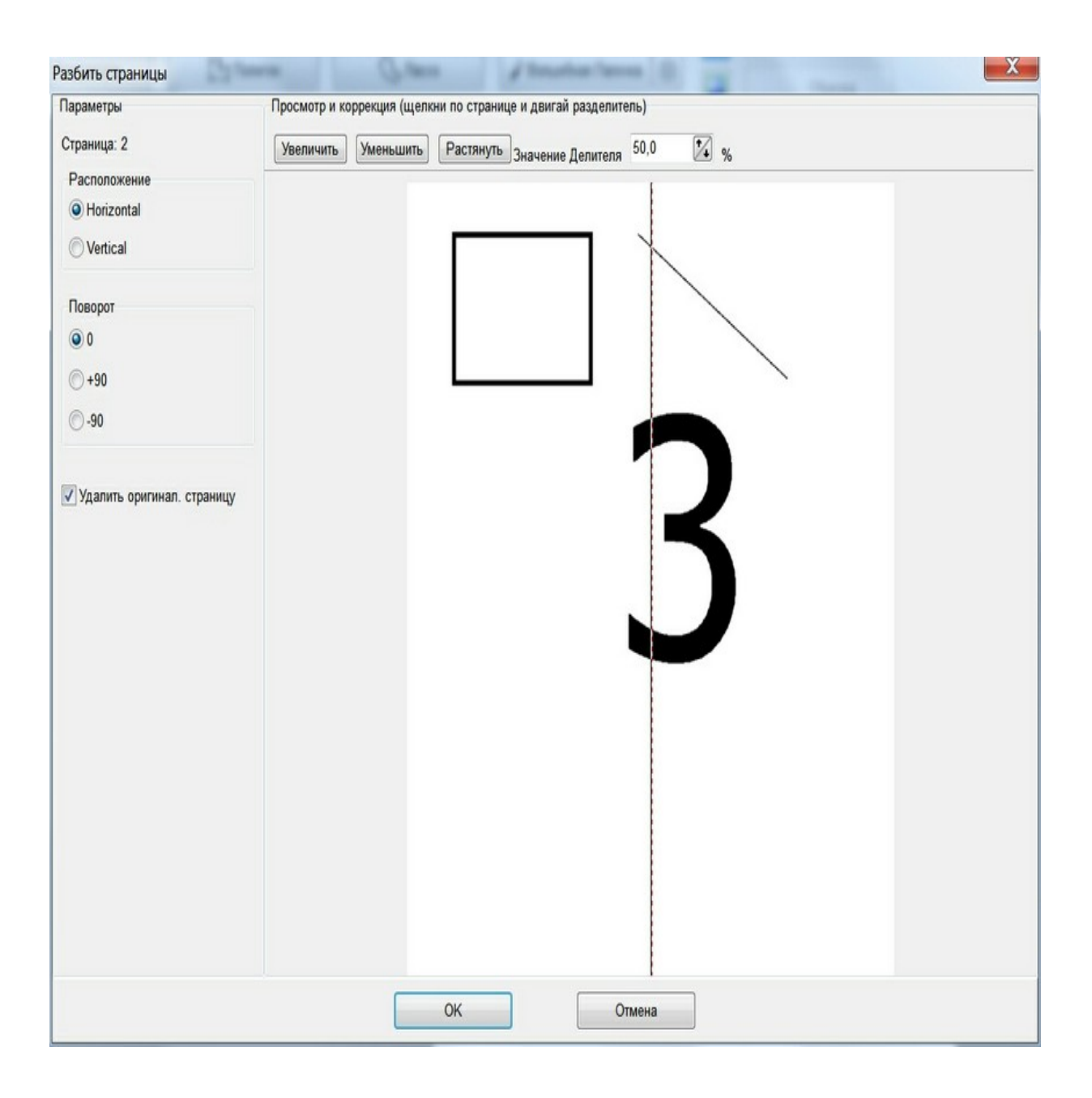

# Пересортировать страницы

| = номер послед   | ней страницы                                                   |
|------------------|----------------------------------------------------------------|
| 1, N, 2, (N-1)   | 3, (N-2), 4, (N-3), => 1, 2, 3, 4, (N-3), (N-2), (N-1), N      |
| (N, 1, 2, (N-1), | (N-2), 3, 4, (N-3), => 1, 2, 3, 4, (N-3), (N-2), (N-1), N      |
| 1, 3, 5(N-3)     | , (N-1), N, (N-2)6, 4, 2 => 1, 2, 3, 4, (N-3), (N-2), (N-1), N |

# Вставить Выбранную страницу из файла ... [Ins]

Выбранная страница из файла может быть добавлена к текущей позиции открытого файла.

#### Вставить все страницы из Файла(ов)

Многостраничные файлы изображений могут быть добавлены с текущей позиции открытого файла.

# Добавить Выбранную страницу из файла ... [ Ctrl + Ins ]

Выбранная страница из файла может быть добавлена в последнюю позицию открытого файла.

#### Добавить все страницы из Файла(ов)

Многостраничные файлы изображений могут быть добавлены с последней позиции открытого файла.

#### Переместить Страницу...

Перемещает изображение из текущей позиции в точку назначения.

| траница: 2       |    |
|------------------|----|
| в                | -  |
| 🗸 Авто-завершени | 10 |
|                  |    |

Программа позволяет перемещать страницы с помощью перетаскивания в списке страниц.

# Удалить Страницу или Выбранную область

Удаляет выбранную страницу или выбранную область.

# Удалить все пустые страницы

Для команды есть возможность установить значение «Порог».

# Список страниц

Top Previous Next

Программа позволяет работать со Списком Страниц. Программа автоматически загружает эскизы страниц при открытии многостраничного файла.

Используйте пункты меню "Просмотр | Страница и эскизы" или "Просмотр | Только эскизы" для отображения списка страниц (эскизов).

| Страница 1      | - |
|-----------------|---|
|                 |   |
| Страница 2<br>3 | ш |
| Страница 3      |   |
| 5               |   |
| Страница 4      |   |
| 7               |   |
| Страница 5      |   |
| L               |   |
| Страница 6      |   |
| 11              |   |
| Annot.=2        |   |

Вы можете использовать клавиши CTRL и Shift, чтобы выбрать несколько страниц одновременно.

Удерживая нажатой клавишу CTRL или клавишу Shift при щелчке миниатюры страницы, можно выбрать более одной.

CTRL - позволяет щелкать и выбирать несколько страниц, которые находятся в любом месте списка страниц, не обязательно рядом друг с другом.

Shift - позволяет выбрать группу смежных страниц (т.е. рядом друг с другом), щелкнув одну страницу, а затем удерживая Shift и щелкнув последнюю страницу. Затем будут выбраны все страницы между ними.

Кстати, вам нужно только удерживать нажатой клавишу CTRL или Shift, пока вы нажимаете. Когда вы закончите выбирать страницы, вы можете отпустить клавишу, и выбранные вами страницы останутся выделенными.

После того как вы выбрали все страницы, с которыми хотите работать, все, что вы будете делать дальше (например, нажмите УДАЛИТЬ), повлияет на ВСЕ выбранные страницы.

**CTRL + А** «выберет все» страницы в списке страниц.

# Обработка Изображений

Top Previous Next

*Able Fax Tif View* предоставляет несколько функций, которые позволяют пользователям манипулировать и обрабатывать файлы изображений.

#### Используйте пункт меню Инструменты.

Файл Редактировать Страницы Просмотр Режим Навигация Поворот Аннотации Инструменты Настройки Помощь

| Распознавание Текста (OCR)   |
|------------------------------|
| Удалить шум                  |
| Удалить отдельные пикселы    |
| Удалить Следы Дырокола       |
| Выравнивание (текст)         |
| Выравнивание точное (текст)  |
| Настройка цвета              |
| Авто Эквалайзер              |
| Эффекты                      |
| Негатив                      |
| Преобразовать                |
| Добавить (Удалить) отступы   |
| Установить прозрачность      |
| Изменить размер              |
| Размер холста                |
| Изменить разрешение          |
| Добавить Текст (Водный знак) |
| Обрезка                      |
| Авто-обрезка                 |
| Авто-обрезка 2               |
| Авто-обрезка линий           |

# Распознавание Текста (OCR)

Языки для OCR: Arabic, Bulgarian, Catalan, Cherokee, Chinese Simplified, Chinese Traditional, Czech,

Danish, Dutch, English, Finnish, French, German, Greek, Hebrew, Hindi, Hungarian, Indonesian, Italian, Japanese,

Korean, Latvian, Lithuanian, Norwegian, Polish, Portuguese,

Romanian, Russian, Serbian, Slovak, Slovenian, Spanish,

Swedish, Tagalog, Thai, Turkish, Ukrainian, Vietnamese ...

Пакетный режим для инструмента "Распознавание текста".

Программа позволяет конвертировать (рпспознавать текст) много файлов за раз.

Многостраничное Распознавание Текста (OCR)

# Удалить Шум

"Удалить Шум" удаляет шумовые пиксели с использованием алгоритма Kfill.

Команда "Удалить Шум" работает только с черно-белыми изображениями (1 бит).

| en At | lachment warm                                                                                                    | CONTRACTOR OF                                                          | Salation of the                                       |                                                               | SALING COLORS 20               |
|-------|----------------------------------------------------------------------------------------------------|------------------------------------------------------------------------|-------------------------------------------------------|---------------------------------------------------------------|--------------------------------|
| Ų     | Opening:<br>caacvmo6.etx                                                                                                    |                                                                        |                                                       |                                                               |                                |
|       | Some files can co<br>computer. It is imp<br>trustworthy source                                                                                                    | ontain virus<br>portant to b<br>e.                                     | ses or oti<br>be certar                               | nerwise be h<br>n that this fik                               | armful to your<br>e is from a  |
|       | What would you l                                                                                                    | ike to do v                                                            | with this f                                           | ile?                                                          |                                |
|       | P Always ask be                                                                                                    | efore open                                                             | ing this t                                            | ype of file                                                   |                                |
|       |                                                                                                    |                                                                        |                                                       | OK I                                                          | Cancel                         |
|       |                                                                                                    |                                                                        |                                                       |                                                               |                                |
| en At | lachment Warnii                                                                                                    | ng                                                                     |                                                       |                                                               |                                |
| en Al | lachiment Warni<br>Opening:<br>caacvino6.efx                                                                                                    | ng                                                                     |                                                       | -                                                             |                                |
| en Al | Comparing:<br>Caecymo6.efx<br>Some files can co<br>computer. It is ing<br>trustworthy source                                                                                                    | ny<br>potain vieus<br>portank to b<br>e.                               | ses or off                                            | nerwise be h                                                  | armful to your<br>e is from a  |
| en At | Comparing:<br>caacvino6.efx<br>Some files can co<br>computer. It is ing<br>trustworthy source<br>What would you t                                                                                              | ng<br>mitain viius<br>portant to b<br>e.<br>ikes to do v               | ses or off<br>be certain<br>with this !               | nerwise be h<br>n that this fik<br>ile?                       | varmful to your<br>e is from a |
| en Al | Archment Warni<br>Opening:<br>ceacymo6.efx<br>Some files can co<br>computer. It is imp<br>trustworthy source<br>What would you f<br>@ Open 6                                                                   | ng<br>pritain visus<br>portanit to b<br>e.<br>ikus to do v             | ses or ob<br>be certain<br>with this (                | herwise be h<br>n that this fik<br>ile?                       | armful to your<br>e is from a  |
| en Al | Comparing:<br>Ceacymo6.efx<br>Some files can op<br>computer. It is ing<br>trustworthy source<br>What would you t<br>Compare it<br>Save it to disk                                                              | ng<br>xitain visus<br>portant to b<br>é.<br>ikes to do v               | ses or ob<br>te certai<br>with this I                 | nerwise be h<br>n that this fik<br>ile?                       | varmful to your<br>e is from a |
| en Al | Comparing:<br>Calorymo6.efx<br>Calorymo6.efx<br>Some files can co<br>computer. It is ing<br>trustworthy source<br>What would you t<br>Consert in disk<br>Consert to disk<br>Consert to disk<br>Consert to disk | ng<br>mitain viius<br>portant to b<br>é.<br>ike to de v<br>c           | ses or of<br>be certain<br>with this (<br>hing this ) | nerwise be h<br>n that this fik<br>ile?<br>ype of file        | iarmful to your<br>e is from a |
| en Al | erchment Warnin<br>Opening:<br>caacvmo6.efx<br>Some files can co<br>computer. It is imp<br>trustworthy source<br>What would you t<br>Mhat would you t<br>C Open it<br>C Save it to disk<br>Algays ask be       | ng<br>portain visus<br>portant to b<br>é.<br>ike to do v<br>éfore open | ees or ob<br>te certain<br>with this !<br>ing this !  | netwise be h<br>n that this fik<br>ile?<br>ypie of file<br>OK | ermful to your<br>e is from a  |

# Удалить Отдельные Пикселы

"Удалить Отдельные Пикселы" удаляет все группы выделенных пикселей, где есть определенное "Количество пикселей". Команда "Удалить Отдельные Пикселы" работает только с чернобелыми изображениями (1 бит).

"Цвет Шума" задает цвет текста, черный или белый.

| цвет шума | Кол-во пикселов       |
|-----------|-----------------------|
| Черный    | ✓ 2200 <sup>★</sup> √ |
|           |                       |
|           |                       |

# Удалить Следы Дырокола

Автоматически определяет расположение следов от дарокола на изображении и удаляет их.

| Расположение                              | Цвет Заливки                      |
|-------------------------------------------|-----------------------------------|
| <ul> <li>Слева</li> <li>Сверхи</li> </ul> | 💿 Белый                           |
| <ul> <li>Справа</li> </ul>                | <ul> <li>Автоматически</li> </ul> |

# Выравнивание

ВЫРАВНИВАНИЕ оценивает угол ориентации (в градусах) текстовых строк и поворачивает изображение, используя этот угол.

Примените эту команду только к изображениям, которые содержат печатный текст.

Если есть выделенная область, "Выравнивание" работает только на эту область.

- Mean do 1 exercisatio a fair domament? Real includes a sector of exercisation taxin by help you add inspact he your domainer;
- A caleful tail of digital makes starting for narrings you documents at reasonal closel, etc.
   A signification without the scalarly oblight reads your own couldon legislations starting.
   A signification without the scalar oblight reads you will be able to be able to be ab
- One president for the add high lightly is, randon, removed, build, served a messages to your share determined.
- Demonstration and the second second secon Stated Associations from the theme has and added the involution that pay you at the two area.
- Locate the parties of the discursant that you would also to indexton.

- Here your cancer at the starting peer of your vacioning and data on the site means burn, here are hardon and reason at the ending point within the your vacue list to constr. Solicit Edit, Anothelian, and thes Preparation to charge the look of your energy materies has. You can change the dea color, Universe, and transportance.
- Selver OK where you are finished.
- To Mighlight:
- Locaes the portice of the downless that you would like to digitight. Sciet Ametadiens, Shapes, Antangle,

- Overs your commendations, shappen, neuroague, Passa your commend the size and commer of a task your second tiles to Aspain, which the bettern shows and ensure it has been sight commer wither area to worked tiles to happened. I have severed more to report space. School Edda, American School Edda, School Edda, School Edd
- Selve de whee you are finished.
- To Commant:
- Ancase the postor of the descripting yes would like to add a converse to. Soley Associations, Text.

#### How do E annotate a fax document? Messenger Plus includes a sails of annotation tools to help you add ingent to your documents.

- A collection of digital rabber via rook for marking your documents as received, dually, etc... A signature index for creating and using your server subset signature stores, As a solar model for and also social interespects for any antibility documents. A shapefind generator for biologic documents is east of their and to well pages. A shart of diverge body body to add you contains.
- Use annetations to add highlights, circles, comments, links, or voice messages to your effect documents.
- Open a classment within Hessenger Hus. You can do this by selecting the eFace Messenger Flux isns on your dealdop, in the start mees, or dealed ciking the efact document.
- Select Annotations from the menu bar and select the annotation that you would like to a se.
- To Underline:
  - · Locate the portian of the document that you would like to underline.
  - Select Annotations, Lines, Straight
  - Place your cursur at the starting point of your underline and clock on the left measure button. Hold the button down and move it the ending point of the line you seculi like to control.
  - Select 649, Annotations, and then Properties to change the look of your newly created line. You can change the line color, thickness, and transported. · Select DK when you are finished.
- To Highlight
- Locate the pertian of the document that you would like to highlight. Select Annotations, Shapes, Rectangle
- Hace your current at the top left current of unew that you would like to highlight. Hidd the luttor down and move it the lower right corner of the area you would like to highlight.
- Betest Balls, Annotations, and then Properties to change the look of your newly created highlight. Male same that Transporteri is selected. You can also change the fill color, border color, and border Buckness. - Select OK when you are finished.
- To Commont
- Locate the portion of the document you would like to add a comment to.
- Select Annotations, Text.
| Степень поворота   | Точность   |
|--------------------|------------|
| 30                 | 0,10       |
| 🔲 Обрезка после вь | равнивания |
|                    |            |

"Степень поворота" задает рабочий диапазон в градусах. Малые значения повышают производительность и точность. Например указав 30 команда будет анализировать изображение поиском пикселей в диапазоне -15 - 15 градусов. Доступные значения 1 -180.

"Точность" задает точность угла в градусах. Это должно быть больше 0 и (меньше или равно) 1 с одним знаком после запятой. Типичное значение -> 0,1.

"Определять границы" указывает, следует ли применять алгоритм определения края, прежде чем определять ориентацию.

**"Точное выравнивание"** оценивает угол ориентации (в градусах) строк текста и поворачивает текущее изображение.

Примените этот метод только к изображениям, которые содержат печатный текст. "Точное выравнивание" использует прогрессивное вращение, чтобы найти наилучшую ориентацию.

| 0                    | 0.10             |
|----------------------|------------------|
|                      | 0,10             |
| Диапазон             |                  |
| 15                   | Максим. качество |
| 🔲 Обрезка после выра | авнивания        |

"Начальный угол" указывает начальный угол, если вы его знаете (0 в противном случае).

"Точность" задает приращение угла (0,1 по умолчанию)

"Диапозон" определяет диапазон углов (пример 10, пробует от -5 до +5)

"Максим. качество" : Если не выбрано, создается эскиз изображения и работа происходит над ним.

#### Настройка цвета ...

Эта команда показывает диалог предварительного просмотра обработки изображения.

| Просмотр  |       | Test |       |                                           |        |           |         |       |       |              |
|-----------|-------|------|-------|-------------------------------------------|--------|-----------|---------|-------|-------|--------------|
| Оригинал: |       | 3    | `     | Pe                                        | зульта | IT:       |         | }     |       | ОК<br>Отмена |
| Контраст  | HSV   | HSL  | RGB   | Уравнивани                                | ие Цв  | ветовая і | кривая  | FFT   | Гамма | Резкость , 1 |
| Контраст  | : 0   |      |       | 1. 1. 1. T                                | , ,    |           |         |       | 1 I.  |              |
| Яркость:  | 0     |      | 1 1 1 | $1 \leq 1 \leq \lambda \leq \lambda^{-1}$ | , ]    | 1 10 1    | - X - X | 1 1 1 | 1     |              |
| Ӯ Блокирс | овать |      |       |                                           |        |           |         |       |       |              |

# Эффекты ...

Эта команда запускает диалог предварительного просмотра эффектов изображения.

| Оригинал:<br>Результат:<br>С<br>С<br>С<br>С<br>С<br>С<br>С<br>С<br>С<br>С<br>С<br>С<br>С                   |         |
|----------------------------------------------------------------------------------------------------|---------|
| Значения фильтра:<br>Заданный:                                                                             |         |
| Польз. фильтр Вump map Линза Волна Фильтры морфинга Поворот Изменение разме<br>Значения фильтра: Заданный: | тмена   |
|                                                                                                    | epa 📢 🕨 |
| 0 A 0 A None A                                                                                             |         |
| Делитель Blur                                                                                              |         |
| 0 1 0 0 Edges                                                                                              |         |
| 0 0 0 High Pass 1                                                                                          |         |
| High Pass 2                                                                                                |         |
| Открыть Сохранить High Pass 3                                                                              |         |
| Low Pass 1 👻                                                                                               |         |

# Негатив

Действие инвертирует все цвета текущего изображения.

# Преобразовать (изменение Глубины Цветности)

| В 32 бит                        |
|---------------------------------|
| B 24 Bit                        |
| В 16 бит                        |
| В 8 бит                         |
| В оттенки серого                |
| В Черно-Белое (Ordered)         |
| В Черно-Белое (Floyd-Steinberg) |
| В Черно-Белое (Threshold)       |

**Преобразовать в 24 бит** - преобразует черно-белое (1-битное) изображение в истинный цвет (24-битный).

**Преобразовать в оттенки серого** действие преобразует изображение в уровни серого. Преобразование в серый, просто установливает каналы R, G, B

на одно и то же значение.

**Преобразовать в черно-белое (Ordered)** преобразует настоящее цветное изображение (24 бита) в черно-белое (1 бита) с помощью метода сглаживания.

**Преобразовать в черно-белое (FloydSteinberg)** преобразует текущее изображение в черно-белое с использованием алгоритма Флойда-Стейнберга.

Преобразовать в черно-белое (Threshold) преобразует настоящее цветное изображение (24 бита) в черно-белое (1 бита) с использованием алгоритма порогового значения. Изображение сначала преобразуется в уровни серого, затем все уровни, которые меньше порога, будут установлены на черный, в противном случае будет установлен белый.

| 3                       | 3                              |
|-------------------------|--------------------------------|
| Авто Просмотр           | Просмотр                       |
| Threshold = 236         |                                |
| Автоматически (алгоритм | 1) ПАвтоматически (алгоритм 2) |

Добавить (удалить) отступы ...

| Отступы | Сверху |           |
|---------|--------|-----------|
| Слева   |        | Справа    |
| 0,00    |        | -100,00 🚺 |
|         | Снизу  |           |
|         | 0,00   |           |
| Единицы | Цвет   |           |
| MM -    | -      |           |

# Установить прозрачность ...

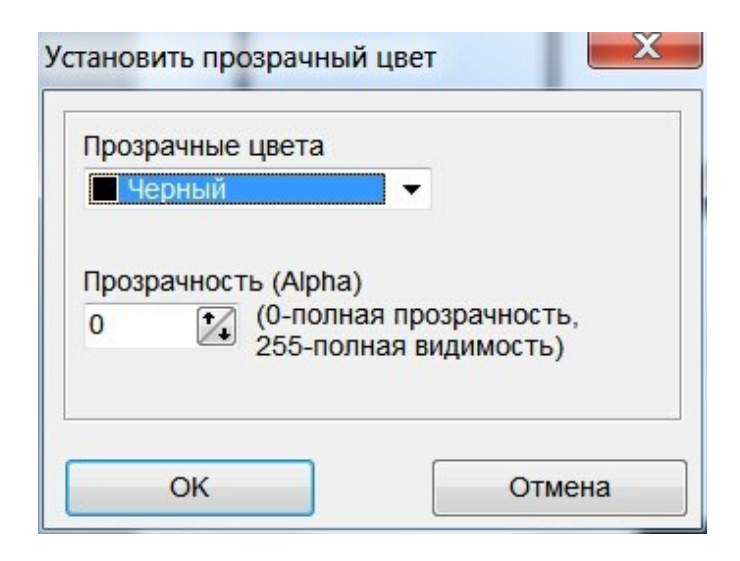

Изменить Размер

| <b>екущи</b> й   |                     | Един   | ицы: Мм |
|------------------|---------------------|--------|---------|
| Ширина           | 70,78               | Высота | 84,24   |
| Зведите новый ра | азмер для изображен | ия :   |         |
|                  |                     |        |         |
| Новый            |                     |        |         |
| Човый<br>Ширина  | 1350,02 🙀           | Высота | 892,00  |

# Размер Холста

Этот метод изменяет размеры текущего изображения до значений <u>Ширина</u> и <u>Высота</u>. Содержимое изображения не изменяется (без растяжения).

Положение указывает горизонтальное и вертикальное выравнивание старого изображения.

| usinop  |                   |
|---------|-------------------|
| Ширина  | Единицы           |
| 800     | Пиксел 👻          |
| Высота  |                   |
| 600     | Сохран. пропорции |
| Позиция | Цвет фона         |
| Центр 👻 | 🗸 Авто            |
|         |                   |

# Изменить Разрешение

|                         | E opin opin             |
|-------------------------|-------------------------|
| Новое разрешение: Х = Ү | Новое разрешение - Y (d |
| 300                     | 300                     |
| 300                     | 300                     |

Обрезка получает в качестве текущего изображения указанный прямоугольник, обрезая оставшееся изображение.

| Х-коорд.               | 10  | иксел    |    |
|------------------------|-----|----------|----|
| <mark>Ү-коорд</mark> . | 10  | 🚺 пиксел |    |
| Ширина                 | 100 | 🚺 пиксел |    |
| Высота                 | 100 | 🚺 пиксел |    |
|                        |     | Выделен  | ие |

**Авто-обрезка** удаляет границу с цветом, как <u>Цвет Фона</u> из границ изображения.

<u>Подобие</u> указывает, насколько сильно цвет фона должен быть равен фактическому пикселю.

Авто позволяет автоматически определять цвет фона.

|                                                               | 3                        |
|---------------------------------------------------------------|--------------------------|
|                                                               |                          |
| 🗸 Авто-просмотр                                               | Просмотр                 |
| <ul> <li>Авто-просмотр</li> <li>Подобие</li> <li>Т</li> </ul> | Просмотр<br>Отступы<br>4 |

# Авто-обрезка 2

автоматически удаляет границу, используя алгоритм анализа плотности.

Граница - это разница между границей и текстом.

Этот метод работает только тогда, когда бумага белая, а текст черный.

| > |
|---|
|   |

Авто обрезка линий автоматически удаляет границу, анализируя цвет и количество пикселей (ширину) в строках и столбцах.

<u>Анализируемый цвет</u> и <u>Точность</u> позволяет выбрать основной цвет и ближайший диапазон цветов.

<u>Цветные пиксели</u> (%) - это количество пикселей в строке (столбце) с выбранным цветом.

<u>Количество линий</u> - это количество строк (или столбцов), которые являются последовательными и удовлетворяют этим условиям (ширина границы).

Слайдер качества / скорости. Вы можете выбрать между качеством и скоростью.

| Авто-образка линий                        |               |
|-------------------------------------------|---------------|
| Поиск строк и столбцов                    | Просмотр      |
| Анализир-мый цвет Точность 66             | Текст         |
| Цветн. пиксели (%) Число линий<br>90 💽 18 | Текст         |
| Качество Скорость                         | Текст Текст   |
| 1.1.1.1.1.1                               | Текст         |
|                                           | Текст         |
|                                           | Авто-просмотр |
|                                           | ОК            |

# Пример.

Оригинальное изображение и результат.

| Text<br>Text      | Text<br>Text |
|-------------------|--------------|
| Text Text<br>Text | Text Text    |
| Text              | Text         |

| Список файлов для о                           | бработки Действия   |               |                 |                      |
|-----------------------------------------------|---------------------|---------------|-----------------|----------------------|
|                                               |                     |               | Поиск идентичны | к файлов в списке    |
| File Name                                     | Directory           |               | Output Name     | <= Добавить файлы .  |
| new_file.tif                                  | C:\TEMP2\           |               | new_file.tif    |                      |
| scan666.tif                                   | C:\TEMP2\           |               | scan666.tif     | <<= Добавить папку . |
| snapshot11.jpg                                | C:\TEMP2\           |               | snapshot11.tif  |                      |
| test.tif                                      | C:\TEMP2\           |               | test.tif        |                      |
|                                               |                     |               |                 | => Удалить           |
|                                               |                     |               |                 | Х Очистить все       |
|                                               |                     |               |                 |                      |
|                                               |                     |               |                 | > Сохранить список   |
|                                               |                     |               |                 | <= Загрузить список  |
| Сохранить в папку<br>С:\ <b>TEMP1\new\res</b> | Выбрать             | Открыть Папку |                 |                      |
| Использовать пал                              |                     |               |                 |                      |
| Keep folder structu                           | re                  |               |                 |                      |
| Сохранить как (П                              | F) TIFF Bitmap      | •             | Дополнительно   | ]                    |
| Переписать ВСЕ (                              | Существующие Файлы. |               |                 |                      |

Нажмите кнопку **«Добавить файлы»**, чтобы добавить файлы, которые будут преобразованы.

Нажмите кнопку **«Добавить папки»**, чтобы выбрать все изображения в каталоге (-ax).

«Удалить» и «Очистить все» позволяет удалять выбранные или все файлы из списка.

Сохранить в папку - Выберите выходной каталог внизу слева. Нажмите кнопку **Выбрать**, чтобы найти его. Когда вы выбрали каталог с помощью <u>Выбрать</u>, нажмите кнопку ОК.

Выберите формат вывода в левом нижнем углу (**«Сохранить как** или печать»).

Настройка параметров Оригинал: Результат: OK Отмена Просмотр **JPEG** Качество: 80 Опции Метод DCT: ISlow YCbCr Режим: \* Оптимизация 0 Сглаживание: Прогрессивный Оригинал: Упакованный: 9 KB 1 406 KB Блокировать

Кнопка "<u>Дополнительно</u>" позволяет выбрать различные параметры для выполнения.

Нажмите кнопку "Старт", чтобы начать. Окно показывает процесс конвертации.

Если вам нужно остановиться, нажмите кнопку "Стоп". По завершении процесса нажмите "Закрыть", чтобы закрыть диалоговое окно.

# Вкладка ДЕЙСТВИЯ

| nneon gannes gan eepacerini                                                                              |                                                       |                                                                                    |
|----------------------------------------------------------------------------------------------------|-------------------------------------------------------|------------------------------------------------------------------------------------|
| Action Name                                                                                              | Parameters                                            | <= Добавить                                                                        |
| RemoveNoise                                                                                              |                                                       |                                                                                    |
| RemoveBlackAreas                                                                                         | Filter=3;Color=0;Larger=0;Size=2000;Border=3;Edge=0;U |                                                                                    |
| Deskewing                                                                                                | AR=30;P=0,10;ED=1;C=1                                 | => Улалить                                                                         |
| Negative                                                                                                 |                                                       | - James                                                                            |
|                                                                                                    |                                                       | Х Очистить все                                                                     |
|                                                                                                    |                                                       | Использовать это<br>список<br>по-умолчанию<br>Сохранить Список<br>Загрузить Список |
| охранить в папку Ве<br>: <b>\TEMP1\new\result</b><br>Использовать папку исходни<br>Keep folder structure | кбрать Открыть Папку<br>ков                           |                                                                                    |
| сохранить как ((TIF) TIFF Bitt                                                                           | пар                                                   | ]                                                                                  |
| Переписать ВСЕ Существую                                                                                 | цие Файлы.                                            |                                                                                    |

Нажмите кнопку Добавить, чтобы добавить действие.

| Удалить шум                   |   |
|-------------------------------|---|
| Удалить изолированные пиксели |   |
| Remove Black Areas            |   |
| Изменить размер               |   |
| Размер Холста                 |   |
| Поворот/Отражение             |   |
| Изменить разрешение (DPI)     |   |
| Выравнивание                  |   |
| Выравнивание точное (текст)   |   |
| Добавить/Удалить поля         |   |
| Обрезка                       |   |
| Авто-обрезка                  |   |
| Авто-обрезка 2                |   |
| Auto Crop Line                |   |
| Негатив                       |   |
| Изменить глубину цвета        | • |
| Цветовые настройки            | + |
| Авто Эквалайзер               |   |
| Эффекты                       | + |
| Затемнять                     |   |
| Импортировать ICC профиль     |   |
| Добавить Текст (Водяной знак) |   |
| Разбить Страницы              |   |
| Пересортировать Страницы      |   |
| Страницы в Обратном Порядке   |   |
| Combine pages                 |   |
| Распознавание текста (OCR)    |   |
| Импорт аннотаций из XML файла |   |
| Объединить аннотации с фоном  |   |
| Вставить Страницы             |   |
| Удалить Страницы              |   |
| TIFF Ter                      | • |
| Clear the meta-data           |   |
| Больше                        |   |
|                               |   |

### Рисование

#### Режим РИСОВАНИЯ

Используйте пункт меню "Режим - Рисование" или нажмите кнопку "Рисование" на панели инструментов.

| 🔗 🔒 🌮 🎘 🗙 ቀ       | ۵ 👌 🍣 🌾 🔹     | 0 0         | / 🕻 🗄 🖌 🖉 | <b>∆</b> ∙ 📃 🛃 | 1       |
|-------------------|---------------|-------------|-----------|----------------|---------|
| Объект            | Цвет          | Размер пера | Заливка   | Окантовка      | Курсор  |
| 🗖 Прямоугольник 🔻 | 📕 Красный 🔍 🗾 | 4           | Нет 🔻     |                | + Cross |

Рисование позволяет пользователям добавлять примечания, линии, выделения и т.д. к изображениям, независимо от того, были ли они получены в виде факсов, получены с помощью сканера или цифровой камеры или каким-либо другим способом.

#### Объекты

Эта опция панели инструментов позволяет пользователю выбрать объект для размещения на изображении. Есть несколько вариантов объектов.

#### <u>Маркер</u>

Позволяет пользователю щелкнуть и тянуть, чтобы создать прозрачное поле с цветом, указанным в поле со списком "Цвет". Элементы ниже выделенного поля маркера будут отображаться на прозрачном цветном фоне.

#### <u>Линия</u>

Позволяет пользователю щелкать и тянуть, чтобы создать тонкую прямую линию с цветом, указанным в поле со списком "Цвет", с заливкой, указанной в поле со списком "Заливка", и с шириной, указанной в поле со списком "Размер пера". Линия непрозрачна и будет закрывать объекты под ней.

Клавиша CTRL позволяет рисовать горизонтальные или вертикальные линии.

### <u>Прямоугольник</u>

Позволяет пользователю щелкнуть и тянуть, чтобы создать тонкий, заполненный или незаполненный прямоугольник с цветом, указанным в поле со списком "<u>Цвет</u>", с заливкой, указанной в поле со списком "<u>Заливка"</u>, и с шириной, указанной в поле со списком "<u>Размер пера</u>". Границы прямоугольника непрозрачны и будут закрывать объекты под ним.

Клавиша <u>CTRL</u> позволяет нарисовать квадрат.

## Прямоугольник с закругленными углами

Позволяет пользователю щелкать и тянуть, чтобы создать тонкий, заполненный или незаполненный скругленный прямоугольник с цветом, указанным в поле со списком "Цвет", с заливкой, указанной в поле со списком "<u>Заливка</u>", и с шириной, указанной в поле со списком "<u>Размер пера</u>". Границы прямоугольника непрозрачны и будут закрывать объекты под ним. Клавиша <u>CTRL</u> позволяет нарисовать квадрат.

# <u>Эллипс</u>

Позволяет пользователю щелкать и тянуть, чтобы создать тонкий, заполненный или незаполненный эллипс, с цветом, указанным в поле со списком "Цвет", с заливкой, указанной в поле со списком "Заливка", и с шириной, указанной в поле со списком "Размер пера". Границы эллипса непрозрачны и будут закрывать объекты под ним.

Клавиша CTRL позволяет нарисовать круг.

# <u>Полилиния</u>

Позволяет пользователю щелкнуть и тянуть, чтобы создать последовательность линий. Используйте <u>двойной щелчок</u>, чтобы закончить.

Линия будет иметь цвет, указанный в поле со списком "Цвет".

# От руки

Позволяет пользователю щелкнуть и тянуть, чтобы создать линию от руки. Линия будет иметь цвет, указанный в поле со списком

"<u>Цвет</u>".

<u>Заливка</u>

Используйте <u>Заливку</u>, чтобы заполнить возможно непрямоугольную область изображения.

Границы области, подлежащей заполнению, определяются путем перемещения наружу от точки (которую вы выбрали) до границы (остановка при обнаружении другого цвета).

Arc (Дуга)

Используйте Arc, чтобы нарисовать эллиптически изогнутую линию.

Выберите Первая точка, Конечная точка и Средняя точка.

Circle (center point and radius).

Rectangle (center point and size)

Triangle (center point and size)

# Инструмент Выделения

Top Previous Next

Используйте меню "Режим - Выделение" или нажмите кнопку "Выделение" на панели инструментов.

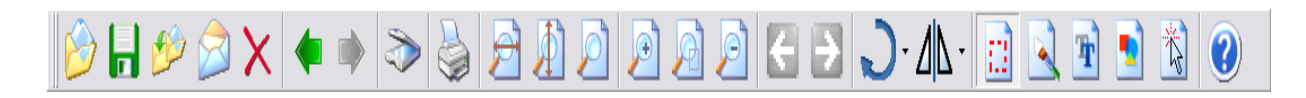

Файл Редактировать Страницы Выделение Просмотр Режим Навигация Поворот Аннотации Инструменты Настройки Помощь

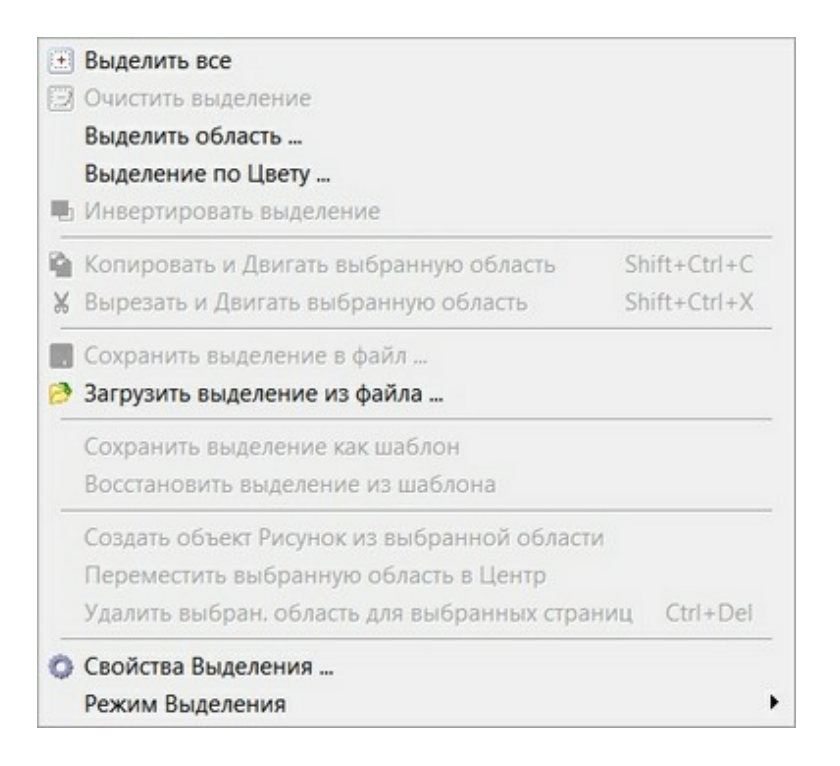

Выделитьвсе позволяет выбрать все изображение. Очистить выделение позволяет отменить текущий выбор. Выделить область позволяет выбрать пользовательскую область.

| Х <mark>-коорд</mark> . | 10  | иксе    | ел |
|-------------------------|-----|---------|----|
| Ү-коорд.                | 10  | 🔀 пиксе | ел |
| Ширина                  | 100 | иксе    | ел |
| Высота                  | 100 | иксе    | ел |

Инвертировать выделение позволяет инвертировать текущее выделение.

Сохранить выделение в файл сохраняет текущее выделение в указанный файл.

Загрузить выделение из файла загружает выделение из файла. Сохранить выделение как шаблон помещает текущее выделение в память.

Восстановить выделение из шаблона восстанавливает сохраненное выделение из памяти.

#### Дополнительная панель инструментов.

| Метод |               |            |         |         |                     | Отмена выделения |
|-------|---------------|------------|---------|---------|---------------------|------------------|
| 💥 Her | Прямоугольник | Окружность | Полигон | 🕓 Лассо | 🔊 Волшебная Палочка | Обрезка          |

#### Методы:

**Прямоугольник.** Пользователь может выбрать прямоугольную область. Нажмите и переместите мышь, чтобы выбрать прямоугольник. Клавиша SHIFT позволяет выбрать несколько регионов. Одновременное нажатие клавиши ALT приводит к тому, что выбор сохраняет свое соотношение сторон.

Окружность. Пользователь может выбрать круглую (эллиптическую) область. Нажмите левую кнопку и переместите мышь (нажмите ALT, чтобы выбрать круг). Клавиша SHIFT выбирает несколько регионов.

**Полигон**. Пользователь может выбрать многоугольную область. Нажмите и отпустите левую кнопку мыши для каждой вершины многоугольника, в противном случае нажмите левую кнопку и переместите мышь, чтобы указать непрерывные нерегулярные линии. Для завершения используйте двойной щелчок (левая кнопка мыши). Клавиша SHIFT выбирает несколько регионов. **Лассо**. Пользователь может выбрать многоугольную область. Нажмите левую кнопку и переместите мышь, чтобы указать непрерывную нерегулярную область.

Волшебная палочка. Пользователь может выбрать неправильную область с похожими цветами. Нажмите и отпустите левую кнопку над точкой. Клавиша SHIFT выбирает несколько регионов.

| Оключающий Допуск | инальный фильт | Включающий    |
|-------------------|----------------|---------------|
|                   |                | ) Исключающий |
| Глобальный 15     | *              | ) Глобальный  |

# Настройки Волшебной Палочки

**Режим** определяет, как работает выбор волшебной палочки. Значением по умолчанию является <u>Включающий</u>.

Включающий: выделение является замкнутым многоугольником.

<u>Исключающий</u>: выбор включает только точки, которые соответствуют начальному пикселю, аналогично заливке. <u>Глобальный</u>: выбор включает в себя все точки, которые соответствуют начальному пикселю, исследуя все пиксели изображения.

Установите **Максимальный фильтр** в значение ВКЛ (по умолчанию ВЫКЛ) чтобы применить максимальный фильтр к выбору волшебной палочки (убрать «черную дыру»).

**Допуск** указывает разницу в цвете исходной точки и точки региона (по умолчанию 15). Низкое число выбирает цвета очень близкого соответствия, в то время как более высокое значение допускает более широкие цветовые различия.

Используйте клавиши со стрелками ["Ctrl" + клавиша со стрелкой] для перемещения выбранной области.

Аннотации

Top Previous Next

Более подробная помощь в онлайн инструкции : <u>Как</u> <u>добавить аннотации к TIFF файлам(нажмите здесь)</u>.

### Аннотации (Объекты)

Аннотации могут быть добавлены к существующему изображению в виде прикрепленных объектов. Их можно редактировать, свободно перемещать в любую позицию на изображении или удалять.

Аннотация может использоваться только в формате изображения TIFF.

Используйте пункты меню Аннотации.

Файл Редактировать Страницы Просмотр Режим Навигация Поворот Аннотации Инструменты Настройки Помощь

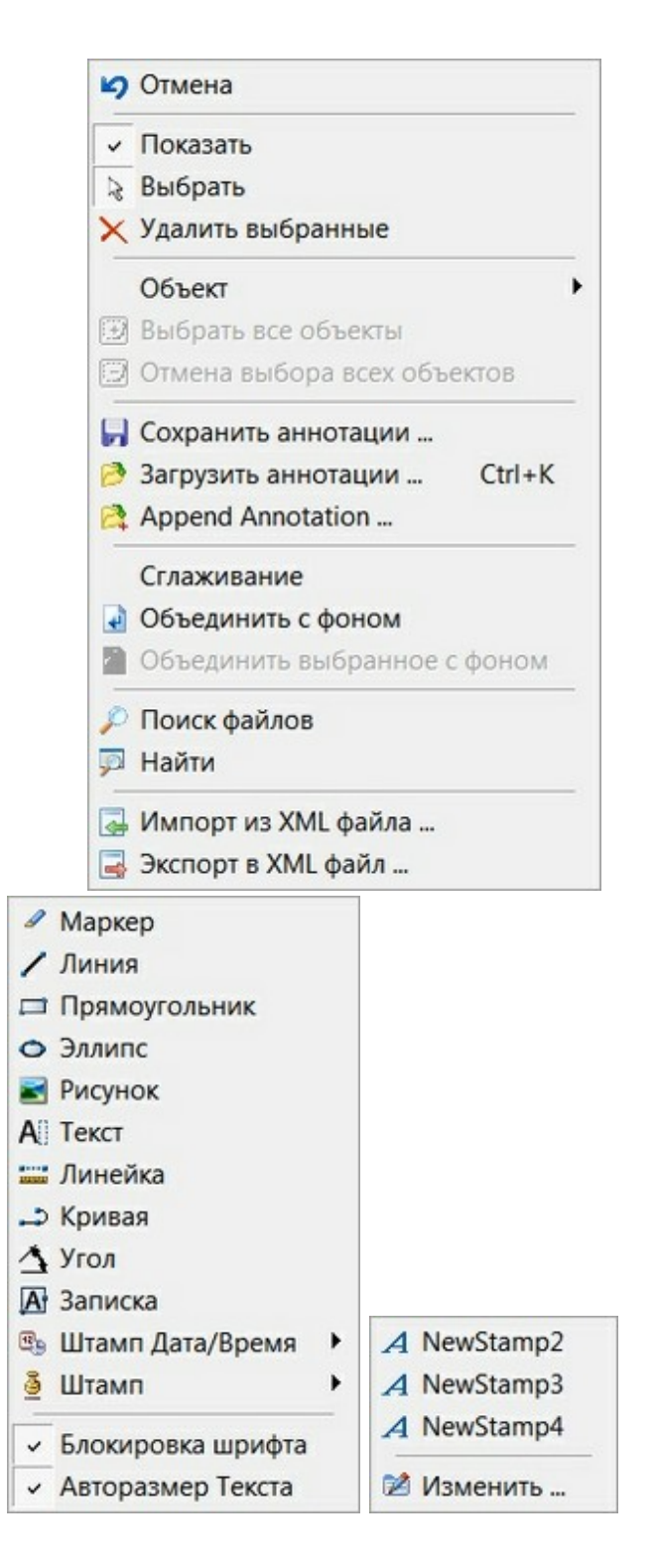

Аннотации могут быть сохранены в виде отдельных слоев аннотаций, отдельного файла аннотаций (\*.ant) или в виде постоянной части изображения (после команды <u>Объединить с</u> <u>фоном</u>).

# Сохранить аннотации в виде отдельного слоя (хранится в тегах TIFF)

В меню «Файл» выберите пункт «Сохранить».

# Сохранить аннотации в виде отдельного файла (\*.ant)

В меню "Аннотации" выберите пункт меню «Сохранить аннотации».

Чтобы загрузить аннотацию из отдельного файла аннотации (\*.ant) В меню "Аннотации" выберите пункт меню «Загрузить аннотации».

#### Сохранять аннотации как постоянную часть изображения В меню «Аннотации» выберите пункт «Объединить с фоном». ПОЖАЛУЙСТА, ОБРАТИТЕ ВНИМАНИЕ, после того, как объекты аннотации объединяются с фоном, они становятся частью фонового слоя и больше не могут редактироваться как отдельные объекты.

Параметр Сглаживание управляет фильтром сглаживания.

#### Примечание.

Некоторые аннотации (Эллипс, Угол, Линейка и Линейная метка) не могут быть сохранены в файле как объекты (в режиме совместимости со сторонними приложениями).

Чтобы не потерять его, вы должны комбинировать его с фоном сразу после вставки и редактирования.

Используйте команду «Объединить выделенные объекты с фоном».

Или используйте формат аннотаций Internal (ВНУТРЕННИЙ). Он позволяет сохранять все аннотации.

Аннотация позволяет пользователям добавлять примечания, линии, выделения и т.д. к изображениям, независимо от того, были ли они получены в виде факсов, получены с помощью сканера или цифровой камеры или каким-либо другим способом.

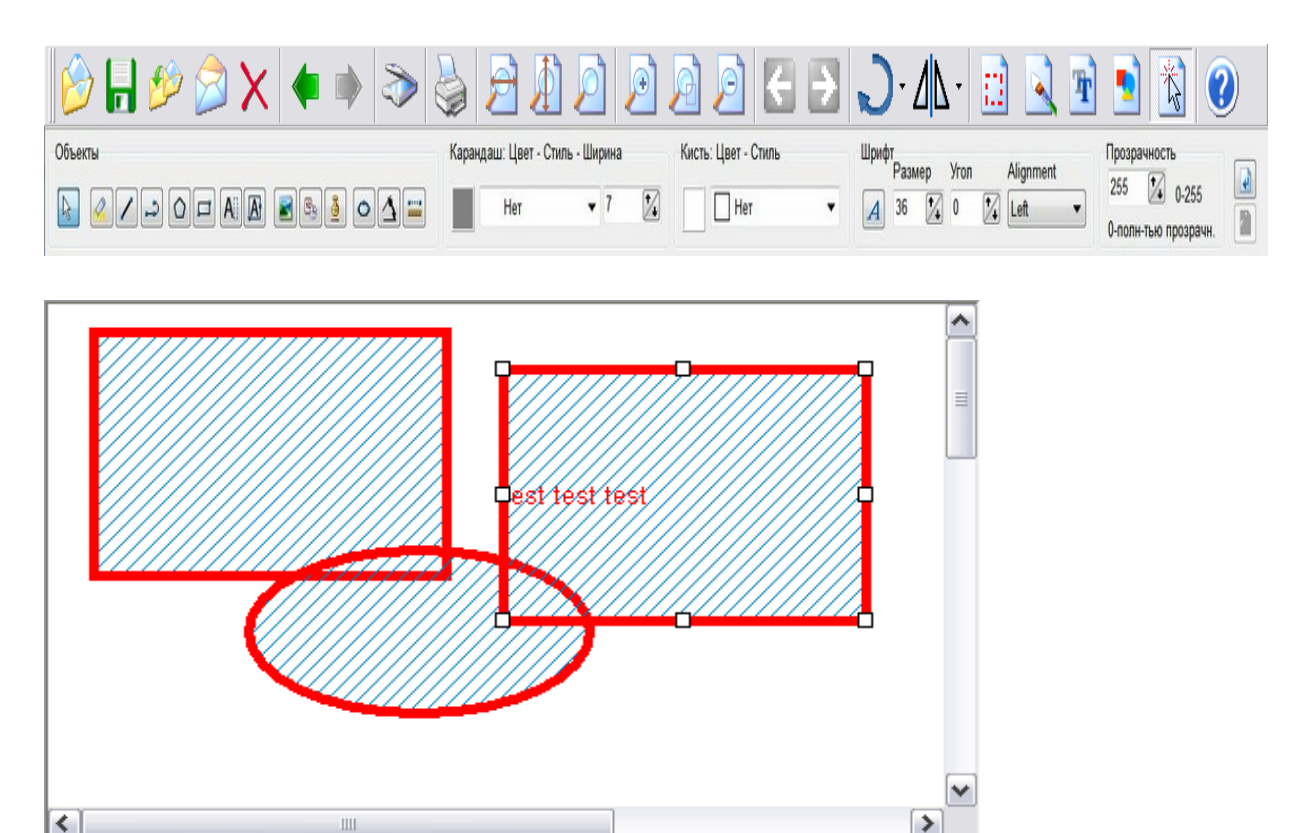

Для редактирования или создания объектов аннотации в панели инструментов аннотации доступны следующие элементы. Их также можно выбрать с помощью строки меню [Аннотация].

Кнопки: позволяет пользователю щелкать и тянуть для создания объектов.

ВЫБОР: Позволяет выбрать объект для перемещения или редактирования (изменение размера объекта при нажатой клавише ALT позволяет сохранить соотношение сторон)

- МАРКЕР: объект маркер
- ЛИНИЯ: объект линия.
- ПРЯМОУГОЛЬНИК: объект прямоугольник (нажимая CTRL рисуется квадрат)
- ЭЛЛИПС: объект эллипс

РИСУНОК: объект рисунок (Вы должны сделать один клик,

чтобы поместить объект, иначе он изменит свой размер).

А ТЕКСТ: объект текст

ЛИНЕЙКА: объект линейка

КРИВАЯ: полилиния (открытый полигон), также хорошо для свободной ручной росписи

POLYLINE. Нажмите и отпустите левую кнопку мыши, чтобы установить начальную контрольную точку.

Переместите мышь в следующее нужное место, щелкните и снова отпустите левую кнопку мыши.

Когда вы закончите рисовать, дважды щелкните левой кнопкой мыши.

ОТ РУКИ. Нажмите (и удерживайте) левую кнопку мыши и перетащите, чтобы нарисовать.

Когда вы закончите рисовать, дважды щелкните левой кнопкой мыши.

🐴 УГОЛ: объект измерения угла

🛯 ЗАПИСКА : объект многостроковый текст

Блокировка шрифта: блокирует выравнивание, цвет и шрифт, позволяя всем символам иметь одинаковые визуальные характеристики (с помощью панели инструментов и кнопок меню). Если Блокировка шрифта свойство отключено, пользователь может изменить шрифт и выравнивание, используя следующие управляющие клавиши:

- Shift + F2 : увеличить размер шрифта
- Shift + F1 : уменьшить размер шрифта
- CTRL + L : выравнивание по левому краю
- CTRL + Т : выравнивание по центру
- CTRL + R : выравнивание по правому краю
- CTRL + J : выравнивание
- CTRL + F : открыть диалог шрифтов
- CTRL + В: Жирный
- CTRL + I : курсивный
- CTRL + U : подчеркивание
- CTRL + G : установить цвет фона (открыть диалог)

Вы можете изменить эти ярлыки, используя Настройки | Настройки | Горячие клавиши и выберите Аннотация-> Редактирование заметок

ДАТА/ВРЕМЯ: текстовый объект с датой и / или временем ШТАМП (ТЕКСТ или РИСУНОК): Нажмите эту кнопку, чтобы открыть список предварительно определенных текстовых или графических штампов, и выберите штамп для использования.

#### Свойства аннотации

Каждый тип аннотации имеет свое собственные свойства.

Свойства Тип HIGHLIGHT Цвет кисти Цвет пера, Стиль пера, Ширина пера LINE BOX Цвет пера, Стиль пера, Ширина пера, Цвет кисти, Стиль кисти ELLIPSE Цвет пера, Стиль пера, Ширина пера, Цвет кисти, Стиль кисти IMAGE None Цвет пера, Стиль пера, Ширина пера, Цвет кисти, TEXT Стиль кисти, Стиль шрифта, Размер шрифта Цвет пера, Ширина пера, Стиль шрифта, Размер RULER шрифта POLYLINE Цвет пера, Стиль пера, Ширина пера Цвет пера, Стиль пера, Ширина пера, Стиль ANGLE шрифта, Размер шрифта Цвет пера, Стиль пера, Ширина пера, Цвет кисти, MEMO Стиль кисти, Стиль шрифта, Размер шрифта Цвет пера, Стиль пера, Ширина пера, Цвет кисти, DATE/TIME Стиль кисти, Стиль шрифта, Размер шрифта Цвет пера, Стиль пера, Ширина пера, Цвет TEXT STAMP кисти, Стиль кисти, Стиль шрифта, Размер шрифта

**Цвет пера** и **Цвет кисти** позволяет пользователю указать цвет, который будет использоваться для объектов аннотации.

Шрифт Опция позволяет пользователю указать шрифт, стиль шрифта, размер, цвет и эффекты для текста, помещенного в объекты заметок.

ШТАМП: Позволяет пользователю использовать предварительно определенный резиновый штамп для аннотирования. Список штампов может быть изменен.

# Текстовый штамп

| Новый                             |              |     | Уда        | лить  | ] |         |       |
|-----------------------------------|--------------|-----|------------|-------|---|---------|-------|
| екст Графика                      |              |     |            |       | 9 |         |       |
| Список                            |              |     |            |       |   |         |       |
| Штамп-текст                       | Шрифт        | Pa  | Цвет       | Pos.  | Х | Y       | Angle |
| ПРОВЕРЕНО                         | Arial        | 36  | Green      | 0     | 0 | 0       | 0     |
| CEKPETHO                          | Arial        | 36  | Red        | 0     | 0 | 0       | 0     |
| ОТКАЗАНО                          | Arial        | 36  | Blue       | 0     | 0 | 0       | 0     |
|                                   |              |     |            |       |   |         |       |
| Параметры                         |              |     |            |       |   |         |       |
| Строка ОТКАЗАНО                   |              |     |            |       |   | Вставит | b▼    |
| DOHT Arial                        | 36 🔻         |     | Цвет       | Синий |   |         | •     |
| Позиция Х Отс                     | туп Ү Отстуг | N N | /гол       |       |   |         |       |
| 😹 Выбор на экране при вставке 🔻 0 | 1/4          | */4 | <b>A</b> 0 |       | • |         |       |
|                                   |              |     |            |       |   |         |       |

Графический штамп

| Вжкт       Графика         Список       Прозр.       Pos.       X       Y         МойНовыйШт       C.\TEMP2\snapshot11.jpg       false       0       0       0         Полона       Голона       Голо | Удалить          |               |
|----------------------------------------------------------------------------------------------------|------------------|---------------|
| Список<br>Имя штампа Путь Прозр. Роз. X Y<br>МойНовыйШт С.\TEMP2\snapshot11.jpg false 0 0 0<br>                                                                                                    |                  | т Графика     |
| Имя штампа         Путь         Прозр.         Роз.         X         Y           Мой НовыйШт         C:\TEMP2\snapshot11.jpg         false         0         0         0         0         0         0         0         0         0         0         0         0         0         0         0         0         0         0         0         0         0         0         0         0         0         0         0         0         0         0         0         0         0         0         0         0         0         0         0         0         0         0         0         0         0         0         0         0         0         0         0         0         0         0         0         0         0         0         0         0         0         0         0         0         0         0         0         0         0         0         0         0         0         0         0         0         0         0         0         0         0         0         0         0         0         0         0         0         0         0         0         0         0         0                                                                                 |                  | исок          |
| МойНовыйШт       C:\TEMP2\snapshot11.jpg       false       0       0       0         Параметры       Путь       МойНовыйШтамп       Белый-прозрачный       I       I <t< td=""><td>Прозр. Pos. X</td><td>мя штампа</td></t<>                                                                                                    | Прозр. Pos. X    | мя штампа     |
| Параметры       МойновыйШтамп       Белый-прозрачный         Путь       С:\TEMP2\snapshot11.jpg                                                                                                    | false 0 0        | ойНовыйШт     |
| Параметры<br>Название МойНовыйШтамп Белый-прозрачный<br>Гуть С:\TEMP2\snapshot11.jpg                                                                                                    |                  |               |
| Параметры<br>Название МойНовыйШтамп Велый-прозрачный<br>С:\TEMP2\snapshot11.jpg                                                                                                    |                  |               |
| Параметры<br>Название МойНовыйШтамп Белый-прозрачный<br>Путь С:\TEMP2\snapshot11.jpg                                                                                                    |                  |               |
| Параметры<br>Название МойНовыйШтамп Путь С:\TEMP2\snapshot11.jpg                                                                                                    |                  |               |
| Параметры<br>Название МойНовыйШтамп Белый-прозрачный<br>Путь С:\TEMP2\snapshot11.jpg                                                                                                    |                  |               |
| Параметры<br>Название МойНовыйШтамп Белый-прозрачный<br>Путь С:\TEMP2\snapshot11.jpg                                                                                                    |                  |               |
| Параметры<br>Название МойНовыйШтамп Белый-прозрачный<br>Путь C:\TEMP2\snapshot11.jpg                                                                                                    |                  |               |
| Параметры<br>Название МойНовыйШтамп Белый-прозрачный<br>Путь С:\TEMP2\snapshot11.jpg                                                                                                    |                  |               |
| Параметры<br>Название МойНовыйШтамп Белый-прозрачный<br>Путь С:\TEMP2\snapshot11.jpg                                                                                                    |                  |               |
| Название МойНовыйШтамп Белый-прозрачный<br>Путь С:\TEMP2\snapshot11.jpg                                                                                                    |                  | раметры       |
| Путь C:\TEMP2\snapshot11.jpg                                                                                                    | белый-прозрачный | Название      |
| Путь C:\TEMP2\snapshot11.jpg                                                                                                    |                  |               |
|                                                                                                    |                  | Путь          |
| Позиция У Отгатия У Отгатия                                                                                                    | Угол             | эзиция        |
|                                                                                                    |                  | Buffon Ha skr |
|                                                                                                    |                  | Doloop na sk  |
|                                                                                                    |                  |               |

Вы можете нажать на странице, чтобы вставить изображение с оригинальным размером и соотношением сторон или выбрать область прямоугольника с нестандартным размером.

Смотри также Настройки - Свойства Аннотаций.

Программа показывает количество аннотаций на каждой странице.

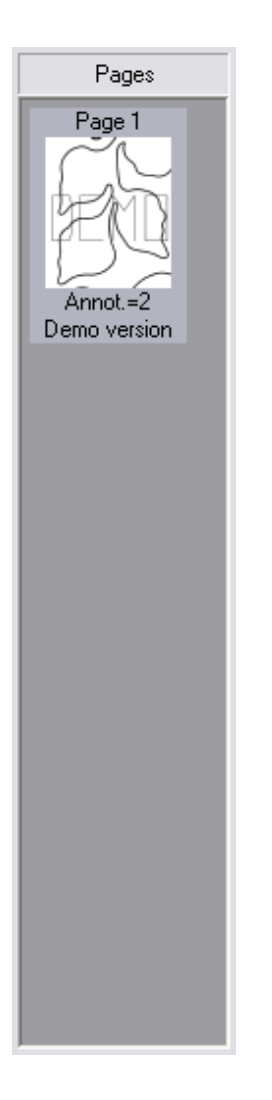

Используйте клавиши со стрелками ["Ctrl" + клавиша со стрелкой] для перемещения выбранных аннотаций. Используйте клавиши со стрелками [«Shift» + клавиша со

стрелкой], чтобы изменить размер выбранных аннотаций.

Импорт аннотаций из XML файла ... См. дополнительную информацию ... http://www.tiffedit.com/blog/archives/59

Экспорт аннотаций в XML файл ... См. дополнительную информацию ... http://www.tiffedit.com/blog/archives/53

# Поиск аннотаций в файлах

Top Previous Next

Программа позволяет искать файлы с запрошенными объектами Текст и Записка (многострочный Текст).

| Условия       |            |   |
|---------------|------------|---|
| Искомый текст | Директория |   |
| проверка      | Test       | G |
|               | Поиск      |   |
| Результат     |            |   |
|               |            |   |
|               |            |   |
|               |            |   |
|               |            |   |
|               |            |   |
|               |            |   |
|               |            |   |
Измерение

Top Previous Next

В меню «**Режим - Измерение**» доступны различные инструменты измерения для файлов чертежей и изображений.

| Измерение          | Масштаб | Шрифт | Шрифт <mark>(</mark> альт |
|--------------------|---------|-------|---------------------------|
| 🚟 Калибровка 🖊 🚅 🙆 | 1: 1,00 | A     | A                         |

Вы должны откалибровать базовое расстояние до того, как станут доступны инструменты Линия (Расстояние), Полилиния (Расстояние), Полигон и Измерение прямоугольника.

При измерении расстояний вы должны сначала откалибровать шкалу, которую вы хотите использовать. Например, если изображение содержит компонент с отмеченным размером 2,0 м, вы можете использовать инструмент Калибровка для измерения размерной линии и ввести 2,0 в качестве масштаба. Инструмент Измерить теперь даст измерения в указанной единице измерения. Калибровки основаны на настройках документа, но вам, возможно, придется изменить Единицу измерения, чтобы отразить «метры» или «дюймы».

### Нажмите кнопку Калибровка.

Нажмите левую кнопку мыши на первой, а затем на последней точке расстояния, которое вы будете использовать в качестве базовой линии.

Отредактируйте калибровочное значение для использования в качестве шкалы (единицы измерения, на которой будут основаны все будущие измеренные расстояния) и нажмите ОК.

| Введ | ите дистан | цию: |  |
|------|------------|------|--|
| 1,50 |            | 1    |  |
|      |            |      |  |

После калибровки базового расстояния в меню можно выбрать следующие инструменты измерения:

### Расстояние (линия)

Измеряет линию (расстояние) между двумя выбранными точками на основе калиброванной базовой линии.

### Полилингия (ломаная)

Позволяет измерить многосегментную линию. При использовании этого инструмента каждый последующий щелчок левой кнопкой мыши добавляет сегмент линии к полилинии. (От руки доступен)

### Прямоугольник

Позволяет измерить прямоугольную область.

### Полигон

Позволяет измерить многоугольную форму.

Панели инструментов

Top Previous Next

📄 • 🄌 🚽 🎯 🍃 • 📉 • 🗙 🍬 🛸 • 🕼 🖉 🦉 🖉 🖉 🖉 🦉 🦉 🖉 🖉 🖉 🖉 🖉 🖉 🖉 🖉

Кнопки:

Открыть, Сохранить, Экспорт, Послать, Удалить | Предыдущий файл, Следующий файл | Сканировать | Печать | Подогнать по ширине, Подогнать по высоте, Реальный размер | Увеличить, Масштаб в окно, Уменьшить | Предыдущая страница, Следующая страница | Поворот, Отразить | Режим Выделения, Режим Стерки, Режим Текст, Режим Рисования, Режим Аннотаций, режим Измерения | Помощь

Вы можете разместить панель инструментов сверху, слева или справа.

### Режим Выделения

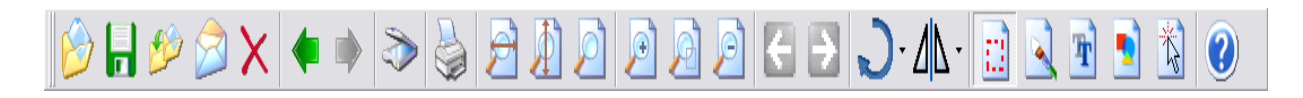

Нажмите кнопку Выделение.

Вы можете выбрать прямоугольную область. Нажмите и переместите мышь, чтобы выбрать прямоугольник. (Нажмите (и удерживайте) левую кнопку мыши и перетащите, чтобы выбрать требуемую область. Когда вы закончите выбор, отпустите левую кнопку мыши.) Клавиша **SHIFT** позволяет выбрать несколько регионов. Одновременное нажатие клавиши **ALT** приводит к тому, что выбор

сохраняет свое соотношение сторон.

Режим Стерки

| 6 🖉 🔒 🖌         | X 🔷 🔿 🕯 | > 🎍 🖻 🎒 🖻 | 🧕 🖉 🛃 🎝 ∙ 🕼 🔝 💽 🖄 🌒   |
|-----------------|---------|-----------|-----------------------|
| Форма           | Размер  | Цвет      | Предустановки         |
| 1 📕 Квадрат 🔹 🔻 | 200     | Синий 🗸   | ▼ + ДОБАВЬ<br>- УДАЛИ |

Нажмите кнопку "**Инструмент стерка**" на панели инструментов. Вы можете выбрать цвет, форму и размер Стерки. Используйте клавишу Ctrl, чтобы стереть по прямой линии.

# Режим Текста

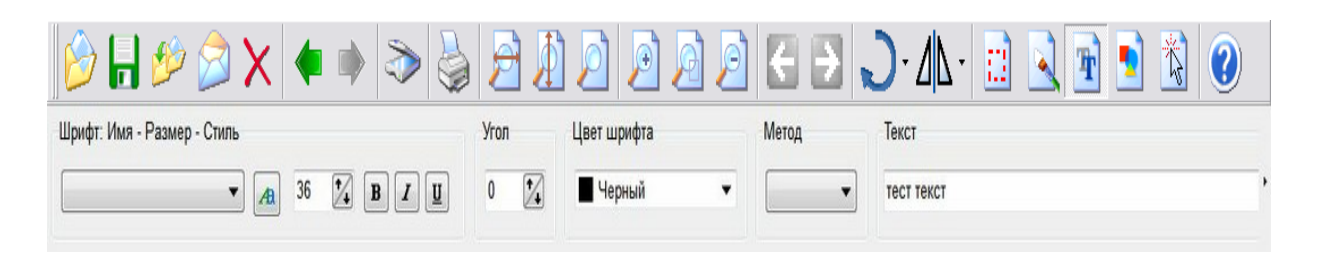

Нажмите кнопку **«Текст»** на панели инструментов. Вы можете выбрать шрифт, размер, стиль и строку текста.

# Режим Рисования

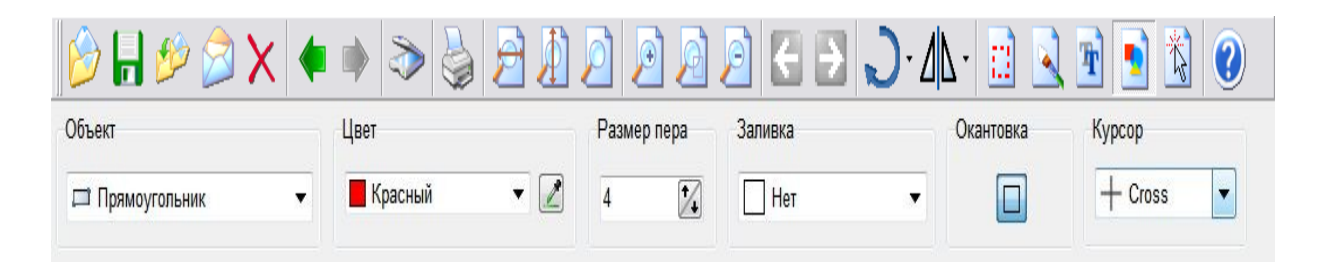

# Режим Аннотаций

Аннотация позволяет пользователям добавлять примечания, линии, выделения и т.д. к изображениям, независимо от того,

были ли они получены в виде факсов, получены с помощью сканера или цифровой камеры, или каким-либо другим способом.

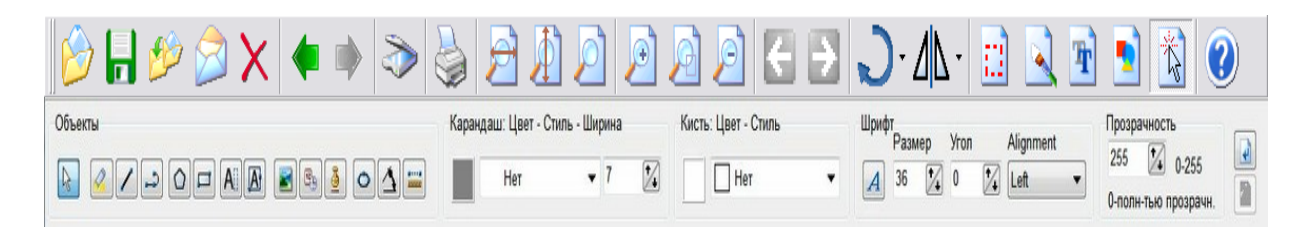

### Режим Измерения

В меню «Измерение» доступны различные инструменты измерения для файлов чертежей и изображений.

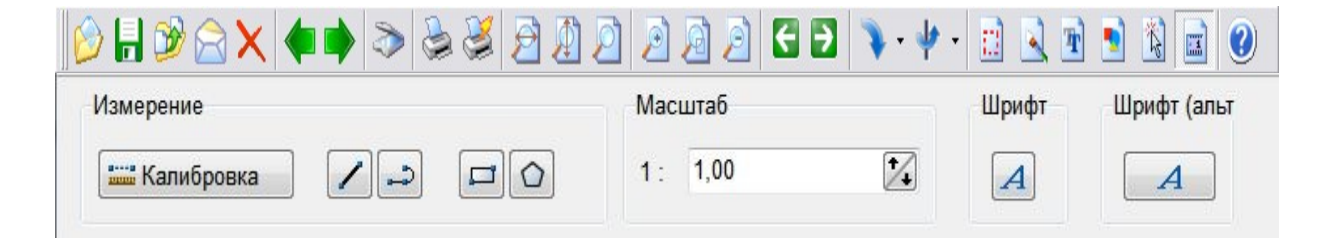

Параметры командной строки

Top Previous Next

Команды программы можно выполнять из командной строки.

Командная строка:

advtiffeditor.exe inputfilename /page=pagenumber /fileslist= (file1;file2;file3) /list=fileslist /twain-parameter=value /acquire /view /savefolder=folder /settings=your-settings /merge

inputfilename - полное имя для входного файла (например "c:\example.tif")

pagenumber - номер страницы для загрузки.

/fileslist - позволяет загрузить список файлов например, /fileslist= ("C:\Temp3\TestFiles11.tif";"C:\TEMP2\Fax00000404.tif";"C:\TEMP1\AFVsettings.jpg")

/list - позволяет загрузить список файлов (из текстового файла) fileslist - список файлов (например, "c:\myfiles.txt")

/settings - позволяет загрузить настройки программы (Настройки | Сохранить настройки) your-settings - файл с настройками (например, "c:\mysettings.ini")

/merge - позволяет объединять файлы из списка файлов (параметр /list) и сохранять как новый файл (параметр /output) (например, /merge /list="c:\myfiles.txt" /output="c:\mynewfile.tif"

/export - позволяет экспортировать все (/export = 0), нечетные (/export = 1) или четные (/export = 2) страницы в новый файл ( /output ) (например, advtiffeditor.exe "c:\temp\TestFiles.tif" /export=0

/output="c:\temp\TestFilesNew.tif"

#### TWAIN параметры.

#### /twain-pixel-type=PixelType

**PixelType** это тип данных пикселей, которые может получить сканер.

Допустимые значения: 0: черный и белый (1 бит) 1: оттенки серого (8 бит)

2: цветной (24 бит)

(например, /twain-pixel-type=0 /acquire)

#### /twain-dpi=TwainDPI

TwainDPI это DPI (точек на дюйм) по осям X и Y.

(например, /twain-dpi=200 /acquire)

#### /twain-duplex=TwainDuplex

Если **TwainDuplex** = 1, сканер сканирует обе стороны бумаги; в противном случае (0) сканер будет сканировать только одну сторону.

#### /twain-auto-feed=AutoFeed

Если **AutoFeed** = 1, сканер автоматически подаст следующую страницу из устройства подачи документов..

#### /twain-auto-bright=AutoBright

AutoBright=1 Включает, а 0 отключает функцию автоматической яркости источника (если есть).

#### /twain-brightness=Brightness

Яркость. Допустимый диапазон от -1000 до +1000.

#### /twain-contrast=Contrast

Контраст. Допустимый диапазон от -1000 до +1000.

#### /twain-gamma=Gamma

Gamma это гамма-значение вашего сканера.

### /twain-size=(x1;y1;x2;y2)

x1,y1 - это левая верхняя точка прямоугольника, измеряемая в дюймах.
x2,y2 - это правая нижняя точка прямоугольника, измеряемая в дюймах.

(например, /twain-size=(1;1;4.2;6.0) /acquire)

### /twain-file-name="FileName"

Имя файла, полученного со сканера.

(например, /twain-file-name="MyFile1.tif")

/acquire - запустить функцию СКАНИРОВАТЬ при запуске программы

/print - этот параметр позволяет распечатать выбранный файл

/printwodialog - этот параметр позволяет распечатать выбранный файл без диалогового окна

/view - этот параметр позволяет отключить все функции редактирования в программе.

/savefolder=folder - папка по умолчанию для команд «Сохранить» и «Экспорт»

( например, /savefolder="c:\temp2\" )

# Как купить

Программу можно заказать через интернет. После того, как вы приобрели продукт, заполнив онлайн-форму заказа, вам будет выслана полная версия продукта по электронной почте.

## Вы можете купить "Able Fax Tif View" за

- 1200 руб персональная лицензия для частного использования
- 2400 руб бизнес-лицензия для коммерческого использования
- Сайт лицензия сайта эта лицензия позволяет использовать программу на неограниченном количестве компьютеров в пределах одной компании или учреждения (в радиусе 20 миль). Цена договорная.

### Как зарегистрированный клиент, вы имеете право на:

- Полностью функциональная, неограниченная копия Advanced TIFF Editor.

- Бесплатные обновления на один год
- Бесплатная техническая поддержка по электронной почте.

### Онлайн заказ:

Вы можете заказать полнофункциональную версию Advanced TIFF Editor через Интернет, используя любую основную кредитную карту. Страница заказа находится на безопасном сервере, поэтому ваша личная информация остается конфиденциальной. Как только ваш заказ будет обработан, мы предоставим вам полную версию продукта.

Больше информации: https://www.tiffedit.com/index\_rus.shtml

Top Previous

# Техподдержка

Для получения технической поддержки свяжитесь с нами по электронной почте: support@tiffedit.com

Электронная почта является наиболее целесообразным способом общения и обеспечивает более надежный ответ на ваши вопросы, поскольку она снижает вероятность недопонимания и предоставляет журнал вопросов и ответов для дальнейшего использования.

Пожалуйста, укажите номер версии продукта, который вы используете, и платформу, на которой он установлен. Для немедленного ответа на вопросы, пожалуйста, посетите нашу базу знаний по адресу: <u>http://www.tiffedit.com/support.shtml</u>